# **3dSoftViz Documentation**

Release v0.1

Alphareach

Jun 06, 2017

# CONTENTS

Obsah:

### CHAPTER

# ONE

# PRE POUŽÍVATEĽOV

# 1.1 Inštalačný návod (VC12)

### v1.6 (13. 03. 2016)

### 1.1.1 Changelog

### v1.6 - 13.03.2016

- návod pre MS VisualStudio 2013
- aktualizovaný Qt (5.5.1)

### v1.5 - 17.11.2015

- aktualizované Aruco využíva FreeGlut
- upravené nastavenie pre build v QtCreator

### v1.4 - 27.10.2015

- aktualizovaná knižnica OSG (v3.4) nahradené zdroje
- zmazaný import chýbajúcich knižníc

### v1.3 - 11.10.2015

• pridaný krok vytvorenia build konfigurácie

### v1.2 - 06.10.2015

- pridaný postup pre buildovanie OSG knižníc
- pripojený zdroj s uploadnutými OSG knižnicami
- zvýraznené dôležité poznámky

### v1.1 - 28.09.2015

- doplnené obrázky
- aktualizované zdroje
- vyriešené chyby
- zmenené poradia krokov

## 1.1.2 Časté problémy

Inštalácia softvéru 3DSoftViz pozostáva z mnohých krokov. Pozorné postupovanie podľa inštrukcií je nevyhnutné, inak sa môžu vyskytnúť problémy. Nasledujúce problémy sme identifikovali.

### Ponuka generátorov je prázdna

Ak sa generátor nedá vybrať, je dôležité zmazať súbor CMakeLists.txt.user.2.5pre1 z %3DSoftViz% a zopakovať predošlý krok.

### CMake - chýbajúce moduly

- 1. cez git shell prejst' do %3DSoftViz%
- 2. uistiť sa, že je nastavený na master vetvu
  - na prepnutie: git checkout master
- 3. zadať príkaz: git submodule update –init

### CMake - cesta nebola nájdená

Ak nebola nájdené cesta k niektorému modulu, treba skontrolovať nastavenia premenných v RapidEE.

### Chyba spojená s glut.h, glut.lib, glut.dll

Pokial' sa vyskytnú problémy typu:

- nevie nájsť glut.h
- hlási chyby priamo v glut.h
- niečo iné s glut.h, glut.lib alebo glut.dll

Tak najjednoduchšie riešenie je premenovať:

```
- %OSG_DIR%/ThirdParty/VC10/x86/include/GL/glut.h > ../glut.h.bak
- %OSG_DIR%/ThirdParty/VC10/x86/lib/glut32.lib > ../glut32.lib.bak
- %OSG_DIR%/ThirdParty/VC10/x86/lib/glut32D.lib > ../glut32D.lib.bak
```

### Pri spustení crash programu s nullpoint exception

Pokiaľ sa projekt spustí iba cez argument: -DCMAKE\_BUILD\_TYPE=Release, ale cez - DCMAKE\_BUILD\_TYPE=Debug hlási nullpoint exception pri načítavaní obrázkov na pozadie a program crashne. Tak riešením je znovu stiahnuť/nakonfigurovať OSG podľa návodu.

### Zm### pri buildovaní

Ak došlo k erroru pri buildovaní: -Zm###, treba vykonať úpravu v CMakeLists.txt > riadok 128 zmeniť /Zm216 na /Zm240 a spustiť CMake odznovu.

### 1.1.3 Návod pre Windows

Tento návod bol úspešne otestovaný na operačných systémoch Windows 7, 8, 8.1, 10.

### Potrebný softvér

**Uvedené programy neinštalovať do Program Files, PATH nesmie obsahovať medzeru!** Na inštaláciu potrebujeme klonovať projekt 3DSoftViz (Tím č.4 klonuje z /cimox/3dsoftviz) z Githubu a stiahnuť nasledovné:

- CMake (v3.6.2)
- OpenSceneGraph (jeden z nasledujúcich)
  - OpenSceneGraph (source) iba zdrojové súbory -> treba buildnúť (cca 40-60min)
  - stable release: OpenSceneGraph (v3.4.0) buildnuté (13.03.2016)
  - developer release: OpenSceneGraph (v3.5.1) buildnuté (13.03.2016)
- Kinect for Windows SDK 1.8
- Microsoft VisualStudio 2013 (okrem Express edition!)
- Qt (v4.8.6)
- QtCreator (v3.6.1)
- OpenCV (v2.4.10)
- Boost (v1.57.0)
- RapidEE program na prácu s premennými prostredia
- Inštalácia knižnice 3rd party dependencies VC12
- OpenNI2
- NiTE2
- Debugging Tools for Windows
  - WinDbg Win 8.1
  - WinDbg Win 10

### Postup inštalácie

### Uvedené programy neinštalovať do Program Files, PATH nesmie obsahovať medzeru! Idealne vsetky programy, kniznice, atd.

- 1. Nainštalovať CMake. (Cesta je v dokumente označená ako %*CMAKE\_DIR*%). Pri inštalácií zvoliť "Add CMake to the system for all users".
- 2. Nainštalovať Qt (%QT\_DIR%)
- 3. Nainštalovať QtCreator.
- 4. Vytvoriť zložku OpenSceneGraph (%OSG\_DIR%)
- 5. V prípade stiahnutia zbuildovaných súborov OSG (mega.nz)
  - (a) Rozbaliť zložky build a install do %OSG\_DIR%
  - (b) Vynechať nasledujúci krok.

- 6. V prípade stiahnutia iba zdrojových súborov OSG (oficiálna stránka)
  - (a) Rozbalit' OSG do %OSG\_DIR%/source
  - (b) Vytvoriť zložku build a install v %OSG\_DIR%
  - (c) Rozbaliť 3rd Party Knižnice (VC12) do %OSG\_DIR%/ThirdParty/
  - (d) Spustit' CMake (cmake-gui.exe)
    - i. source code > %*OSG\_DIR*%/source
    - ii. binaries > %*OSG\_DIR*%/build
    - iii. stlačiť Configure (VS2013 kompilátor)
    - iv. nastaviť 3rdParty na %OSG\_DIR%/ThirdParty/VC12/X86
    - v. stlačiť Generate
      - ak došlo k erroru: File > Delete Cache a skúsiť znovu

| A CMake 3.3.2 - C:/TP2015/     | OpenSceneGraph/build         | _                 |             | $\times$ |
|--------------------------------|------------------------------|-------------------|-------------|----------|
| File Tools Options Help        |                              |                   |             |          |
| Where is the source code:      | /TP2015/OpenSceneGraph/sou   | urce              | Browse Sour | ce       |
| Where to build the binaries: C | /TP2015/OpenSceneGraph/bu    | ild 🗾             | Browse Buil | d        |
| Search:                        | Grouped Advanced             | 🕂 Add Entry       | 💥 Remove E  | ntry     |
| Name                           | Value                        |                   |             |          |
|                                |                              |                   |             |          |
| Press Configure to update and  | 🔺 cmake-gui                  |                   | ?           | ×        |
|                                | Specify the generator for t  | his project       |             |          |
| Configure Generate             | Visual Studio 12 2013        |                   |             | •        |
|                                | Use default native comp      | pilers            |             |          |
|                                | C Specify native compilers   | 5                 |             |          |
|                                | C Specify toolchain file for | r cross-compiling |             |          |
|                                | C Specify options for cros   | s-compiling       |             |          |
|                                | < Back                       | Finish            | Cance       |          |

Fig. 1.1: CMake pre OSG

- (e) Nájsť súbor OpenSceneGraph.sln v %OSG\_DIR%/build
- (f) Otvoriť súbor vo VS2013 (ako správca!)
- (g) Nastavit' Solution Configuration na Debug
- (h) Nájsť projekt ALL\_BUILD > pravý klik > build
- (i) Po skončení nájsť projekt INSTALL > pravý klik > build
- (j) Nastavit' Solution Configuration na Release
- (k) Nájsť projekt ALL\_BUILD > pravý klik > build
- (l) Po skončení nájsť projekt INSTALL > pravý klik > build
- (m) Presunúť nainštalované súbory (default c:Program Files (x86)OpenSceneGraph) do %OSG\_DIR%/install
- 7. Nainštalovať OpenCV (%OPENCV\_DIR%)
- 8. Rozbalit' Boost (%BOOST\_DIR%)

Ideálne je mať všetko na spoločnom mieste kvôli prehľadnosti, napr.

| ▼c:\TP2015\*.*   |     |             |                 | * 🔻   |
|------------------|-----|-------------|-----------------|-------|
| + Meno           | Ext | Veľkosť     | Dátum           | Atrib |
| <b>▲</b> []      |     | <dir></dir> | 27.01.2016 16:0 | 4 —   |
| Doost 1.57.0]    |     | <dir></dir> | 09.12.2015 16:1 | 4—    |
| CMake]           |     | <dir></dir> | 30.09.2015 18:0 | )1 —  |
| 🗀 (NiTE)         |     | <dir></dir> | 30.09.2015 21:0 | 00    |
| CopenCV]         |     | <dir></dir> | 29.09.2015 21:3 | 32 —  |
| CopenNI2]        |     | <dir></dir> | 30.09.2015 20:5 | 8i    |
| [OpenSceneGraph] |     | <dir></dir> | 31.10.2015 14:2 | 23—   |
| C [Qt]           |     | <dir></dir> | 30.09.2015 18:0 |       |
|                  |     |             |                 |       |

```
0 kB / 0 kB v 0 / 0 súboroch, 0 / 7 priečinok(ov)
```

Fig. 1.2: Nainštalovaný SW

9. Otvorit subor environment.txt a upravit v nom cesty k programom a knizniciam, ktore sa nachadzaju na zaciatku suboru.

| 2 | # cesta k projektu                                      |
|---|---------------------------------------------------------|
| 3 | <pre>\$timak = "C:\Timak"</pre>                         |
| 4 | <pre>\$osq = "\${timak}\OpenSceneGraph"</pre>           |
| 5 | <pre>\$opencv = "\${timak}\opencv-2.4.10"</pre>         |
| 6 | <pre>\$boost = "\${timak}\boost_1_57_0"</pre>           |
| 7 | <pre>\$qtCreator = "\${timak}\qt\qtcreator-4.2.1"</pre> |
| 8 | <pre>\$openNi2 = "\${timak}\OpenNI2"</pre>              |
| 9 | <pre>\$nite2 = "\${timak}\NiTE2"</pre>                  |

Fig. 1.3: Pozadovane premenne, ktore treba nastavit

- (a) Spustit powershell ako spravca .
- (b) Skopirovat do powershellu obsah celeho suboru.
- (c) Vynechat pridavanie systemovych premennych cez RapidEE (nasledujuci krok) a vykonat len kontrolu, ci sa cesty spravne nastavili.
- 10. Nainštalovať a otvoriť RapidEE, v ktorom sa vykonajú tieto zmeny (ako správca!):
  - (a) do PATH pridať premenné:
    - i. %CMAKE\_DIR%/bin
    - ii. %QT\_DIR%/bin
    - iii. %QT\_DIR%/Qtcreator/bin
    - iv. %OSG\_DIR%/build/bin
    - v. %OSG\_DIR%/ThirdParty/VC12/x86/bin
    - vi. %*OPENCV\_DIR*%/build/x86/vc12/bin

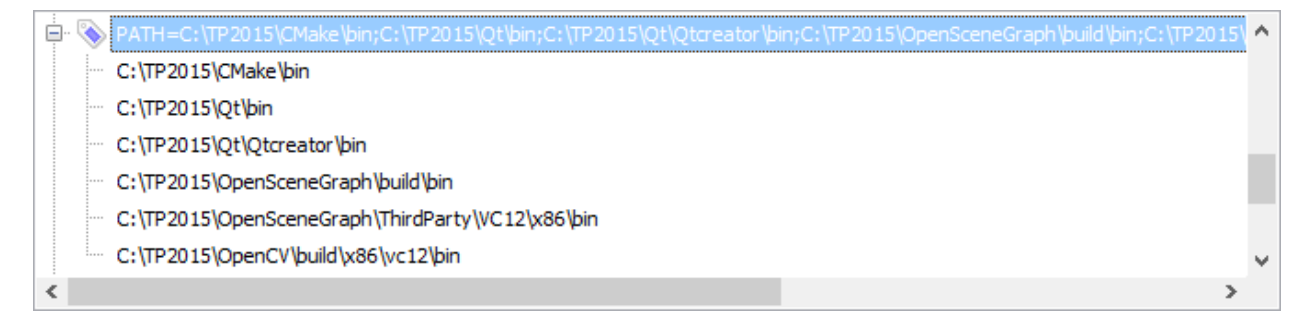

### Fig. 1.4: PATH premenná

- (b) Vytvoriť premennú CMAKE\_INCLUDE\_PATH a pridať:
  - i. %OSG\_DIR%/install/include
  - ii. %OSG\_DIR%/ThirdParty/VC12/x86/include
  - iii. %OPENCV\_DIR%/build/include

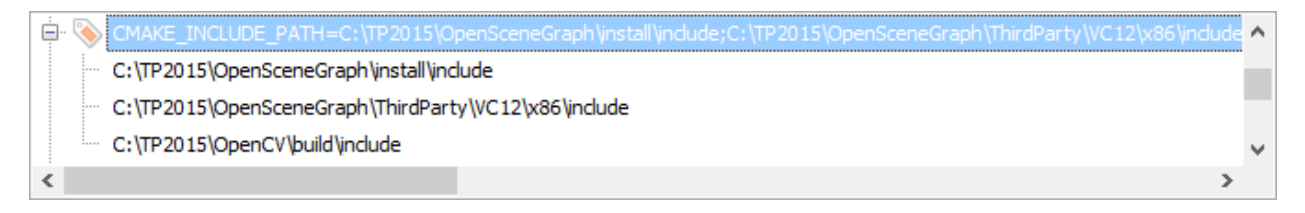

### Fig. 1.5: CMAKE\_INCLUDE\_PATH premenná

- (c) Vytvoriť premennú CMAKE\_LIBRARY\_PATH a pridať:
  - i. %OSG\_DIR%/build/lib
  - ii. %OSG\_DIR%/install/lib
  - iii. %OSG\_DIR%/ThirdParty/VC12/x86/lib
  - iv. %OPENCV\_DIR%/build/x86/vc12/lib
- (d) Vytvoriť premennú BOOST\_INCLUDEDIR a pridať: %BOOST\_DIR%/boost

| ÷ | SCMAKE_LIBRARY_PATH=C:\TP2015\OpenSceneGraph\build\lib;C:\TP2015\OpenSceneGraph\jnstall\lib;C:\TP2015\OpenScene | ^ |
|---|----------------------------------------------------------------------------------------------------|---|
|   | C:\TP2015\OpenSceneGraph\build\ib                                                                               |   |
|   | C:\TP2015\OpenSceneGraph\install\ib                                                                             |   |
|   | C:\TP2015\OpenSceneGraph\ThirdParty\VC12\x86\ib                                                                 |   |
|   | C:\TP2015\OpenCV\build\x86\vc12\ib                                                                              | ~ |
| < | 1                                                                                                    | > |

### Fig. 1.6: CMAKE\_LIBRARY\_PATH premenná

- (e) Vytvoriť premennú BOOST\_LIBRARYDIR a pridať: %BOOST\_DIR%/libs
- (f) Vytvorit' premennú BOOST\_ROOT a pridat': %BOOST\_DIR%

| - i - i | BOOST_INCLUDEDIR=C:\TP2015\boost 1.57.0\boost          | ^ |
|---------|--------------------------------------------------------|---|
|         | C:\TP2015\boost 1.57.0\boost                           |   |
| - N     | BOOST_LIBRARYDIR=C:\TP2015\boost 1.57.0\ib32-msvc-12.0 |   |
|         | C:\TP2015\boost 1.57.0\ib32-msvc-12.0                  |   |
| - N     | BOOST_ROOT=C:\TP2015\boost 1.57.0                      |   |
|         | C:\TP2015\boost 1.57.0                                 | ¥ |

### Fig. 1.7: BOOST premmené

(g) Vytvoriť premennú OPENCV\_DIR a pridať: %OPENCV\_DIR%/build

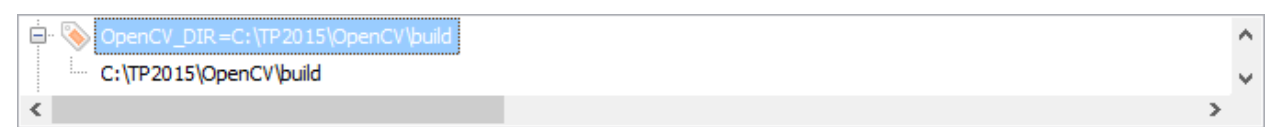

### Fig. 1.8: OPENCV\_DIR premenná

- 11. Nainštalovať Debugging Tools for Windows.
- 12. Naklónovať projekt 3DSoftViz cez git shell (%3DSoftViz%)
- 1. Naklonovať projekt 3DSoftViz cez git shell (%3DSoftViz%)
- 2. Cez command line prejsť do naklonovaného projektu a zavolať git submodule -init -recursive
- 3. Vytvoriť v priečinku %3DSoftViz% priečinky \_build a \_install
- 4. Spustit' QtCreator. Tools > Options... > Build and Run:
  - (a) záložka CMake zadať cestu %*CMAKE\_DIR*%/bin/cmake.exe
  - (b) záložka Compilers ak existuje VS2013 tak sú autodetected
  - (c) záložka Qt Versions zadať cestu %QT\_DIR%/bin/qmake.exe
  - (d) záložka Kits vytvoriť nový a vybrať hodnoty nasledovne:
  - (e) záložka General nastaviť default build directory: %3DSoftViz%/\_build
  - (f) Potvrdiť OK
- 5. File > Open File or Project... > vybrať CMakeLists.txt z %3DSoftViz%

| 💱 Options        |                   |                                                                                   | 2            |
|------------------|-------------------|-----------------------------------------------------------------------------------|--------------|
| Filter           | Build & Run       |                                                                                   |              |
| Environment      | General Kits      | Qt Versions Compilers Debuggers CMake                                             |              |
| Text Editor      | Name              |                                                                                   | Add          |
| 🌃 FakeVim        | ✓ Manual          |                                                                                   | Clone        |
| Help             | Local PC (de      | tault)                                                                            | Remove       |
| <b>{}</b> C++    |                   |                                                                                   | Make Default |
| Qt Quick         | Name:             | Local PC                                                                          | <u> </u>     |
| 🕕 Build & Run    | File system name: | Deskton ▼                                                                         |              |
| ᇞ Debugger       | Device:           | Local PC (default for Desktop)                                                    | Manage       |
| 📡 Designer       | Sysroot:          |                                                                                   | Browse       |
| Analyzer         | Compiler:         | Microsoft Visual C++ Compiler 12.0 (x86)                                          | Manage       |
| Version Control  | Environment:      | No changes to apply.                                                              | Change       |
| 🧔 Android        | Debugger:         | Auto-detected CDB at C:\Program Files (x86)\Windows Kits\10\Debuggers\x86\cdb.exe | Manage       |
| ∋anx QNX         | Qt version:       | Qt 5.5.1 (TP2015) 🔻                                                               | Manage       |
| Devices          | Qt mkspec:        | Custor Children C (TTD2) (1) Children Historica and                               | Managa       |
| Code Pasting 🗸 🗸 |                   | System Chake at C: (12015)CMake pin (cmake.exe                                    | Ma∩age ∨     |
|                  |                   | OK Can                                                                            | cel Apply    |

Fig. 1.9: QtC Kits nastavenia

- 6. Zadať do poľa Arguments jeden z nasledujúcich prepínačov:
  - -DCMAKE\_BUILD\_TYPE=Debug
  - -DCMAKE\_BUILD\_TYPE=Release
- 7. Vybrať z nastavený generátor NMake Generator (názov kitu)

(Chyba: Generátor nebol nájdený <riešenie>)

8. Stlačiť Run CMake

(Chyba: Chýbajúce moduly <*riešenie*>)

(Chyba: Cesta nebola nájdená <riešenie>)

- 9. Ukončiť Finish
- 10. Vybrať Projects > Build & Run > Build, v časti Edit build configuration kliknúť na Add > Clone selected, nazvať napr. "unity"
- 11. Prejsť na vytvorený build config. "unity", v časti Build Steps otvoriť Details a zaškrtnúť pri build step *jom.exe* možnosť *install\_unity*
- 12. Skontrolovať nastavenie build config unity
- 13. Stačiť Build (kladivko vľavo dole potreba spraviť znova po každej následnej úprave systémových premenných)

| Run CMake                                                                                                    |                                                                                                    |
|----------------------------------------------------------------------------------------------------|----------------------------------------------------------------------------------------------------|
| Refreshing cbp file in E:/_GIT_/GitHub/3dsoftviz/_build.                                                                                                    |                                                                                                    |
| Arguments: -DCMAKE_BUILD_TYPE=Debug                                                                                                    |                                                                                                    |
| Generator: NMake Generator (Local PC) 🔻                                                                                                    |                                                                                                    |
|                                                                                                    | Run CMake                                                                                                    |
| x86/vc10/lib                                                                                                    | ^                                                                                                    |
| <pre>OpenCV_LIB_DIR=opencv_videostab;opencv_video;opencv_ts;opencv_superres;op<br/>titching;opencv_photo;opencv_ocl;opencv_objdetect;opencv_nonfree;opencv_m<br/>cv_legacy;opencv_imgproc;opencv_highgui;opencv_gpu;opencv_flann;opencv_fe<br/>2d;opencv_core;opencv_contrib;opencv_calib3d<br/> OpenNI2 FOUND<br/> NITE2 FOUND<br/> KINECTSDK FOUND</pre> | encv_s<br>1;open<br>atures                                                                                                    |
| Boost version: 1.57.0<br>LEAP_LIB_DIR=E:/_GIT_/GitHub/3dsoftviz/dependencies/leap/lib/Leap.lib<br>Could NOT find MOUSE3D (missing: MOUSE3D_LIBRARY MOUSE3D_INCLUDE_DIR)<br>3DMouse NOT FOUND<br>Configuring done                                                                                                    |                                                                                                    |
| <pre> Boost version: 1.57.0 LEAP_LIB_DIR=E:/_GIT_/GitHub/3dsoftviz/dependencies/leap/lib/Leap.lib Could NOT find MOUSE3D (missing: MOUSE3D_LIBRARY MOUSE3D_INCLUDE_DIR) 3DMouse NOT FOUND Configuring done Generating done Build files have been written to: E:/ GIT /GitHub/3dsoftviz/ build</pre>                                                        | ł                                                                                                    |
|                                                                                                    | Refreshing dbp file in E:/_GIT_/GitHub/3dsoftviz/_build.<br>Arguments: -DCMAKE_BUILD_TYPE=Debug<br>Generator: NMake Generator (Local PC) |

Fig. 1.10: QtC CMake wizard

Х

| 🕔 3DSoftv  | iz - Qt Creator                                                       | _      |     | ×        |
|------------|-----------------------------------------------------------------------|--------|-----|----------|
| File Edit  | Build Debug Analyze Tools Window Help                                 | _      | _   |          |
|            | 3DSoftviz                                                             |        |     |          |
| Welcome    | Build & Run Editor Code Style Dependencies                            |        |     |          |
| Edit       | Add Kit 🔽 Local PC                                                    |        |     |          |
|            | Manage Kits Build Run                                                 |        |     |          |
| Debug      | >> Build Settings                                                     |        |     | ^        |
| Durcharder | Edit build configuration: unity ▼ Add ▼ Remove Rename                 |        |     |          |
| Projects   |                                                                       |        |     |          |
| Analyze    | Смаке                                                                 |        |     |          |
| Help       | Reconfigure project: Run CMake                                        |        |     |          |
| 205-0-1-   | Build directory: E:/_GIT_/GitHub/3dsoftviz/_build                     | Chang  | e   |          |
| 3D50ftViz  |                                                                       |        |     |          |
|            | Build Steps                                                           |        |     |          |
| unity      |                                                                       |        |     |          |
|            | Make: jom.exe install_unity                                           | Detail | s 🔻 |          |
|            | Add Build Step ▼                                                      |        |     |          |
|            |                                                                       |        |     |          |
|            | Clean Steps                                                           |        |     |          |
| ×          |                                                                       |        |     | ~        |
|            | P Type to locate (Ctrl+K) 1 Issues 2 Sear 3 Appli 4 Com 5 QML 7 Versi | ¢      |     | <b>^</b> |

Fig. 1.11: QtC build project

| Project: <b>3DSoftviz</b><br>Kit: <b>Local PC</b><br>Deploy: <b>Deploy locally</b> |                                                          |  |  |  |
|------------------------------------------------------------------------------------|----------------------------------------------------------|--|--|--|
| Build                                                                              | Run                                                      |  |  |  |
| all                                                                                | 3DSoftviz                                                |  |  |  |
| unity                                                                              | 3DSoftviz_unity                                          |  |  |  |
|                                                                                    | Run E:\_GIT_\GitHub\3dsoftviz\_install\bin\3DSoftviz.exe |  |  |  |
|                                                                                    |                                                          |  |  |  |
|                                                                                    |                                                          |  |  |  |

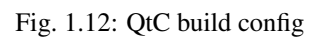

- 14. Po úspešnom zbuildovaní vybrať Projects > Build & Run > Run, v časti Run pridať Add > Custom Executable a nastaviť:
  - (a) executable: %3DSoftViz%/\_install/bin/3DSoftviz.exe
  - (b) working directory: %3DSoftViz%/\_install/bin/

| 😡 3DSoftviz - Qt Creator                                                                         | _      |   | $\times$ |
|--------------------------------------------------------------------------------------------------|--------|---|----------|
| File Edit Build Debug Analyze Tools Window Help                                                  |        |   |          |
| 3DSoftviz                                                                                        |        |   |          |
| Oty         Build & Run         Editor         Code Style         Dependencies           Welcome |        |   |          |
| Add Kit Z Local PC                                                                               |        |   |          |
| Edit Manage Kits Build Run                                                                       |        |   |          |
| Design Run Settings                                                                              |        |   | ^        |
| Deployment Deployment                                                                            |        |   |          |
| Method:         Deploy locally         Add         Remove                                        | Rename | e |          |
| No Deploy Steps                                                                                  |        |   |          |
| Analyze Add Deploy Step                                                                          |        |   |          |
| Run Run                                                                                          |        |   |          |
| 3DSoftviz Run configuration: Run E:\ GIT \GitHub\3dsoftviz\ install\bin\3DS ▼ Add ▼ Remove       | Rename | · |          |
|                                                                                                  |        |   |          |
| unity                                                                                            |        |   |          |
| Executable: E:\_GIT_\GitHub\3dsoftviz\_install\bin\3DSoftviz.exe                                 | Browse |   |          |
| Arguments:                                                                                       |        |   |          |
| Working directory: E:\_GIT_\GitHub\3dsoftviz\_install\bin\                                       | Browse |   |          |
| Run in terminal                                                                                  |        |   |          |
| P - Type to locate (Ctrl+K) 1 Issues 2 Sear 3 Appli 4 Com 5 QML 7 Ve                             | rsi 🗘  |   | •        |

Fig. 1.13: QtC run project

- 15. Skontrolovať nastavenie run config zadaná cesta
- 16. Spustiť program pomocou zeleného tlačidla Run

V prípade, že aplikácia ihneď po spustení crashne, napriek úspešnému buildu, jedná sa pravdepodobne o problém s grafickou kartou. Na notebookoch, ktoré majú externú grafickú kartu NVidia, je v tomto prípade treba cez NVidia Control Panel nastaviť jej použitie pre 3DSoftViz.exe

### 1.1.4 Rozšírenie 3DSoftviz o Kinect

- 1. Nainštalovať Kinect for Windows
- 2. Skontrolovať v RapidEE či sa vytvorila premenná %KINECTSDK10\_DIR%

| Project: <b>3DSoftviz</b><br>Kit: <b>Local PC</b><br>Deploy: <b>Deploy loc</b> | ally                                                     |
|--------------------------------------------------------------------------------|----------------------------------------------------------|
| Build                                                                          | Run                                                      |
| all                                                                            | 3DSoftviz                                                |
| unity                                                                          | 3DSoftviz_unity                                          |
|                                                                                | Run E:\_GIT_\GitHub\3dsoftviz\_install\bin\3DSoftviz.exe |
|                                                                                |                                                          |
|                                                                                |                                                          |

### Fig. 1.14: QtC run config

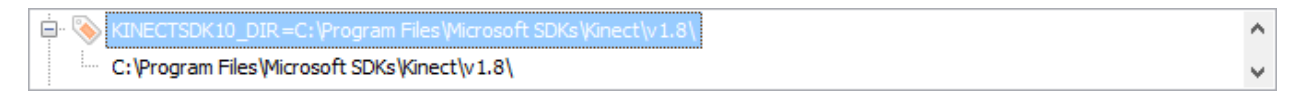

### Fig. 1.15: KINECTSDK10\_DIR premenná

3. Nainštalovať OpenNI2 (OpenNI-Windows-x86-2.2.msi)

### • x86! – inak sa môžu vyskytnúť problémy s linkovaním

- 4. Skontrolovať v RapidEE či sa vytvorili premenné:
  - (a) %*OPENNI2\_INCLUDE*%
  - (b) %*OPENNI2\_LIB*%
  - (c) %OPENNI2\_REDIST%
  - (d) %OPENNI2\_ROOT%

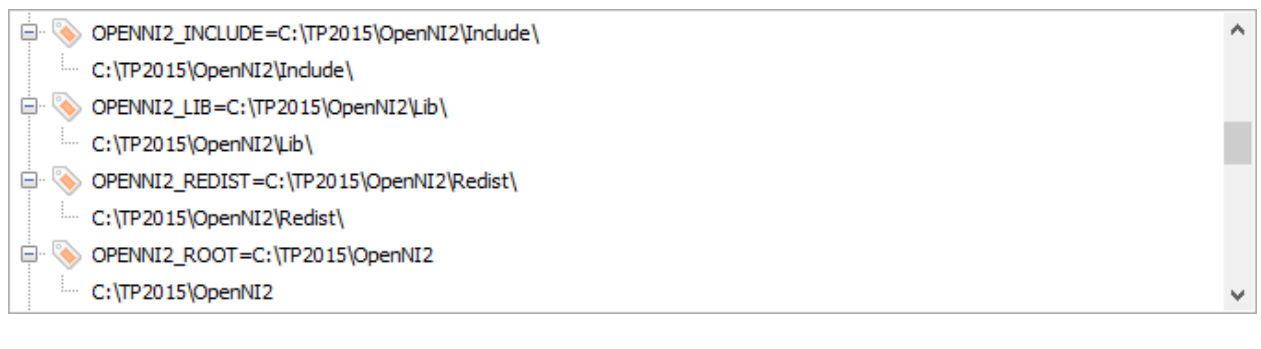

### Fig. 1.16: NITE2 premenné

5. Nainštalovať NiTE2 (NiTE-Windows-x86-2.2.msi)

### • x86! – inak sa môžu vyskytnúť problémy s linkovaním

- 6. Skontrolovať v RapidEE či sa vytvorili premenné:
  - (a) %NITE2\_INCLUDE%

~

- (b) %*NITE2\_LIB*%
- (c) %NITE2\_REDIST%
- (d) %*NITE2\_ROOT*%

### Fig. 1.17: OPENNI2 premenné

- 7. Pridat' do premennej CMAKE\_INCLUDE\_PATH:
  - (a) %*OPENNI2\_INCLUDE*%
  - (b) %NITE2\_INCLUDE%

| ÷ | 8 | $CMAKE\_INCLUDE\_PATH=C:TP2015}\encode Cencode Cencode C:TP2015}\encode Cencode Ce$ | de 🗖 | 4 |
|---|---|----------------------------------------------------------------------------------------------------|------|---|
|   |   | C:\TP2015\OpenSceneGraph\install\include                                                                                                    |      |   |
|   |   | C:\TP2015\OpenSceneGraph\ThirdParty\VC12\x86\include                                                                                                    |      | l |
|   |   | C:\TP2015\OpenCV\build\include                                                                                                    |      |   |
|   |   | C:\TP2015\OpenNI2\Include                                                                                                    |      |   |
|   |   | C:\TP2015\WiTE\Indude                                                                                                    | ~    | 1 |
| < |   |                                                                                                    | >    |   |

### Fig. 1.18: OPENNI2 premenné

### 8. Pridať do premennej CMAKE\_LIBRARY\_PATH:

- (a) %OPENNI2\_ROOT%/Driver
- (b) %OPENNI2\_REDIST%
- (c) %OPENNI2\_REDIST%/OpenNI2/Drivers
- (d) %OPENNI2\_LIB%
- (e) %NITE2\_ROOT%/Samples/Bin/OpenNI2/Drivers
- (f) %NITE2\_LIB%
- 9. Pridat' do premennej PATH:
  - (a) %OPENNI2\_REDIST%/OpenNI2/Drivers
  - (b) %OPENNI2\_REDIST%
  - (c) %NITE2\_REDIST%
  - (d) %*NITE2\_ROOT*%/Samples/Bin
- 10. Spustiť CMake a skontrolovať vo výpise:

| 🛱 🗞 CMAKE_LIBRARY_PATH=C:\TP2015\OpenSceneGraph\build\\ib;C:\TP2015\OpenSceneGraph\puild\\ib;C:\TP2015\OpenScene | Gr 🔺 |
|----------------------------------------------------------------------------------------------------|------|
| C:\TP2015\OpenSceneGraph\build\ib                                                                                |      |
| ··· C:\TP2015\OpenSceneGraph\install\ib                                                                          |      |
| C:\TP2015\OpenSceneGraph\ThirdParty\VC12\x86\lib                                                                 |      |
| C:\TP2015\OpenCV\build\x86\vc12\lib                                                                              |      |
| C:\TP2015\OpenNI2\Driver                                                                                         |      |
|                                                                                                    |      |
|                                                                                                    |      |
| ··· C:\TP2015\OpenNI2\Lib                                                                                        |      |
| ··· C:\TP2015\NITE\Samples\Bin\OpenNI2\Drivers                                                                   |      |
| C:\TP2015\NITE\Lib                                                                                               | ~    |
| <                                                                                                    | >    |

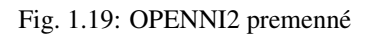

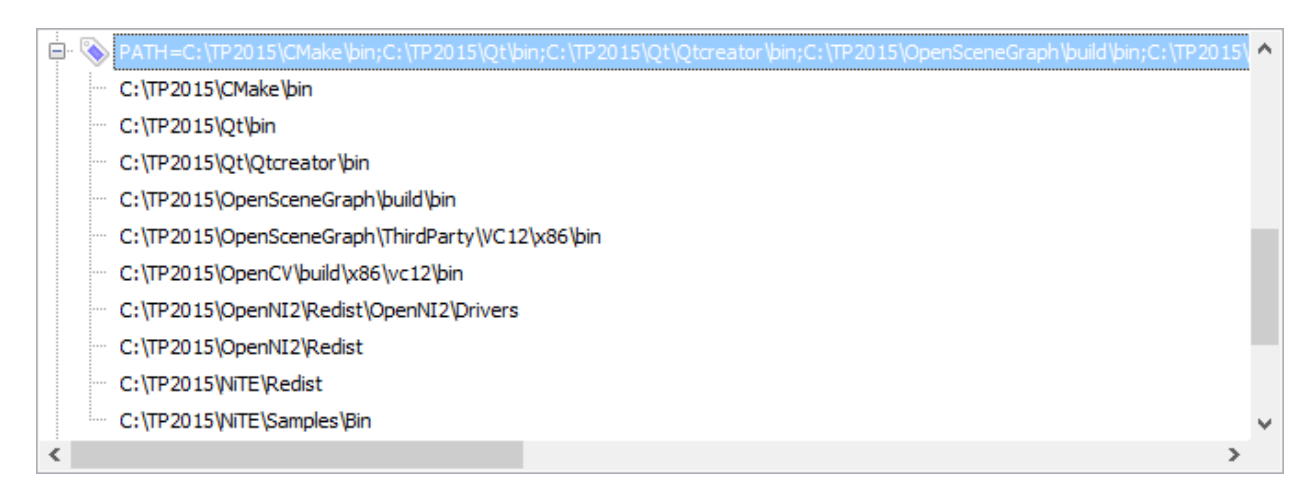

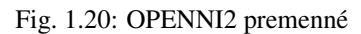

- (a) OpenNI2 FOUND
- (b) NITE2 FOUND
- (c) KINECTSDK FOUND

### 1.1.5 Nastavenie debuggera v QtCreator

- 1. Nainštalovať WinDbg
- 2. Skontrolovať v QtCreator Tools > Options > Build & Run > záložka Debuggers či sú autodetected

| 🔯 Options                                                                                                    | ×            |
|----------------------------------------------------------------------------------------------------|--------------|
| Filter Build & Run General Kits Ot Versions Compilers Debuggers CMake                                                                                                  |              |
| Environment     Name     Path     Auto-detected     Auto-detected CDB at C:\Program Files (x86)\Windows Kits\10\Debuggers\x86\cdb.exe C:\Program Files (x86)\Windows K | Add<br>Clone |
| Auto-detected CDB at C:\Program Files (x80)\Windows Kits\10\Debuggers\x04\cdb.exe_C:\Program Files (x80)\Windows K<br>Manual                                           | JIIS Remove  |
| Qt Quick       Image: Build & Run       Image: Debugger                                                                                                    |              |
| Designer     Analyzer                                                                                                    |              |
| Version Control                                                                                                    |              |
| BlackBerry<br>Parx QNX                                                                                                    | >            |
| Devices Y                                                                                                    | ncel Apply   |

Fig. 1.21: QtC debugger nastavenia

- Pridať do QtCreator Tools > Options > Build & Run > záložka Kits pre vytvorený profil položku Debugger (x86)
- 4. Spustit' CMake (-DCMAKE\_BUILD\_TYPE=Debug)
- 5. Zvoliť možnosť Debug (vľavo dole medzi Run a Build)

### 1.1.6 Portable zip s projektom (Windows)

- 1. Pri builde projektu treba nastavit build install\_unity a CMAKE\_BUILD\_TYPE = Release.
- 2. Nastavenie v Qt Creator 4.2 a vyssie
- 3. V starsich verziach treba kliknut na Run CMake a do pola argumentov zadat: DCMAKE\_BUILD\_TYPE=Release

| 🞯 3DSoftvi       | 😻 3DSoftviz [develop] - Qt Creator — 🗆 🗙 |           |                                                         |                                                     |   |         |      |   |
|------------------|------------------------------------------|-----------|---------------------------------------------------------|-----------------------------------------------------|---|---------|------|---|
| File Edit        | Build Debug Analyze Tools Window Hel     | р         |                                                         |                                                     |   |         |      |   |
|                  |                                          |           |                                                         |                                                     |   |         |      |   |
|                  | Managan Mila                             | *         | Build Settinas                                          |                                                     |   |         |      | ^ |
| Welcome          | Manage Nits                              |           | Edit kulid englangeling units                           | Add - Demous Demous                                 |   |         |      |   |
| _                | Import Existing Build                    |           | Eart build corniguration: unity                         | Aud · Remove Rename                                 |   |         |      |   |
|                  |                                          |           | CMake                                                   |                                                     |   |         |      |   |
| Edit             |                                          |           |                                                         |                                                     |   |         |      |   |
| 1                | Active Project                           |           |                                                         |                                                     |   |         |      |   |
| Design           | 3dsoftviz 👻                              |           | Build directory: C:\Timak\3dsoftviz\_build              |                                                     |   | Browse  |      |   |
| <u>~</u>         |                                          |           |                                                         |                                                     |   |         |      |   |
|                  | Build & Run                              |           | A CMake configura                                       | ation set by the kit was overridden in the project. |   |         |      |   |
| Debug            |                                          |           | Setting                                                 | Value                                               | ^ | Add     | •    |   |
| ×                | Desktop                                  |           | BUILD DOCUMENTATION                                     | M ON                                                |   | - 11    | _    |   |
| Projects         | Build                                    |           | CMAKE_BUILD_TYPE                                        | Release                                             |   | Edit    |      |   |
| 6                | Kun                                      |           | CMAKE_BUILD_WITH_INSTALL_RPATH                          | TRUE                                                |   | Reset   |      |   |
| <b>V</b><br>Holo | Project Settings                         |           | CMAKE_CODEBLOCKS_EXECUTABLE                             | CMAKE_CODEBLOCKS_EXECUTABLE-NOTFOUND                |   | _       |      |   |
| пер              | ··-,                                     |           | CMAKE INSTALL NAME DIR                                  | @executable_path//lib                               |   | Advance | ed   |   |
|                  | Editor                                   |           | CMAKE_INSTALL_PREFIX                                    | C:/Timak/3dsoftviz/_install                         |   |         |      |   |
|                  | Code Style                               |           | CMAKE_INSTALL_RPATH                                     | \$ORIGIN//lib;\$ORIGIN                              |   |         |      |   |
|                  | Dependencies                             |           | CMAKE_INSTALL_RPATH_USE_LINK_PATH                       | TRUE                                                |   |         |      |   |
|                  |                                          |           | CMAKE_PREFIX_PATH                                       | C:/Timak/Qt                                         |   |         |      |   |
|                  |                                          |           | COTIRE ADDITIONAL PREFIX HEADER IGNORE EXTENSIO         | INS incining                                        |   |         |      |   |
|                  |                                          |           | COTIRE_ADDITIONAL_PREFIX_HEADER_IGNORE_PATH             |                                                     |   |         |      |   |
| 3DSoftviz        |                                          |           | COTIRE_DEBUG                                            | OFF OFF                                             |   |         |      |   |
|                  |                                          |           | COTIRE_MAXIMUM_NUMBER_OF_UNITY_INCLUDES                 | 0                                                   | ~ |         |      |   |
| unity            |                                          |           | <                                                       |                                                     | > |         |      |   |
| ,                |                                          |           |                                                         | Apply Configuration Changes                         |   |         |      |   |
|                  |                                          |           |                                                         |                                                     |   |         |      |   |
|                  |                                          |           | Build Steps                                             |                                                     |   |         |      |   |
|                  |                                          |           |                                                         |                                                     |   |         |      |   |
| - AK             |                                          |           | Build: cmake.exebuildtarget install_unity               |                                                     |   | Detail  | .s 🔻 |   |
|                  |                                          |           |                                                         |                                                     |   |         |      | × |
|                  | Provide to locate (Ctrl+K) 1 Issue       | s z Searc | ch Results 3 Application Output 4 Compile Output 5 Debu | gger Console 6 General Messages 🗢                   |   |         |      |   |

Fig. 1.22: Qt creator build

- 4. Build projektu.
- 5. Stiahnut \_install.zip . V zipe su popridavane dll subory, ktore program potrebuje.
- 6. Rozbalit zip na disk.
- 7. Do rozbaleneho priecinku nakopirovat obsah z adresara "3dsoftviz/\_install/" (po buildovani)
- 8. Spustit \_install/bin/3DSoftviz.exe.

# 1.2 Návod pre Linux

1. Nainštalovať Synaptic Package Manager

| C 🚱                                                                                                    |     | 1                                                                                                    | Quick filter                                    | Search                                                                                                    |                                                                                                    |
|----------------------------------------------------------------------------------------------------|-----|----------------------------------------------------------------------------------------------------|-------------------------------------------------|----------------------------------------------------------------------------------------------------|----------------------------------------------------------------------------------------------------|
| Reload Mark All Upgrad                                                                                                    | les | Apply Properties                                                                                                    | liblua                                          | Joedich                                                                                                    |                                                                                                    |
| All                                                                                                    | s   | Package                                                                                                    | Installed Version                               | Latest Version                                                                                                    | Description                                                                                                    |
| Installed<br>Installed (auto removable)<br>Installed (manual)<br>Installed (upgradable)<br>Not installed<br>Not installed (residual config) |     | liblua5.1-0<br>liblua5.1-0-dev<br>liblua5.2-0<br>libcsnd-dev<br>liblua5.1-0-dbg<br>liblua5.1-bitop-dev<br>liblua5.1-bitop0<br>liblua5.1-curl-dev<br>liblua5.1-curl0<br>liblua5.1-iconv0<br>liblua5.1-json<br>liblua5.1-luacsnd<br>liblua5.2-0-dbg<br>liblua5.2-dev<br>Jiblua5.2-cev | 5.1.5-5ubuntu0.1<br>5.1.5-5ubuntu0.1<br>5.2.3-1 | 5.1.5-5ubuntu0.1<br>5.1.5-5ubuntu0.1<br>5.2.3-1<br>1:6.02-dfsg-1<br>5.1.5-5ubuntu0.1<br>1.0.2-2<br>1.0.2-2<br>0.3.0-7<br>0.3.0-7<br>7-2<br>1.3.1-1ubuntu0.1~<br>1:6.02-dfsg-1<br>5.2.3-1<br>5.2.3-1<br>1.4.7-2ubuntu5 | Shared library for the Lua in<br>Development files for the Lu<br>Shared library for the Lua in<br>development files for Csour<br>Debug symbols for the Lua s<br>Transitional package for lua<br>Transitional package for lua<br>Transitional package for lua<br>Transitional package for lua<br>Transitional package for lua<br>Uransitional package for lua<br>Lua bindings for the Csound<br>Debug symbols for the Lua s<br>Development files for the Lua |

- 2. Nainštalovať prostredníctvom Synaptic nasledujúce programy
- Git git
- OpenSceneGraph libopenscenegraph-dev
- Qt4 libqt4-dev
- QtCreator qtcreator
- Boost libboost-all-dev
- Lua liblua5.1-0-dev
- OpenCV libopencv-dev
- FreeGlut3
  - freeglut3
  - freeglut3-dev
- CMake 3.5.0
  - inštalovať zo source files, nie Synaptic

### Note: Názvy knižníc sú ukázané pre Ubuntu

- 3. Klonovať cez Git projekt 3dsoftviz (AlphaReach klonuje z repozitára Cimox)
  - git clone \*\* url repozitára \*\*
  - git submodule update -- init -- recursive
- 4. Zbuildovanie projektu

- Otvorit' QtCreator
- File >> Open file or project >> Otvoriť CmakeList.txt v zložke 3dsoftviz
- Vytvoriť projekt
  - Ak úspešne (dá sa kliknúť na FINISH) >> Kliknúť FINISH
  - Ak neúspešne Nájsť chybu vo výpise
- 5. Nastaviť build v QtCreator-i

Projects >> Build and Run >> Build Build Settings >> Add >> Clone Selected >> pomenovat "unity" - automaticky prepne na unity build mode Build Steps >> Details >> zaškrtnúť install\_unity

|          | 3dsoftviz                                                          |  |  |
|----------|--------------------------------------------------------------------|--|--|
| Qt       | Build & Run         Editor         Code Style         Dependencies |  |  |
| Welcome  | Add Kit - Desktop                                                  |  |  |
| Edit     | Manage Kits Build Run                                              |  |  |
| 1        | >> Build Settings                                                  |  |  |
| Design   | Edit build configuration: unity 🛟 Add 💌 Remove Rename              |  |  |
| Debug    | CMake                                                              |  |  |
| Projects | Build directory: /home/mikajel/Downloads/3dsoftviz/_build Browse   |  |  |
|          | CMake arguments:                                                   |  |  |
| Analyze  | Generator: Unix Generator 💲                                        |  |  |
| Help     | Build Steps                                                        |  |  |
|          | Make: make install_unity -j4 Details 🔻                             |  |  |
|          | Add Build Step 👻                                                   |  |  |

Nastavenie počtu jadier na buildovanie projektu... Details >> Additional arguments "-jN", kde N reprezentuje počet VIRTUÁLNYCH jadier

- 6. Pridanie Kinectu do projectu
  - Nainštalovať NiTE pridať systémové premenné
  - Nainštalovať OpenNI alebo cez sudo apt-get install pridať systémové premenné
  - Naištalovať Freenect2 postupovať podľa <a href="https://github.com/OpenKinect/libfreenect2/blob/master/README.md#linux">https://github.com/OpenKinect/libfreenect2/blob/master/README.md#linux</a> -je potrebné aby fungoval aj OpenNI test

**Note:** Ak je potrebný prístup k knižniciam kvôli vývoju tak je potrebné nastaviť premenné FREENECT2\_INCLUDE a FREENECT2\_LIBRARY

Note: Pre použitie je nutný Kinect for XBOX

Attention: Na OSX, ak je found OpenNI2 a NiTE2, aplikacia crashne pri spustani s chybovou hlaskou:

- not found libNiTE2.dylib
- not found libOpenNI2.dylib

Treba tieto kniznice skopirovat z ich domovskych priecinkov (z lib alebo redist).

- 7. Inštalácia drivera pre 3dmyš
- Nainštalovať Motif3 pomocou Synaptic Package Manager
- Pre uistenie, že 3dmyš funguje, skúsiť xapp aplikáciu z drivera
  - Pre spustenie drivera (ktory musi bezat pre pouzivanie mysi) spustite prikaz

```
sudo /etc/3DxWare/daemon/3dxsrv -d usb
```

- Pre podrobnejsie instrukcie ohladne instalacie a pouzivania drivera otvorit navod prilozeny v suboroch oficialneho drivera pre Linux "InstallationInstructions\_Linux.txt"

# 1.3 Používateľ ská príručka pre 3D Softviz

### Okno s aplikáciou je rozdelené na tri základné časti:

- menu
  - File načítanie grafu zo súboru, z databázy, uloženie grafu, uloženie layoutu, ukončenie aplikácie
  - Settings nastavenia aplikácie; konfiguračný súbor používa bodkovú notáciu, ktorá umožňuje identifikovať význam konfiguračnej premennej
  - Help
  - Test pušť a základné grafy pre rýchle testovanie (100-uzlový, 500-uzlový, Veolia, Lua-graph)
- · hlavné okno zobrazuje graf a umožňuje s ním používateľ ovi interagovať
- ovládací panel nástroje pre prácu s grafom

### 1.3.1 Ovládacie prvky

### Ovládanie kamery:

- Vyber prvkov grafu l'avé tlačidlo myši + pohyb myšou
- Otáčanie kamery okolo grafu pravé tlačidlo myši + pohyb myšou
- Ovládanie priblíženia obrazovky koliesko na myši
- Ovládanie pomocou klávesnici:
  - Hore PgUp
  - Dole PgDn
  - Vľavo šípka vľavo
  - Vpravo šípka vpravo
  - Dopredu šípka hore
  - Dozadu šípka dole

Inicializácia automatického pohybu začne po stlačení kláves Alt + Shift a kliknutím myši na zvolenú hranu, či uzol. V závislosti od nastavenia aplikácie sú pred inicializovaním pohybu ešte automaticky vybrané body záujmu. Pokiaľ je automatický výber uzlov vypnutý, body záujmu je možné zvoliť manuálne myšou alebo stlačením klávesy Q (pre náhodný výber uzlov alebo pre výber uzlov pomocou metrík). Automatické použitie metrík je možné vypnúť v nastavení aplikácie pomocou parametra "Viewer.PickHandler.SelectInterestPoints" nastaveného na hodnotu 1.

### Iné ovládacie prvky:

- Kláves "T" skrytie všetkých ovládacích prvkov
- Kláves "S" štatistiky vykresľovania
- Kláves "Shift" pridávanie d'alších objektov do výberu
- Kláves "Ctrl" odstránenie objektov z výberu

### 1.3.2 Záložka GRAPH

| h   |
|-----|
| L2  |
| · 6 |
|     |

- manipulácia s prvkami grafu (no-select mód), pohyb vybraných uzlov v priestore

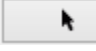

- výber jedného prvku grafu (single-select mód)

Umožňuje sústredenie sa na práve jeden objekt – môže to byť hrana aj uzol.

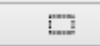

- výber viacerých prvkov grafu (multi-select mód)

Umožňuje vybrať v trojrozmernom zobrazení viacero objektov naraz.

| All 👻   |                                                    |
|---------|----------------------------------------------------|
| All     |                                                    |
| Node    |                                                    |
| Edge    |                                                    |
| Cluster | - typ výberu: všetko, iba uzly, iba hrany, klastre |
|         | ······································             |

| dh       | - |
|----------|---|
| $\oplus$ |   |
| $\Psi$   |   |

- centrovanie pohľadu vzhľadom na vybraný prvok grafu

V prípade, že nie je označený žiadny element, kamera bude vycentrovaná na ťažisko grafu

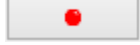

- pridanie meta uzla do grafu

| - odstránenie vybraných meta uzlov z grafu                                                                                                    |
|----------------------------------------------------------------------------------------------------|
| • ukotvenie vybraných uzlov na aktuálnej pozícii, t. j. nebudú sa pohybovať v závislosti od pôsobenia síl ostatných uzlov                                                                                                    |
| - uvoľ nenie ukotvených uzlov                                                                                                    |
| Add Edge - pridanie hrany medzi dvomi vybranými uzlami<br>Umožňuje pridať hranu medzi dvoma vybranými uzlami, kde ešte nie je hrana, inak končí akcia chybovou hláškou.<br>Ideálne je čiernou šípkou vybrať jeden uzol a bielou šípkou ho nastaviť na také miesto, kde sa ho dá spojiť s druhým<br>uzlom - je potrebné mať nastavenie Node v takomto prípade spolu s Multi-select mode. |
| Add Node - pridanie uzla do stredu pohľadu                                                                                                    |
| Remove       - odstránenie vybraných elementov (uzly alebo hrany)         Ak sa rozhodneme pre zmazanie hrany, uzly prepojené s touto hranou v grafe zostávajú.                                                                                                    |
| Black , Apply color - zafarbenie zvolených uzlov a hrán farbou vybranou z palety nad tlačidlom                                                                                                    |

| Apply label | - aplikovanie textového označenia na vybrané uzly podľa textu z poľa nad tlačidlom |
|-------------|------------------------------------------------------------------------------------|
| ABC         | - zapnutie/vypnutie zobrazovania popisov uzlov a hrán                              |
| ۲           | , espustenie/zastavenie rozmiestňovania (animovania) uzlov grafu                   |
|             | - zmena odpudivých síl pôsobiacich medzi uzlami                                    |

| Square | • |
|--------|---|
| Quad   | - |

- výber vizuálnej reprezentácie uzla (square, sphere) a výber vizuálnej reprezentá-

cie hrany (quad, cylinder, line)

### 1.3.3 Záložka CONSTRAINTS

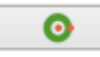

– aplikovanie priestorového ohraničenia: povrch gule

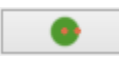

- aplikovanie priestorového ohraničenia: obsah gule

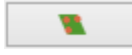

- aplikovanie priestorového ohraničenia: rovina

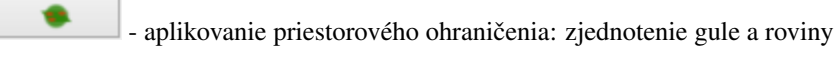

Zjednotenie gule a roviny je vhodné pre zobrazenie grafov s hustým stredom, alebo na veľké grafy.

0

- aplikovanie priestorového ohraničenia: kružnica

Aplikovanie obmedzenia na kružnicu na uzly v celom grafe je vhodné pre veľ mi riedke grafy alebo na grafy s pravidelnou štruktúrou. Pri hustých grafoch sa hrany medzi uzlami prekrývajú

.

- aplikovanie priestorového ohraničenia: kužeľ

Obmedzenie na kužeľ je vhodným riešením v prípadoch, kedy má jeden uzol výrazne vyšší počet hrán ako ostatné uzly.

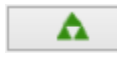

- aplikovanie priestorového ohraničenia: kužeľový strom

Po aplikácií sa uzly rozdelia do skupín podľa spoločného rodiča. Na tieto skupiny sa aplikujú obmedzenia na kužeľ, ktoré sú následne obmedzené na roviny v závislosti od hĺbky uzlov v strome. Kužeľový strom sa aplikuje automaticky na celý graf na základe používateľom vybraného koreňového uzla. Jedine v prípade, že graf nie je spojitý, tak sa aplikuje iba na komponent, ktorý obsahuje koreňový uzol.

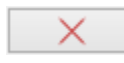

- odstránenie vybraných priestorových ohraničení

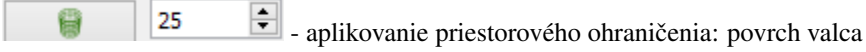

Vloží do scény tzv. bod záujmu, od ktorého sú uzly zobrazovaného grafu odtláčané do tvaru valca. Polomer valca sa dá nastaviť pomocou číselníka.

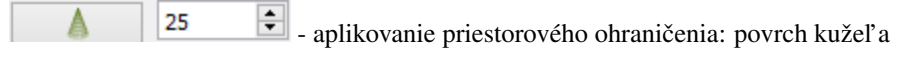

Vloží do scény tzv. bod záujmu, od ktorého sú uzly zobrazovaného grafu odtláčané do tvaru kužeľa. Polomer kužeľa sa dá nastaviť pomocou číselníka. Veľkosť kužeľa sa nastavuje automaticky podľa toho, kam sa používateľ prostredníctvom kamery pozerá.

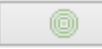

- aplikovanie radiálneho rozmiestnenia na označené uzly

Odporúča sa používať pri stromovom type grafu. Použitie rozmiestnenia na označené uzly dáva používateľ ovi nové možnosti ako zväčšenie priestoru označením uzlom, alebo manuálne zhlukovanie uzlov.

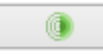

- výber módu vykreslenia radiálneho rozmiestnenia (drôtený, plný)

- nastavenie módu 2D/3D radiálneho rozmiestnenia

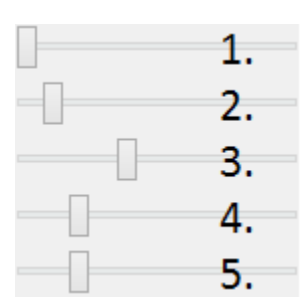

- 1. nastavenie vel'kosti rozmiestnenia
- 2. nastavenie priehľ adnosti rozmiestnenia
- 3. nastavenie počtu zobrazených gúľ
- 4. nastavenie faktora zosilnenia odpudivých síl v radiálnom rozmiestnení pre uzly, ktoré nie sú na rovnakej vrstve
- 5. nastavenie faktora zosilnenia odpudivých síl v radiálnom rozmiestnení pre uzly, ktoré sú na rovnakej vrstve

Veľkosť radiálneho zobrazenia sa dá nastaviť v rozmedzí 0 - 300, parameter priesvitnosti 0 - 100 %, veľkosť faktora zosilnenia odpudivých síl sa nastavuje medzi hodnotami 1 - 5000.

Vertigo zoom - prepínač medzi normálnou a vertigo kamerou

Tento mód kamery je vhodné použiť vtedy, keď chce používateľ meniť dva rôzne pohľady na graf: lokálny pohľad, pri ktorom môže používateľ s väčšou presnosť ou skúmať jednotlivé uzly a vzťahy medzi nimi a globálny pohľad, pri ktorom môže používateľ skúmať vzťahy medzi uzlami a rozloženie uzlov v daných hĺbkach kostry grafu v globálnom kontexte.

| Add distance                                                      | <ul> <li>zvýšenie vzájomnej vzdialenosti medzi rovinami</li> </ul>                                                                                                    |
|-------------------------------------------------------------------|----------------------------------------------------------------------------------------------------|
| Substract distance                                                | - zníženie vzájomnej vzdialenosti medzi rovinami                                                                                                    |
| Add Planes                                                        | - pridanie dvoch paralelných rovín                                                                                                    |
| Obmedzenie na roviny sa<br>uzol v kostre grafu určí pr<br>roviny. | a aplikuje pri grafoch s minimálnou maximálnou hĺbkou kostry grafu hodnoty 2. Koreňový rogram - vyberie uzol s najväčším počtom hrán. Pri zrušení obmedzenia sa uzly "odpoja" od                   |
| Remove Planes                                                     | - odobranie dvoch paralelných rovín                                                                                                    |
| 1                                                                 | <ul> <li>zmena násobiča odpudivých síl medzi uzlami</li> <li>nedzi uzlami je na začiatku nastavený na 1 kvôli prvému pridaniu dvoch rovín do priestoru -</li> <li>väčšili odpudivé sily</li> </ul> |

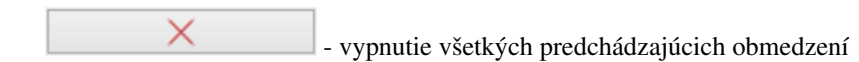

### 1.3.4 Záložka CLUSTERING

| <b>`</b> |                            |
|----------|----------------------------|
| <b>`</b> | - zlúčenie vybraných uzlov |

Umožňuje zlúčiť vybrané uzly do jedného spoločného uzla. Takýto uzol sa bude v pokračovaní zobrazovať modrou farbou.

| $\sim$ |
|--------|
|        |

- zrušenie zlúčenia vybraných uzlov

Adjacency - definovanie algoritmu, ktorým sa bude zhlukovať graf (adjacency, leafs, neighbours)

Depth: 1 - nastavenie počtu rekurzií pre vybraný algoritmus

Cluster nodes - spustenie zhlukovania nad aktívnym grafom

Ak zhlukovanie trvá viac ako 1 sekundu, objaví sa indikátor postupu.

# Edge Bundling 1 3 alpha:

- 1. spustenie algoritmu na zväzovanie hrán
- 2. pozastavenie algoritmu na zväzovanie hrán
- 3. úplne zastavenie algoritmu na zväzovanie hrán a zobrazenie pôvodného grafu
- 4. vstupné pole na zadanie konštanty, určujúcej silu akou sú hrany k sebe počas zväzovacieho algoritmu priťahované

### Po použití funkcie zhlukovania, sa odkryjú nasledujúce možnosti:

Opacity:

auto

selected auto - automatická priehľadnosť - mení sa na základe vzdialenosti zhlukov od kamery

selected - priehľ adnosť označeného zhluku – pomocou posuvníka(nižšie) sa mení priehľ adnosť len označených zhlukov

- posúvaním upravíme priehľ adnosť označených zhlukov

| Cluster shapes: |  |
|-----------------|--|
| 0               |  |
|                 |  |
| 8               |  |

- posúvaním sa mení prahová hodnota, pri ktorej sa menia tvary zhlukov

Spodné číslo udáva, koľ ko uzlov obsahuje daný zhluk (v tomto prípade 8).

### Pri označení konkrétneho zhluku sa odkryjú nasledujúce možnosti:

Restrict

- kliknutím zmeníme označený zhluk na obmedzovač

Obmedzuje pozície uzlov tak, aby z neho nevyšli von. Keď obmedzovač posunieme dostatočne ďaleko, t.j. mimo pôvodnej pozície uzlov, uzly sa začnú lepiť na jeho stenu a posúvať spolu s ním. Ignoruje príťažlivé a odpudivé sily medzi ním a ostatnými uzlami grafu (posunutie zhluku bez obmedzovača spôsobí posun celého grafu za týmto zhlukom). Obmedzovač začína svoje pôsobenie ako kocka, je možné zmeniť jeho tvar naťahovaním a stlačením.

Restart Layout

- znovurozmiestnenie uzlov v priestore po tom, ako sa nalepia na hranu obmedzovača

Repulsive force

1,00

- upravenie odpudivej sily medzi uzlami v označenom zhluku

Čím je hodnota väčšia, tým budú uzly ďalej od seba.

### Ďalšie funkcie obmedzovača:

Ak na zhluk zaregistrujeme obmedzovač, môžeme s ním jednoducho pohybovať a meniť jeho tvar pomocou klávesových skratiek a myši:

- Pohyb metóda ť ahaj a pusť ( drag & drop )
- Zmena veľkosti držíme Ctrl a točíme kolieskom myši
- Zmena tvaru

Nick:

- na osy x držíme X a Ctrl a točíme kolieskom myši
- na osy y držíme Y a Ctrl a točíme kolieskom myši
- na osy z držíme Z a Ctrl a točíme kolieskom myši

### 1.3.5 Záložka CONNECTIONS

Nick - napísanie mena, pod ktorým bude používateľ vystupovať v kolaborácii

Host session - spustenie/zastavenie servera

Host: localhost - napísanie IP adresy servera

- pripojenie(odpojenie) ku(od) kolaborácii

Collaborators:

- zoznam používateľ ov (zoradený abecedne), v ktorom je možné jedného vybrať a použiť

nasledujúce funkcie:

Spy
 Center
 Shout - po výbere si môžeme zvoliť jednu funkciu z dvojice: *Spy* (špehovať) a *Center* (centrovať).

Po aktivovaní funkcie Spy získa používateľ pohľad iného používateľa, ktorý je priebežne aktualizovaný – znamená to, že pohybom sledovaného používateľa sa aktualizuje aj pohľad sledujúceho. Po aktivácii Center nasmeruje pohľad používateľa tak, aby v jeho strede bol iný používateľ. Pri centrovaní platí to isté, čo pri špehovaní – teda pri aktualizácii polohy centrovaného používateľa sa natáča aj pohľad centrujúceho používateľa. Po označení políčka Shout sa ostatným používateľom v scéne zobrazí pri vašom mene ikona znázorňujúca, že sa pokúšate upútať pozornosť.

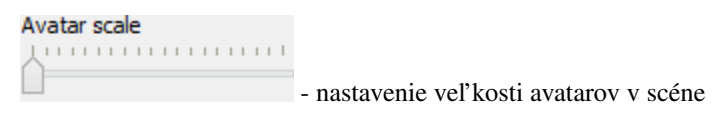

Avatar je kužeľ, ktorého kruhová podstava znázorňuje smer, ktorým sa používateľ pozerá.

### 1.3.6 Záložka EVOLUTION

| Graph                                                              |
|--------------------------------------------------------------------|
| Constraints                                                        |
| Clustering                                                         |
| Connections                                                        |
| Evolution 1                                                        |
| Life span: 0 2<br>Change commits 3<br>LuaStats 4<br>All 5<br>All 6 |

- Po rozkliknutí tabu Evolution (1) sa zobrazia možnosti evolúcie

- Lifespan možnosť ponechania vymazaných uzlov vo vizualizácii. Prednastavená hodnota 0 znamená, že vymazané uzly sa automaticky vymažú z grafu. V prípade hodnoty väčšej ako 0 vymazané uzly v grafe zotrvávajú o verzie dlhšie podľ a nastavenej hodnoty
- 3. Change commits prepínač spracovania Git repozitáru. Ak je zaškrtnutý, inicializuje sa spracovanie na úroveň grafu volaní. V opačnom prípade na úroveň histórie Git repozitáru
- 4. Kombo box s výberom vizualizácie prepínanie sa medzi jednotlivými možnosť ami vizualizácie grafu volaní

- LuaStat vizualizácia softvérových metrík pomocou analýzy Lua zdrojového kódu
- Difference pohľ ad na zmeny, ktorými softvér prešiel pri prechode na novú verziu
- Changes aktivovanie filtrovania nad práve aktívnou vizualizáciou

### 5. Kombo box s výberom filtra - výber vhodnej skupiny filtra

- Prednastavená možnosť All všetky prvky grafu sú zobrazené
- Authors filtrovanie podľa autorov zmien v softvéri
- Structure filtrovanie podľa štruktúry

### 6. Kombo box zoznamu možností - moznosti zavisia od vybraneho filtru

- zoznam autorov s možnosť ou zobrazenia zmien všetkých autorov All
- štruktúra Files (zobrazí v grafe volaní len uzly reprezentujúce adresáre a súbory), Local Functions (zobrazí rozšírenú možnosť Files spolu s uzlami lokálnych funkcií), Global Functions (zobrazia sa uzly možnosti Local Functions spolu s uzlami globálnych funkcií) a Modules (zobrazí všetky štruktúry, ktoré sa v grafe nachádzajú)

| << >> i 🕑 |   | 2 . verzia - + |
|-----------|---|----------------|
| 1 2 3 4   | 5 | 6 7 8          |

- panel ovládania evolúcie

- 1. Prechod na predchádzajúcu verziu možnosť, kedy sa stav grafu vráti o jednu verziu dozadu
- 2. Prechod na nasledujúcu verziu možnosť, kedy sa stav grafu posunie o jednu verziu dopredu
- 3. Tlačidlo informácií o verzii zobrazí informácie o aktuálne zobrazenej verzii. Medzi zobrazené informácie patrí identifikátor, autor a dátum commitu spolu so zoznamom súborov, ktoré boli zmenené
- 4. Sputenie/zastavenie animácie aktivovanie/zastavenie automatického prechodu na novú verziu
- 5. Posuvník presun na konkrétnu verziu pomocou skokového prechodu medzi verziami
- 6. Indikátor verzie poskytuje informáciu o aktuálne zobrazenej verzii
- 7. Spomalenie animácie regulovanie rýchlosti animácie
- 8. Zrýchlenie animácie regulovanie rýchlosti animácie

### 1.3.7 Záložka MORE FEATURES

3D Mouse

Start Mouse

- zapnutie 3D myšky (musí byť aktivovaný driver)

**Camera rotation** - ak je zaškrtnuté, kamera nasmerovaná na graf sa pohybuje na základe pohybu tváre, značky alebo rúk, inak sa na základe týchto akcií rotuje samotný graf
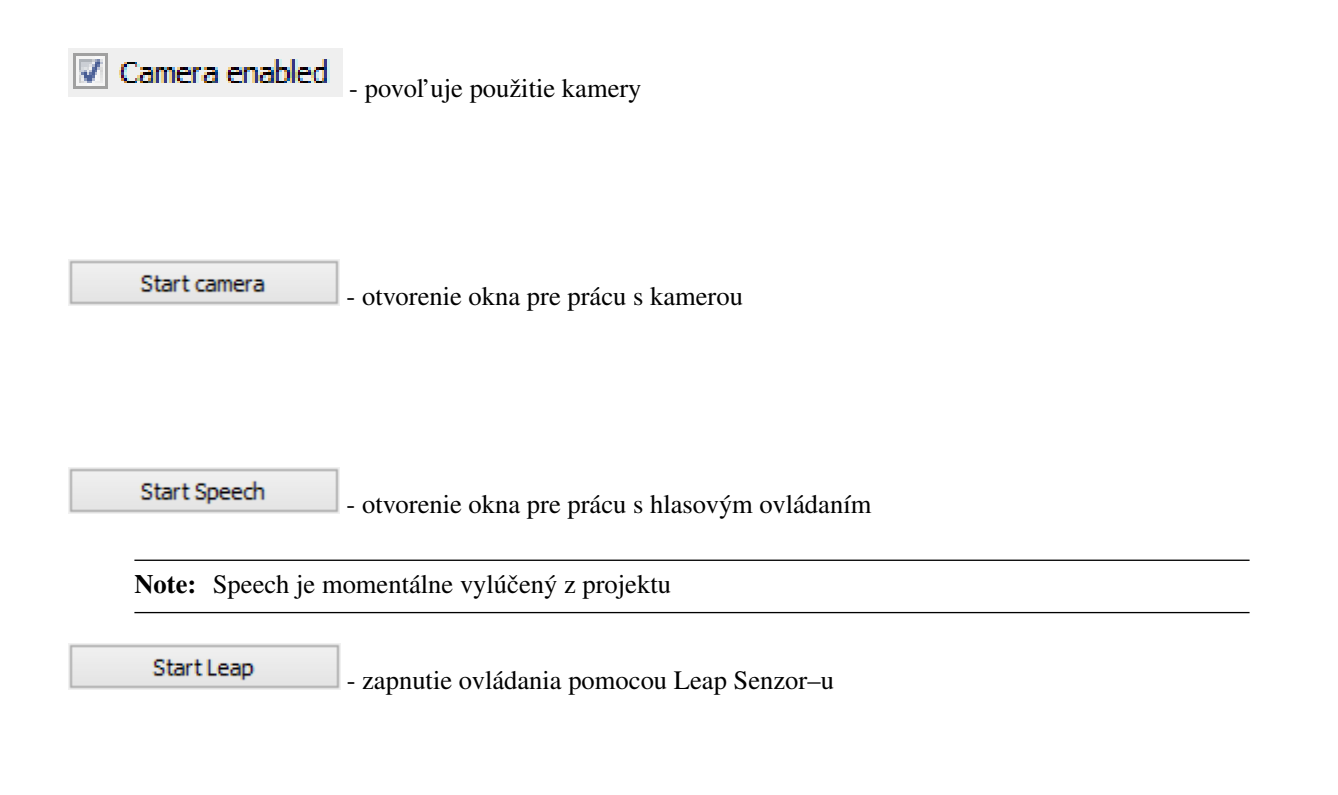

#### Okno pre prácu s kamerou

Marker

- prispôsobenie l'avej strany okna pre ovládanie funkcionality rozpoznávania tvare (pri zapínaní treba zaškrtnúť Camera rotation a Camera enabled)

Start Face Recognition

- zvolenie kamerového zariadenia a následným potvrdením objavenie záberu z kamery

Ukončiť túto akciu je možné tlačidlom "StopFaceRec" (ak používateľ zatvoril okno, môže ho vrátiť na grafický interface opätovným kliknutím na "StartCamera" a potom pozastaviť detekciu). V prípade detegovanej tváre (detekcia je reprezentovaná zeleným obdĺžnikom) sa kamera alebo graf pohybuje vď aka pohybu tváre.

| Device ID | In use | Width | Height |   |
|-----------|--------|-------|--------|---|
| 0         | no     | 0     | 0      |   |
|           |        |       |        | • |

okno pre

výber snímacieho zariadenia

Face Recognition
Marker

- prispôsobenie l'avej strany okna pre ovládanie funkcionality rozpoznávania značky

Start Marker Detection

- zvolenie kamerového zariadenia a následným potvrdením objavenie záberu z kamery určenej pre rozpoznávanie značky a graf sa začne otáčať a pohybovať so značkou

Background - nastavenie aktuálne snímanie ako pozadie pre graf

Je potrebné zmeniť parameter "Viewer.SkyBox.Noise" v konfiguračnom súbore na hodnotu 2 alebo 3 (odporúčané je 3).

Marker is behind - prepínanie medzi pohybom podľa značky ako keby sa kamera pozerala na používateľa a naopak

Correction - zapnutie korekcie

Update cor. param.

#### - nastavenie korekčných parametrov

Podľa predvolených nastavení sa značka pohybuje tak, ako keby sa kamera pozerala vo vodorovnom smere. Ak by sa pozerala napr. na stôl pod miernym sklonom dole, graf by sa pri posúvaní značky po stole neposúval korektne. Preto je možné nastaviť korekčné parametre. Najskôr je potrebné nastaviť značku do polohy, kedy je detegovaná na spodnom okraji a následne stačiť toto tlačidlo. Po nastavení sa aktivuje opcia "Correction" (uvedené vyššie), ktorou je možné zapnúť korekciu.

Change Markers

- zmena spôsobu použitia značky v prípade, že používateľ má k dispozícii len jednu značku

## ✓ NoVideo - vypnutie/zapnutie zobrazenia videa

Toto prepínanie a vypnutie zobrazenia video má vplyv len na zobrazenie v rámci tohto ovládacieho okna "Face Recognition" and "Marker Detection" a neovplyvňuje to ani voľ bu kamery pre video pozadie.

| Light and Shadow |     |
|------------------|-----|
| Custom light     |     |
| Shadow           |     |
| 🔲 Base           |     |
| Axes             |     |
|                  |     |
| Center gra       | aph |

- Interakcia s vizualizáciou v obohatenej realite

- Možnosť Custom light, vyznačená modrou, ktorá slúži na prepínanie vlastného a základného zdroja svetla
- Možnosť Shadow, vyznačená žltou, ktorá slúži na zapínanie a vypínanie generovania tieňov
- Možnosť Base, vyznačená červenou, ktorá slúži na zobrazenie a skrytie základne
- Možnosť Axes, vyznačená ružovou, ktorá slúži na zobrazenie a skrytie pomocných osí
- Tlačidlo Center graph, vyznačené svetlo modrou, ktoré slúži na umietnetie grafu nad stred základne

#### Okno pre prácu s kinectom a arucom

Start kinect

- zapnutie detekcie

Kinect Snapshot

- zachytenie kádra s následnou možnosť ou dať ho na pozadie

Turn on Marker Detection

- zapnutie rozpoznávania značiek

## Turn off cursor

- prepínanie medzi detekovaním ruky pre manipuláciu grafu alebo kamery v podobe rotovania a medzi detekovaním ruky pre funkciu "klik" (pohyb ruky do hĺbky, nie vertikálne alebo horizontálne)

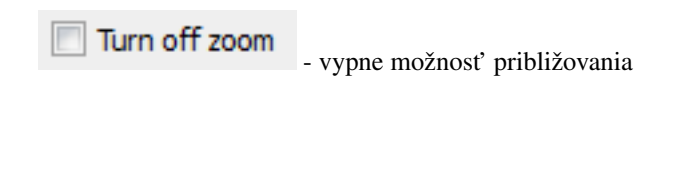

Aruco

- nastavenie práce s arucom

Start projective AR view - zobrazenie okna projekčného zobrazenia

| Projector |          | _ |
|-----------|----------|---|
| FOV:      | 30,00 Ű  | * |
| Pos X:    | -0,665 m | ÷ |
| Pos Y:    | -1,345 m | 4 |
| Pos Z:    | 0,825 m  | 4 |
| Dir X:    | -0,085 m | ٢ |
| Dir Y:    | 1,345 m  | ÷ |
| Dir Z:    | -0,587 m | - |

- v projekcnom zobrazeni - Projector - spinboxy na zmenu parametrov projektora (odhora) - zorné pole, pozícia (súradnice x, y, z), smer projekcie(súradnice x, y, z)

| Viewer |          |     |
|--------|----------|-----|
| FOV:   | 90,00 Å* | 4   |
| Pos X: | -1,880 m | \$  |
| Pos Y: | -0,950 m | a v |
| Pos Z: | 1,720 m  | \$  |
| Dir X: | 1, 130 m |     |

(odhora) - zorné pole, pozícia (súradnice x, y, z), smer projekcie (súradnice x, y, z)

| Graph          |          |     |  |
|----------------|----------|-----|--|
| Pos X:         | -0,750 m | 4   |  |
| Pos Y:         | -0,250 m | \$  |  |
| Pos Z:         | 0,250 m  | ÷   |  |
| Radius:        | 0,500 m  | a v |  |
| Place graph: 🗸 |          |     |  |

v projekcnom zobrazeni - Graph - spinboxy na zmenu parametrov grafu (odhora)
pozícia (súradnice x, y, z), polomer, checkbox Place graph na potvrdenie použitia parametrov grafu (štandartne označený)

Apply scene - potvrdenie zadaných parametrov scény

#### Hlasové príkazy pre Speech

- select all nodes vybratie všetkých uzlov
- select left side vybratie uzlov na l'avej strany
- select right side vybratie uzlov na pravej strany
- clear screen zrušenie vybratia uzlov
- sphere sformovanie gule pre vybrané uzly
- unset restrictions návrat k pôvodnému stavu zrušenie akcie "sphere"

## 1.3.8 Hlavné okno

edges filter - filtrovanie hrán

nodes filter - filtrovanie uzlov

Príklady príkazov:

- "params.type like 'file' or params.type like 'directory'"
- "params.name like 'init%.lua' and params.type like 'function'"
- "params.type like 'function"

Filter je navrhnutý pre grafovú vizualizáciu softvéru s využitím softvérových metrík jazyka Lua a je vyhodnotený po stlačení klávesu "Enter".

Load function calls - zobrazí dialóg pre výber súborov a po vybratí vykreslí do poľ a pod tlačidlom graf volaní funkcií týchto súborov

Pri označení práve jedného vrcholu v poli sa zobrazí stromová štruktúra informácií o tomto vrchole.

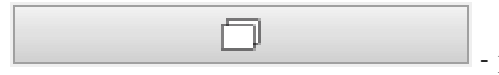

- prepínanie medzi zobrazovaním jedného prehliadača pre každý uzol a zobrazovaním jedného prehliadača pre všetky vyznačené uzly

# 1.3.9 Git repozitár

| File Settings                                                                                                    | H <mark>1</mark> lp                                                                                                   |                                                    |                               |       |   |
|----------------------------------------------------------------------------------------------------|----------------------------------------------------------------------------------------------------|----------------------------------------------------|-------------------------------|-------|---|
| Graph                                                                                                    | 🔝 Config Dialog                                                                                                    | 3                                                  | ē                             | ?     | × |
| Image: Constraint of the second second se | Aruco<br>FaceDecetion<br>Git<br>Git<br>Graph<br>GraphMLParser<br>Kinect<br>Label<br>Layout<br>Model<br>Node<br>Viewer | Attribute<br>ExcludeDirectories<br>ExtensionFilter | Value<br>spec<br>lua<br>Apply | Close |   |
|                                                                                                    |                                                                                                    |                                                    |                               | -     | - |

- 1. Settings / Options zobrazenie dialógového okna s konfiguráciou
- 2. Možnosť Git zobrazia sa možnosti konfigurácie spracovania Git repozitáru
- 3. Možnosti konfigurácie spracovania Git repozitáru
  - vyčlenenie adresárov (ExcludeDirectories) ľubovoľný počet názvov adresárov oddelených znakom ",". Pre zadanú hodnotu sa pri spracovaní Git repozitáru odignorujú všetky súbory, ktoré vo svojej relatívnej ceste obsahujú adresár spec.
  - ExtensionFilter funguje obrátene, pričom ponecháva len tie súbory, ktorých koncovka súboru sa zhoduje s jednou zo zadaných hodnôt. Hodnota taktiež môže obsahovať viacero koncoviek súborov, pričom musia byť oddelené znakom ","

# 1.4 Používateľská príručka pre Vuzix a Leap

# 1.4.1 Stereoskopické 3D s Vuzix okuliarmi

## Okuliare

Ako prvé je potrebné pripojiť Vuzix okuliare k počítaču (HDMI a 2x USB)

Okuliare by mali byť rozpoznané ako zobrazovacie zariadenie, pre ktoré nastavte duplikáciu obrazu z monitora, na ktorom beží 3Dsoftviz.

Nakoniec pomocou ovládacieho zariadenia vyvolajte menu a nastavte režim zobrazovania obrazu na side-by-side 3D alebo top-bottom 3D, poprípade upravte aj jas a kontrast obrazu.

(menu sa zobrazí len priamo na displejoch okuliarov)

## 3Dsoftviz

Pre správne zobrazenie je potrebné nastaviť 3Dsoftviz do režimu plnej obrazovky stlačením klávesy L a skryť panel s nástrojmi stlačením klávesy T

Následne je možné pomocou klávesy G prepínať medzi režimami:

- normálne zobrazenie
- top-bottom 3D zobrazenie
- side-by-side 3D zobrazenie

Vyberte zobrazenie korešpondujúce s nastavením okuliarov.

Klávesami H a J je možné upravovať nastavenie vzdialenosti očí, ktorá mení posun medzi obrazmi ktorým sa dosahuje 3D efekt. Úprava je po 0.01m a aktuálna hodnota sa zobrazuje v konzole.

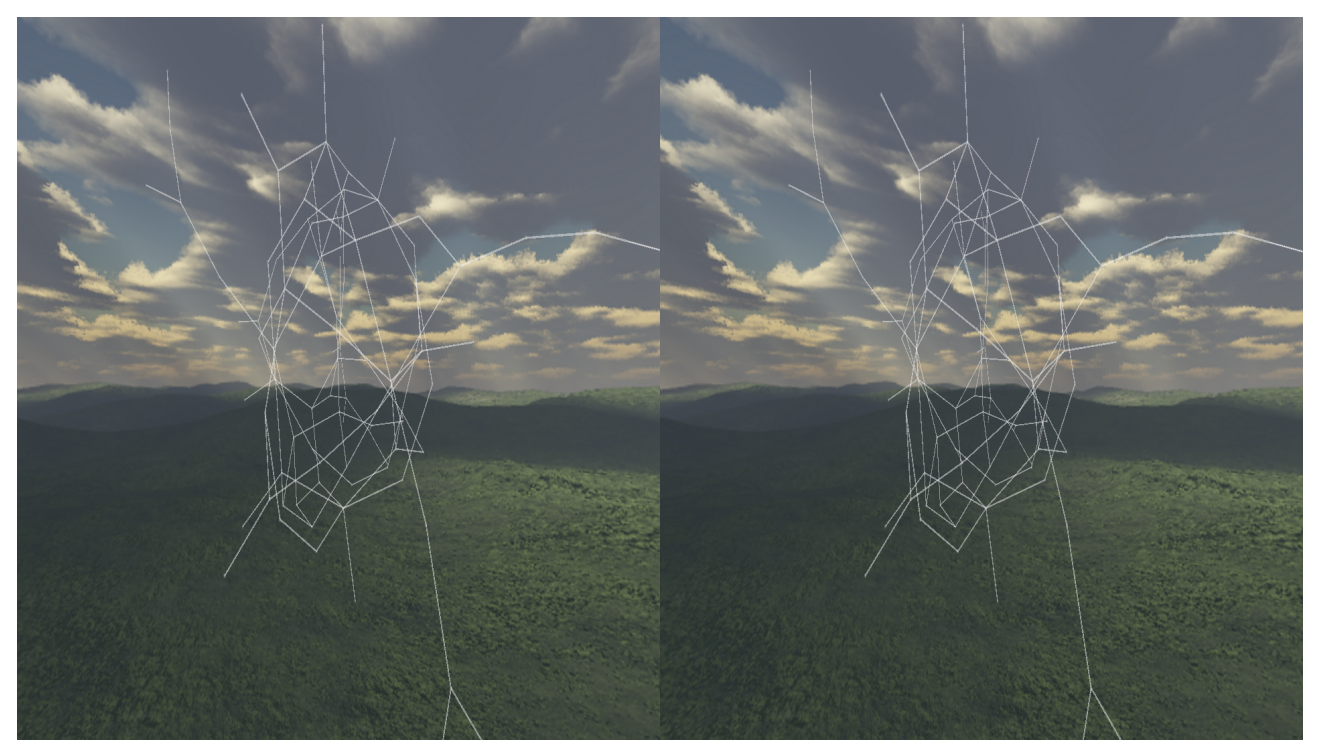

# 1.4.2 Ovládanie rukami s Leap senzorom

## Leap:

Ako prvé je potrebné pripojiť Leap senzor k počítaču (1x USB). Ďalej je potrebné nainštalovať oficiálny softvér k Leap senzoru z oficiálnej stránky.

## 3Dsoftviz:

V ľavej lište s nástrojmi je v karte *More features* možnosť *Start Leap*, po stlačení ktorej začne snímanie rúk nad senzorom.

Podporované je nasledovné ovládanie:

- Ľavá ruka s vystretými prstami pohyb kamery dopredu
- Ľavá ruka so skrčenými prstami zastavenie pohybu kamery
- Pravá ruka s vystretými prstami kamera sa otáča podľa naklonenia dlane

Snímanie je možné zastaviť opätovným stlačením rovnakého tlačidla ktoré ma počas snímania text Stop Leap.

# CHAPTER

# TWO

# PRE VÝVOJÁROV

Pomocné materiály pre vývojárov, pracujúcich na projekte.

# 2.1 UML diagramy

## 2.1.1 Structural

## **Class Diagrams**

## Data

Data:

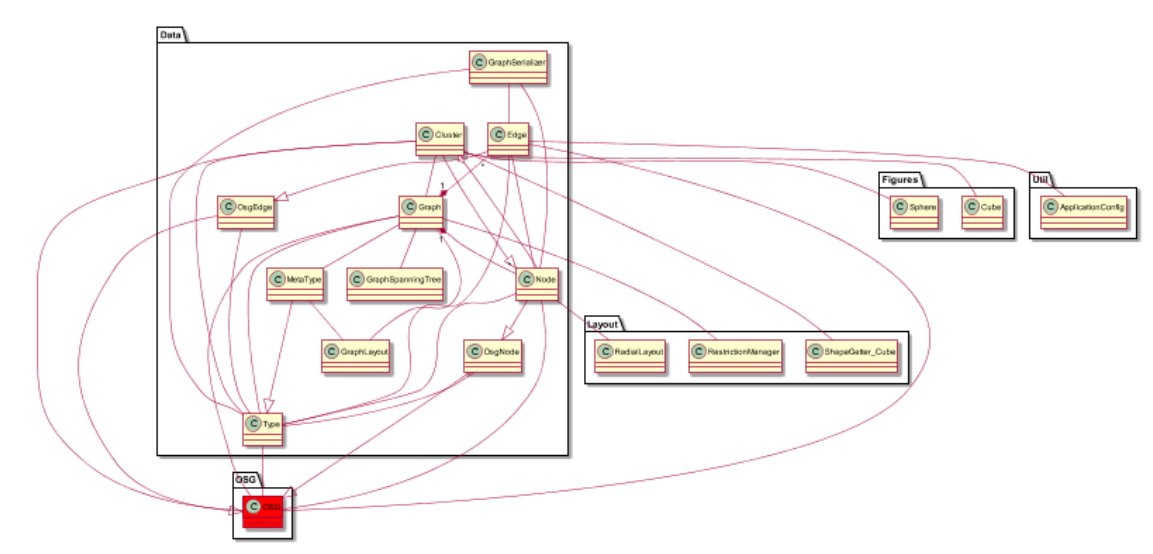

Data1:

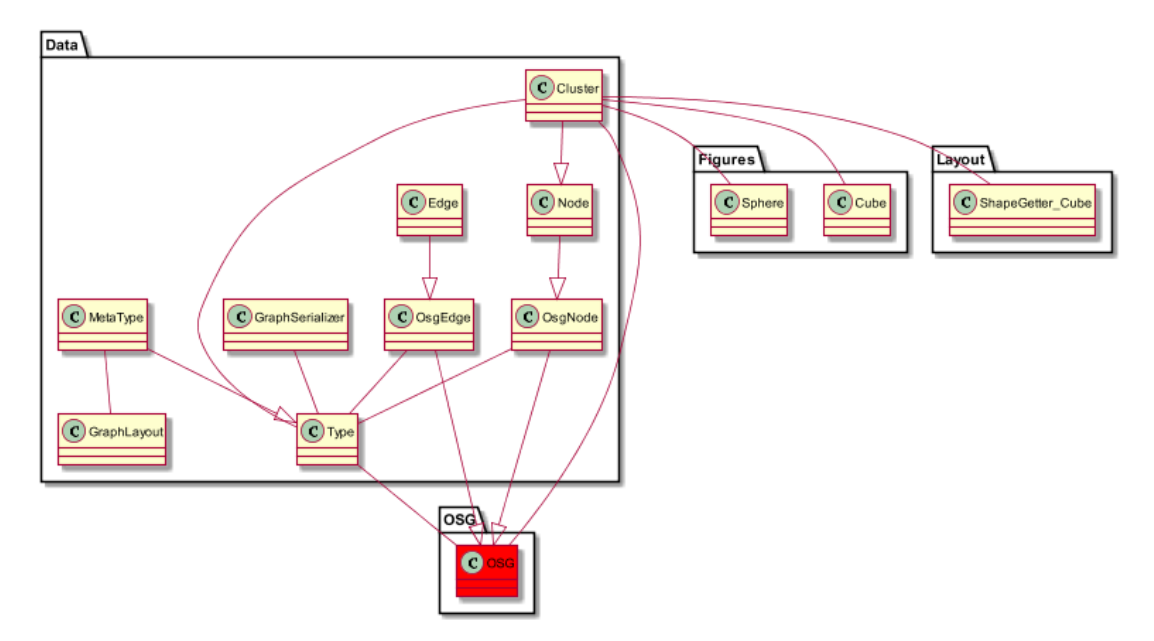

Data.Edge:

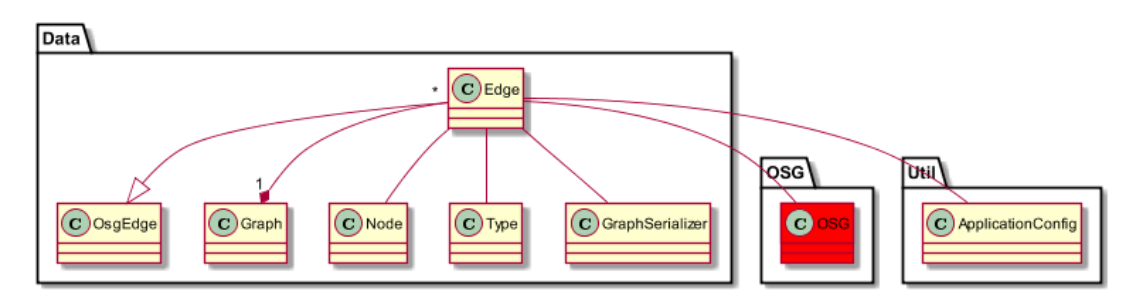

Data.Graph:

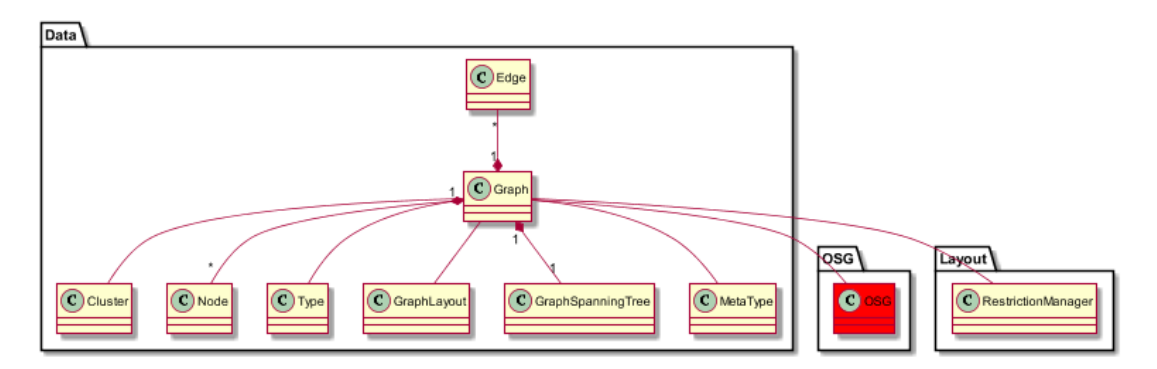

Data.Node:

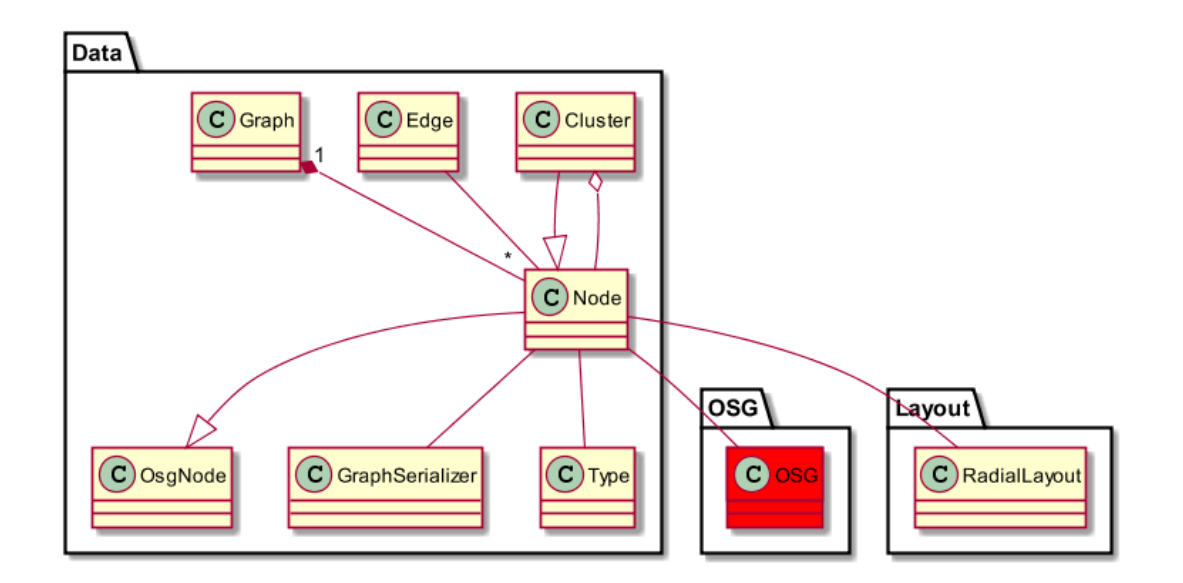

## Layout

Layout1:

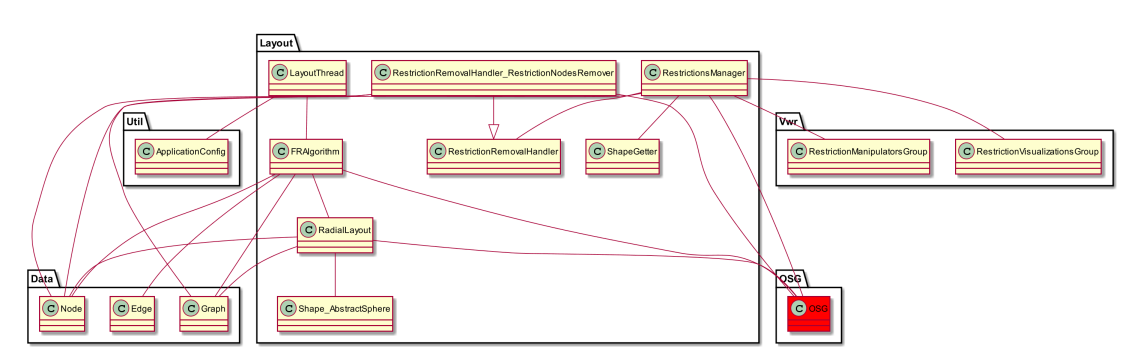

Layout2:

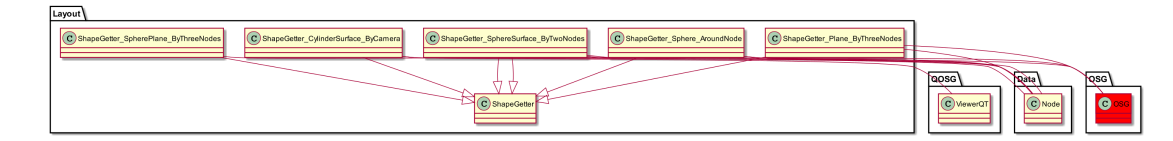

Layout3:

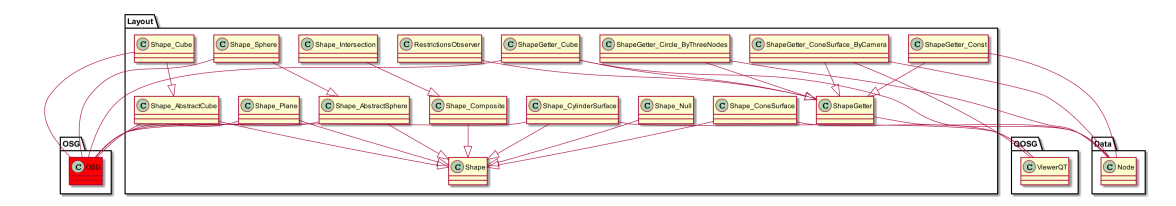

Layout-Visitor:

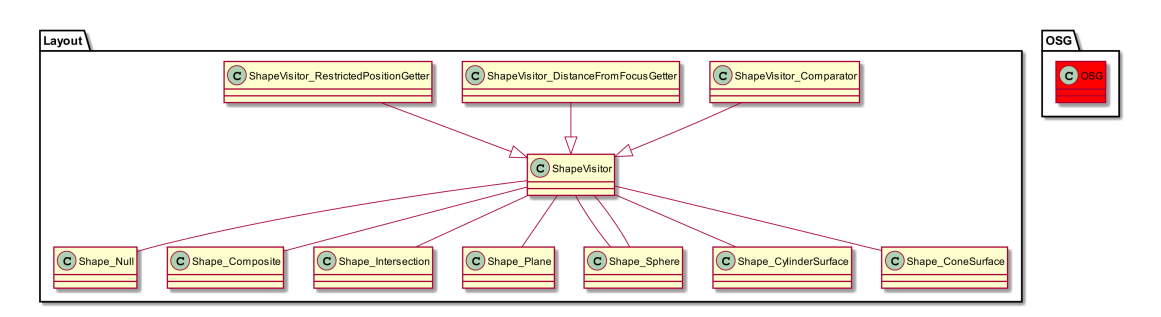

#### Layout - complete:

| THE REAL PROPERTY REAL PROPERTY REAL PROPERT |  |
|----------------------------------------------------------------------------------------------------|--|
| Aller Free Band                                                                                                    |  |
|                                                                                                    |  |
|                                                                                                    |  |
|                                                                                                    |  |

## LeapSenzor

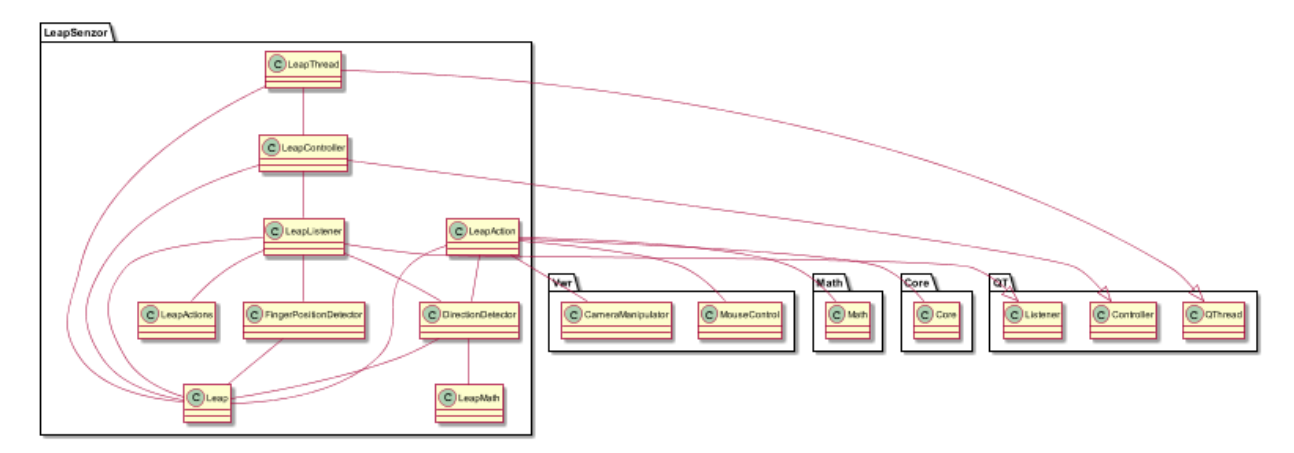

LeapThread dedi of QThread - include Leap, LeapController - vytvara samostatny thread pre leap senzor

LeapListener dedi od Listener - include Leap, LeapActions, DirectionDetector, FingerPositionDetector - prekonava funkcie Listenera ktory sa staraju o zmenu stavu leap senzora

LeapController dedi od Controller - include Leap, LeapListener - spusta a zastavuje pocuvanie leap senzora

LeapAction - include DirectionDetector, MouseControl, CameraManipulator, Leap, Math, Core - Obsahuje funkcie ktore sa vykonaju na zaklade detekovaneho gesta

FingerPositionDetector - include Leap - obsahuje funkcie na pracu s poziciou prstou

DirectionDetector - include Leap, LeapMath - obsahuje funkcie na pracu s natocenim roznych casti ruky

#### Network

Network:

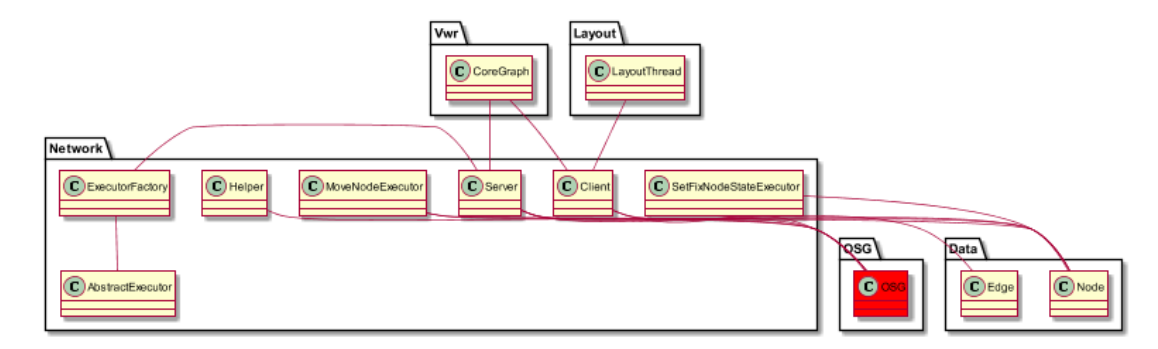

#### Network (complete):

## QOSG

Nove pridane triedy:

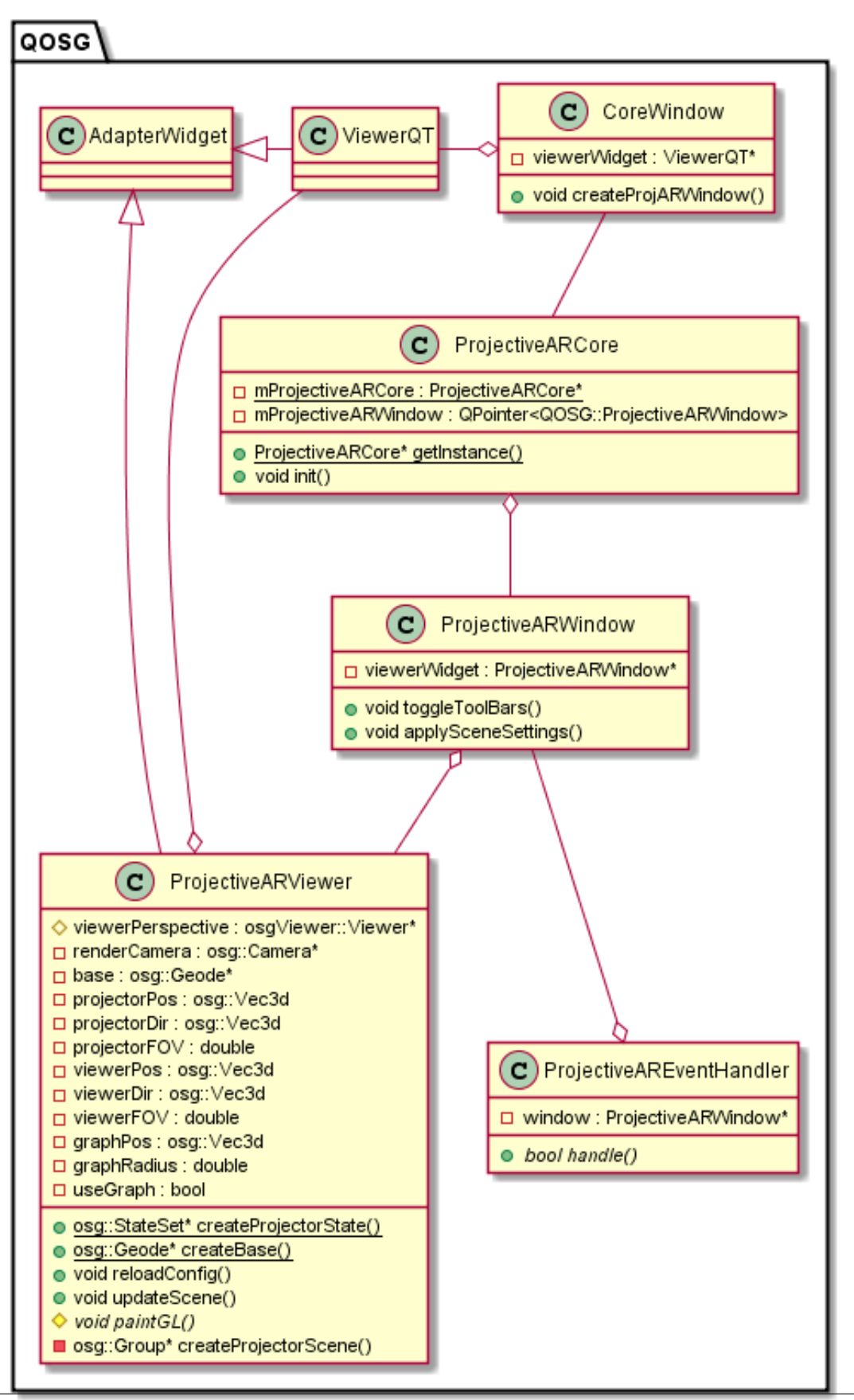

Chapter 2. Pre vývojárov

CoreWindow:

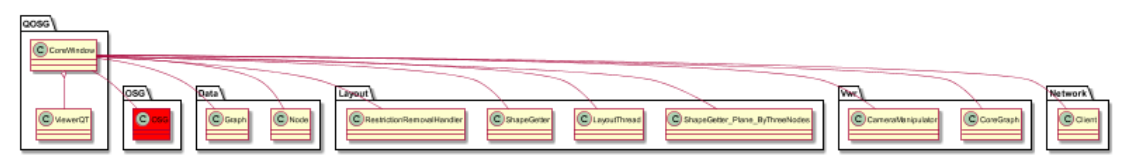

QOSG:

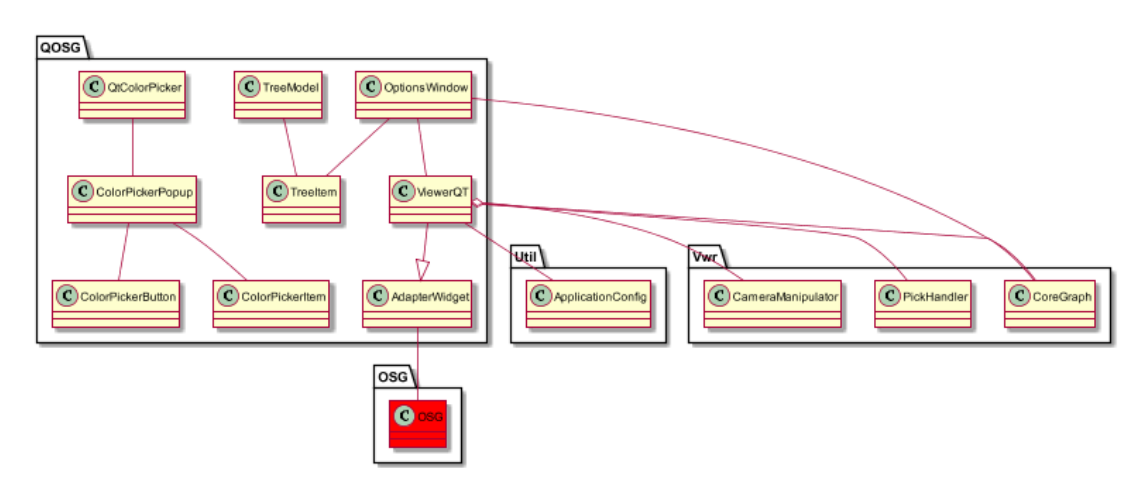

QOSG complete:

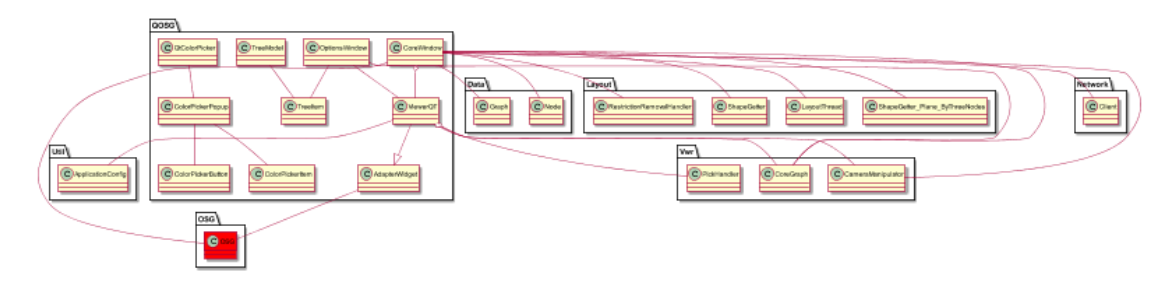

## Viewer

Viewer1:

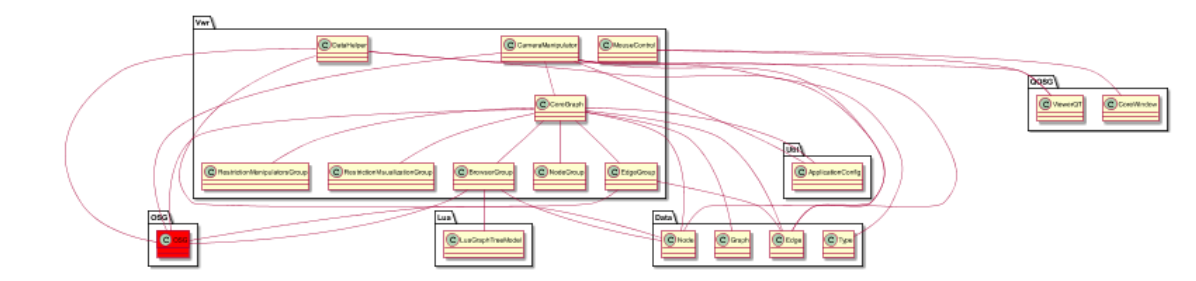

Viewer2:

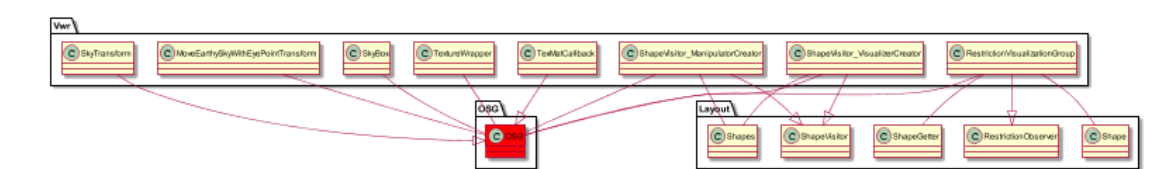

Viewer3:

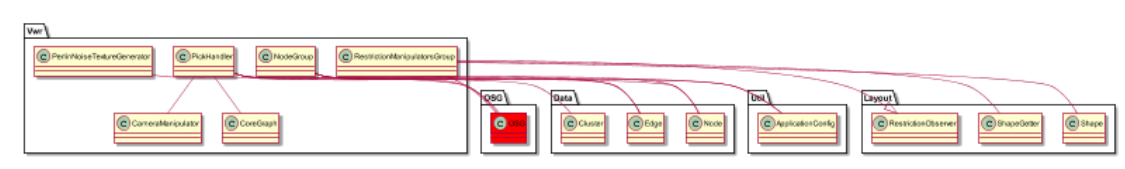

## Viewer complete:

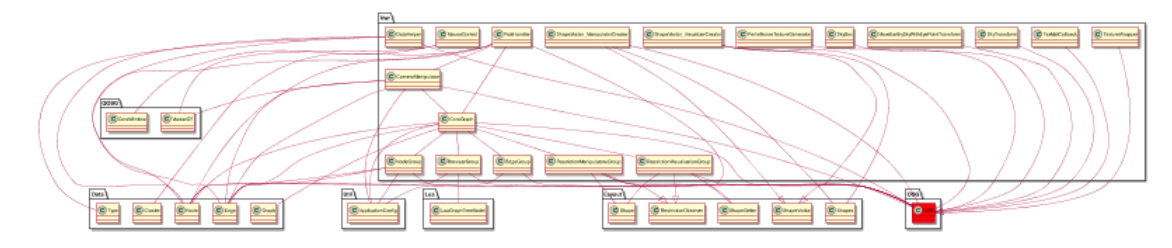

## GitLib

GitLib a 3DSoftViz architektura:

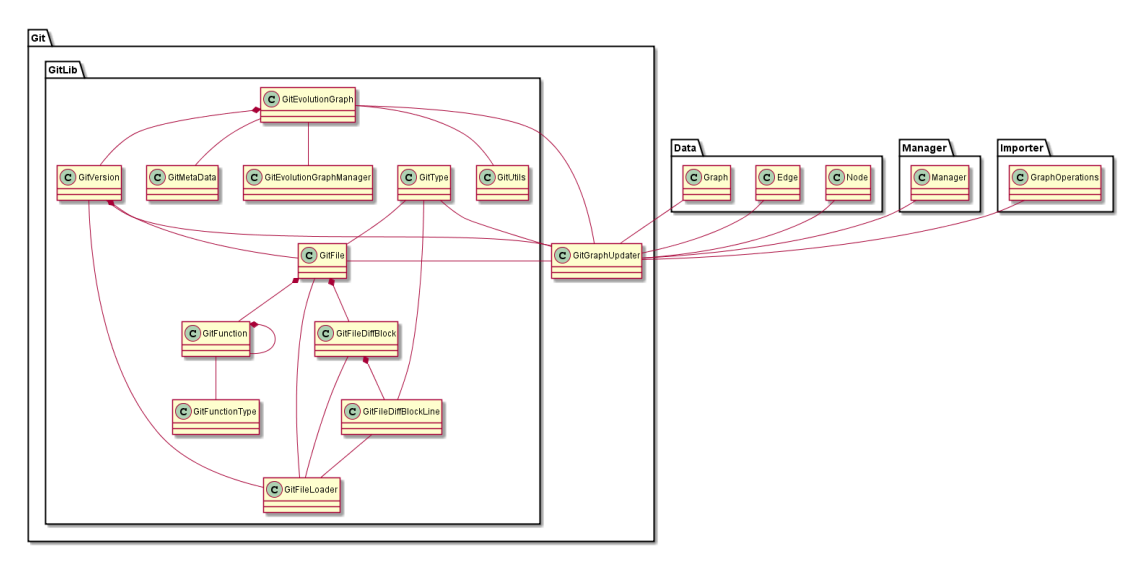

Diagram tried GitLib kniznice:

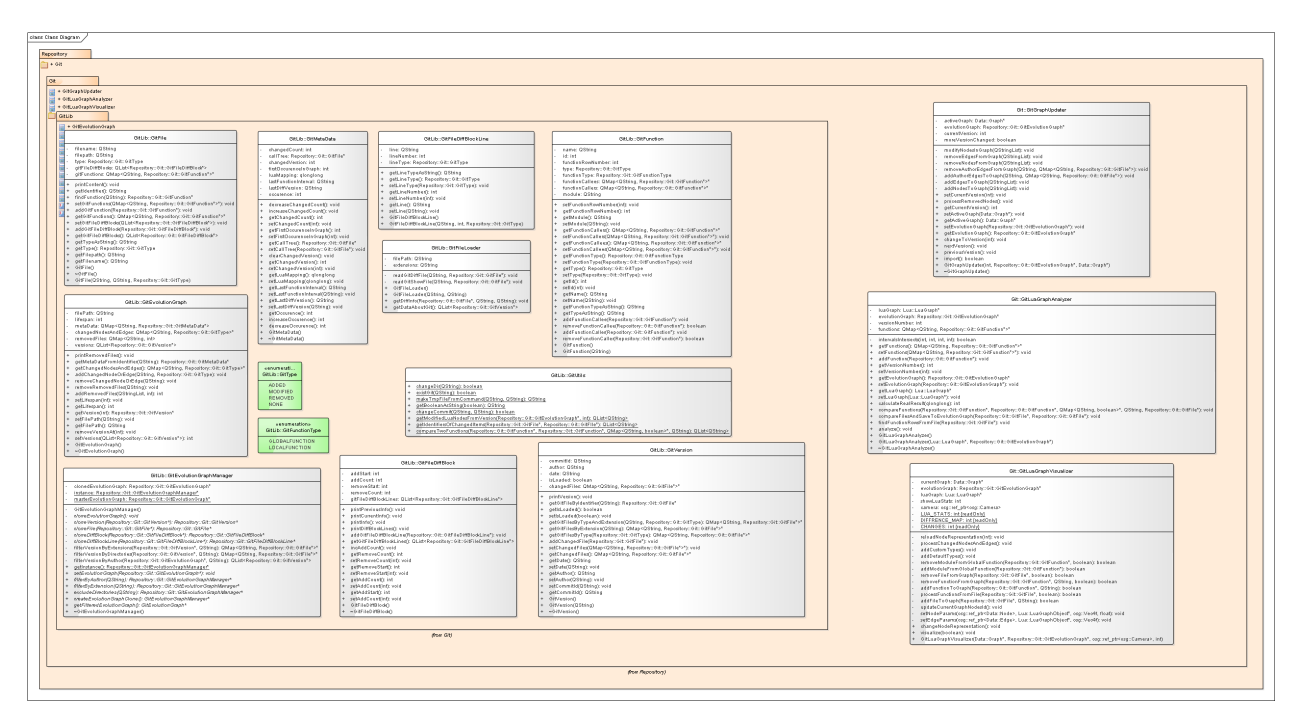

Datovy diagram Git:

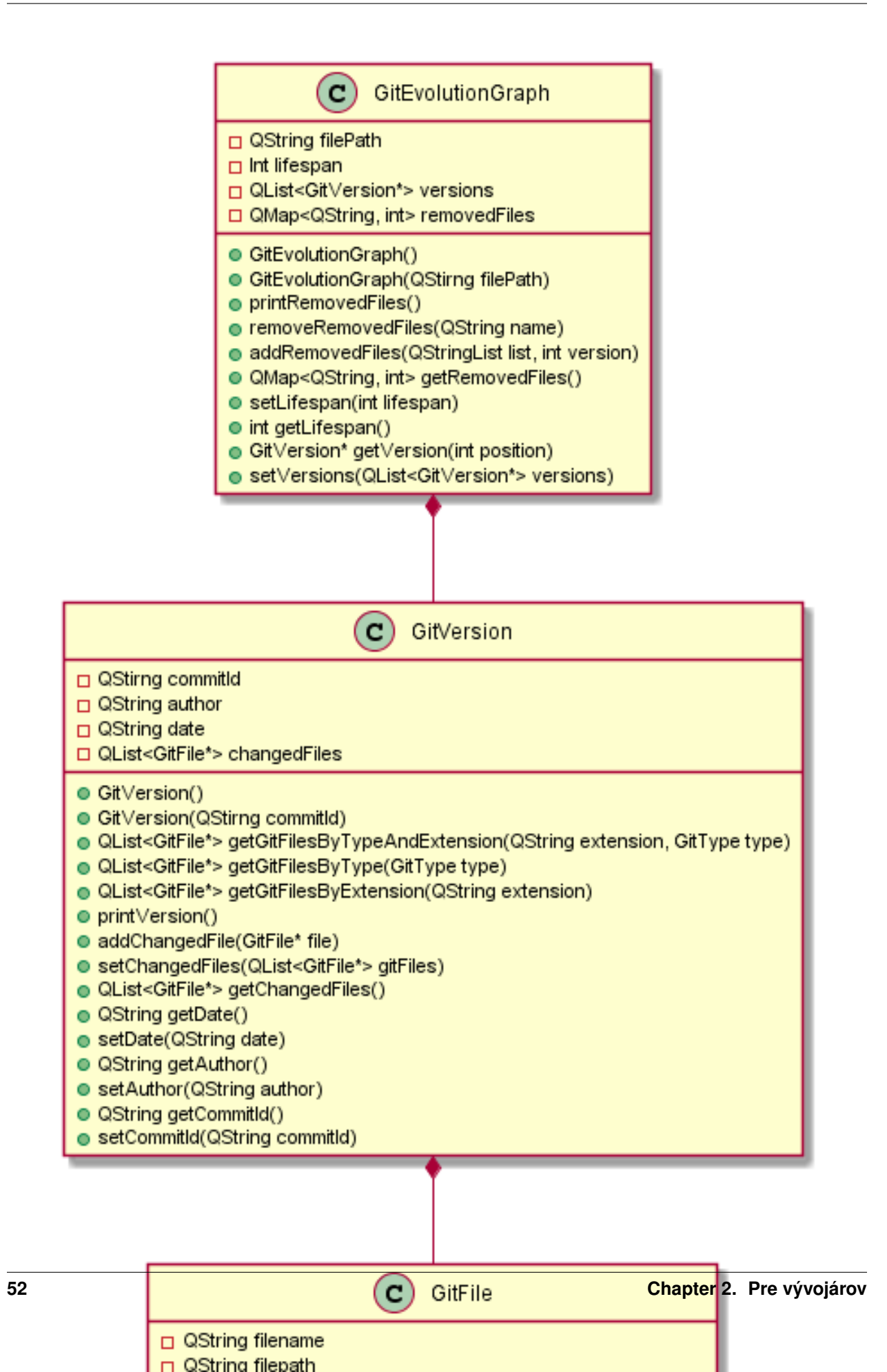

## **3D Mouse**

Linux:

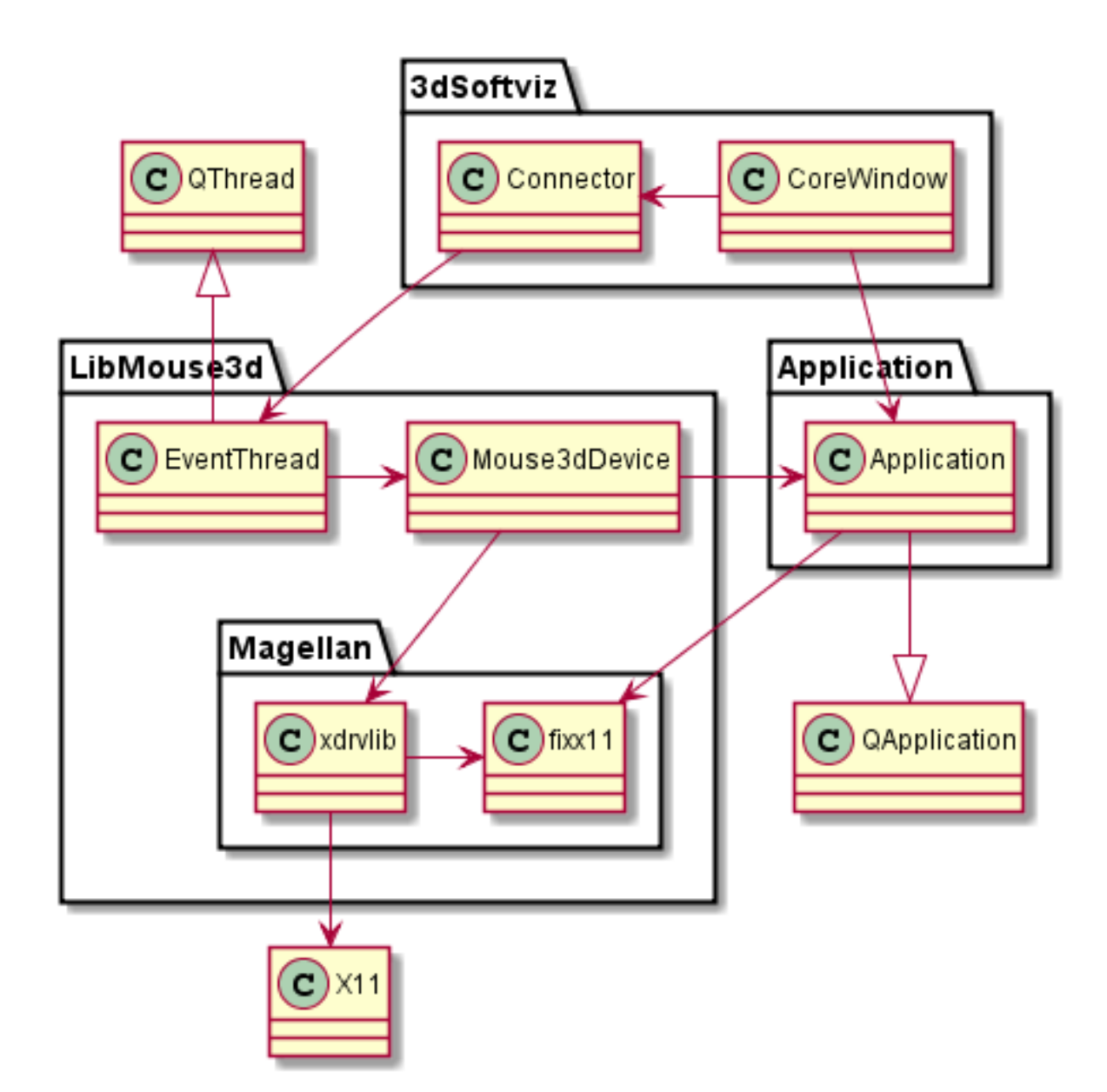

Windows:

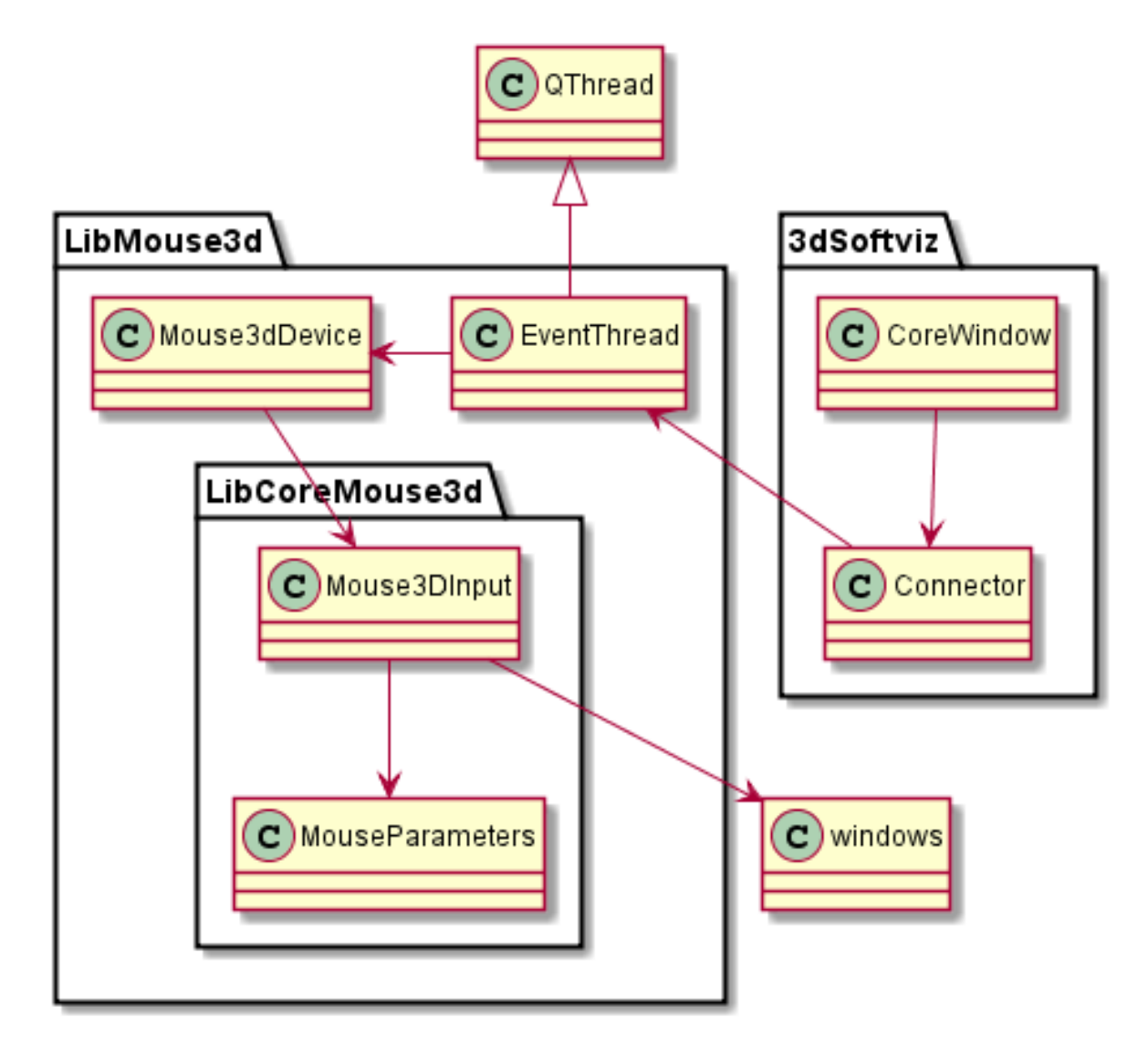

AppCore:

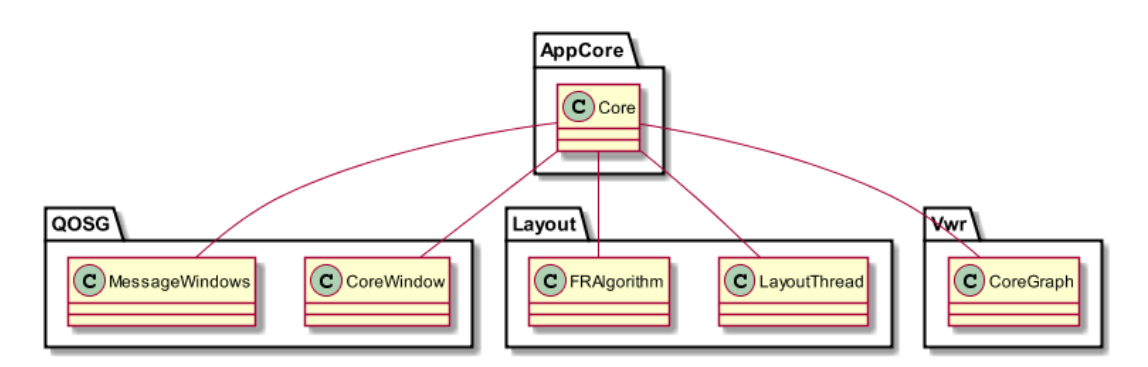

ArucoModul:

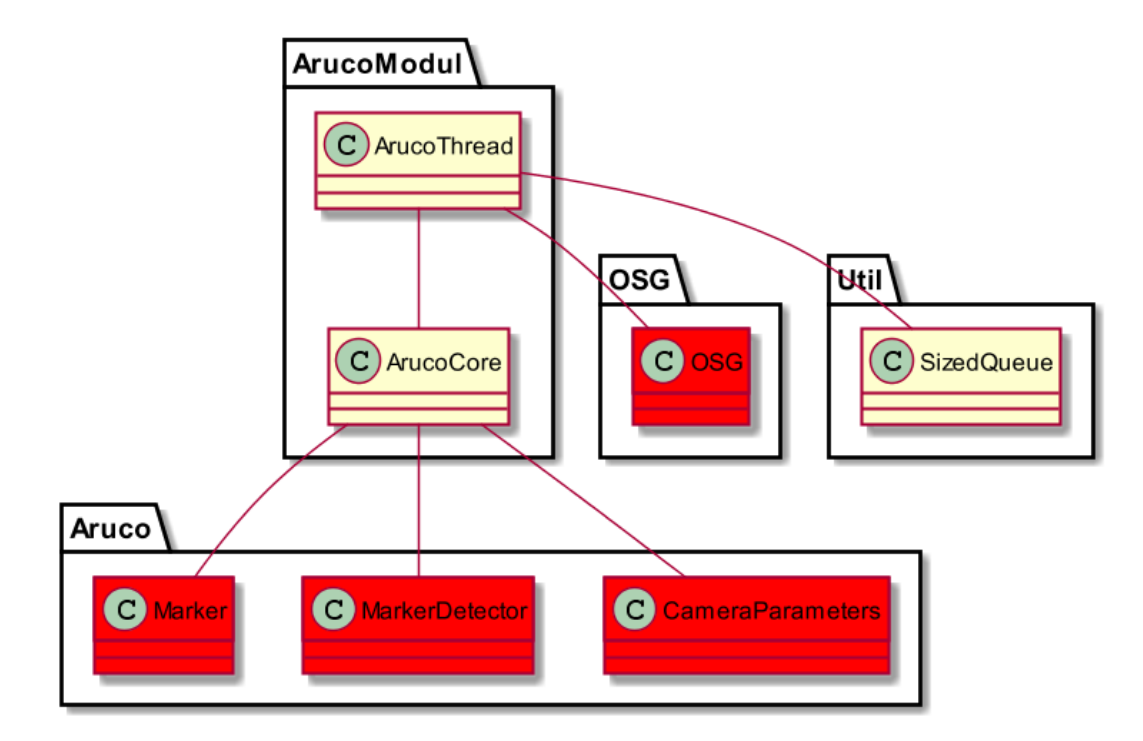

Clustering:

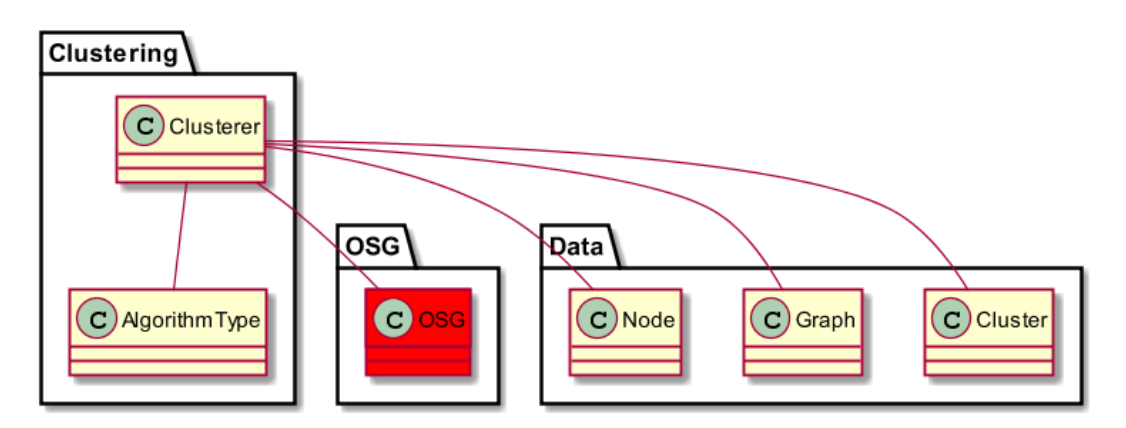

Importer:

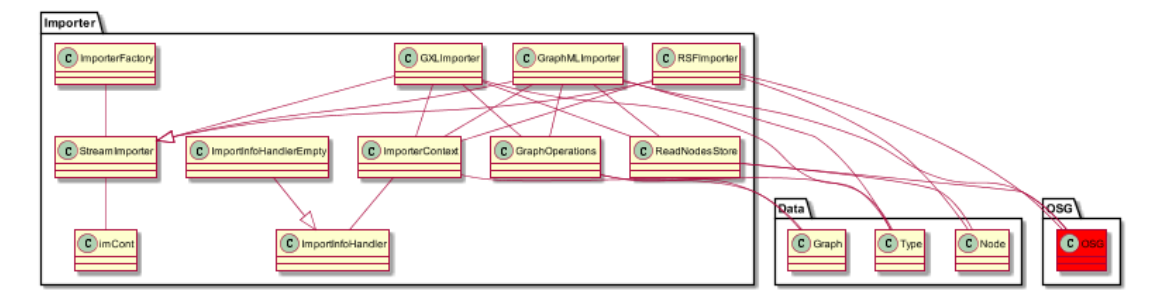

Kinect:

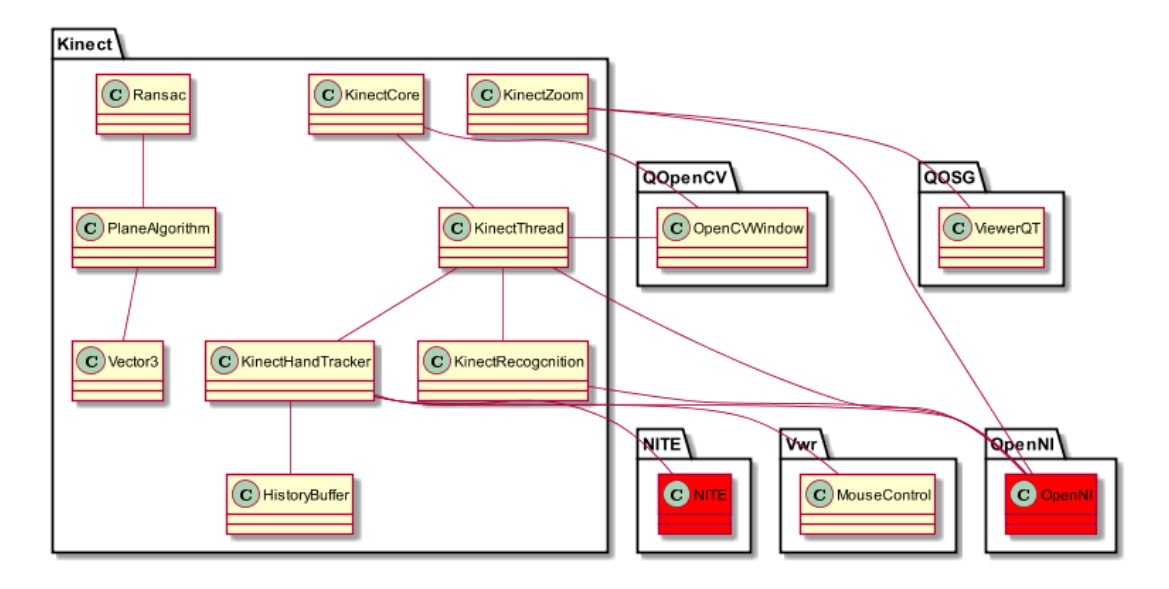

Lua:

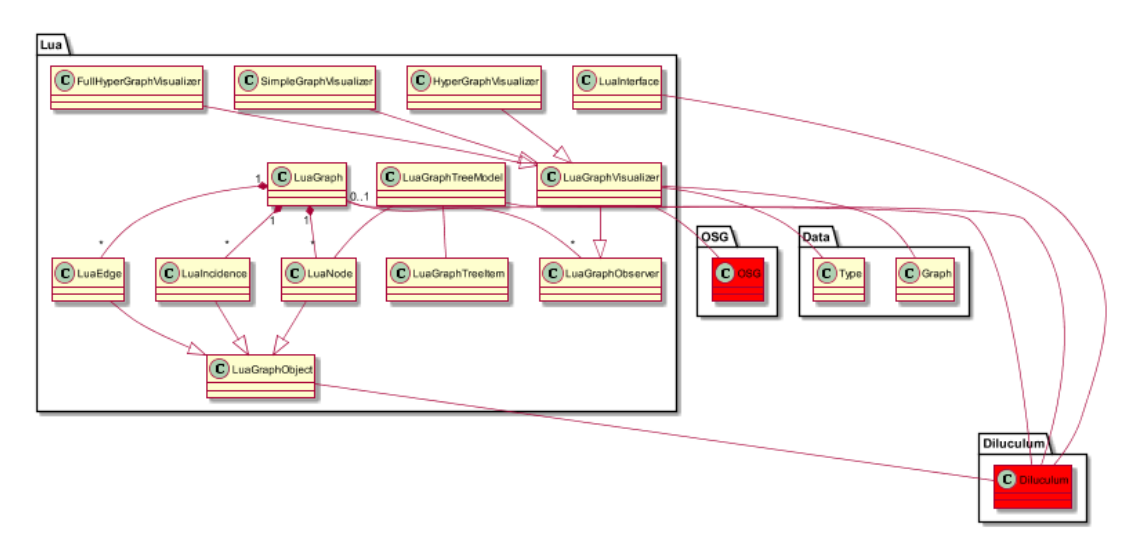

Manager:

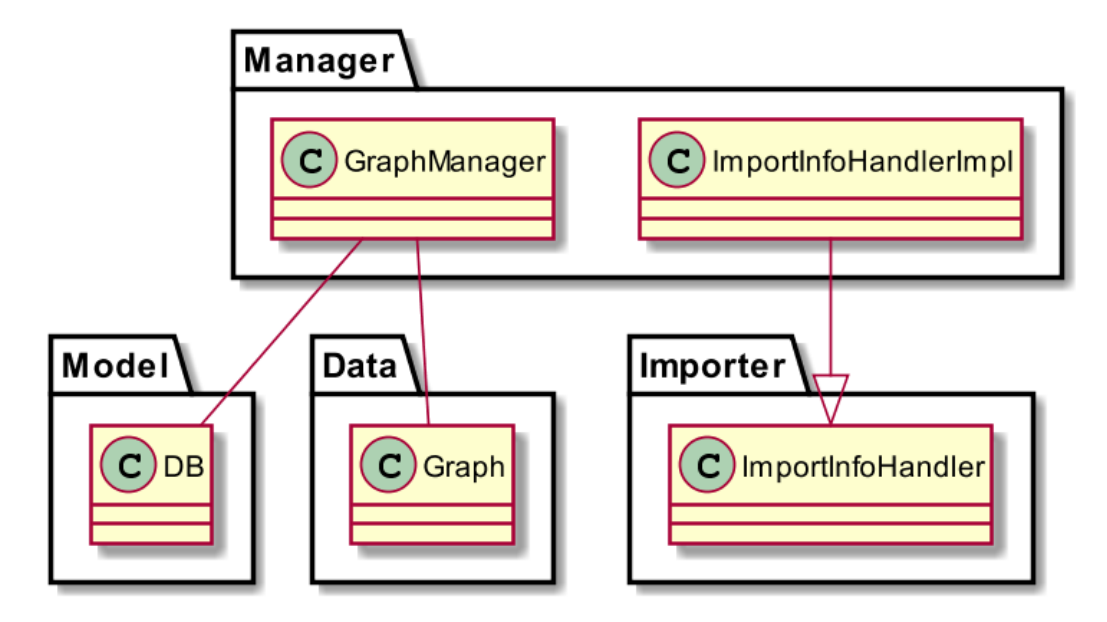

MathModul:

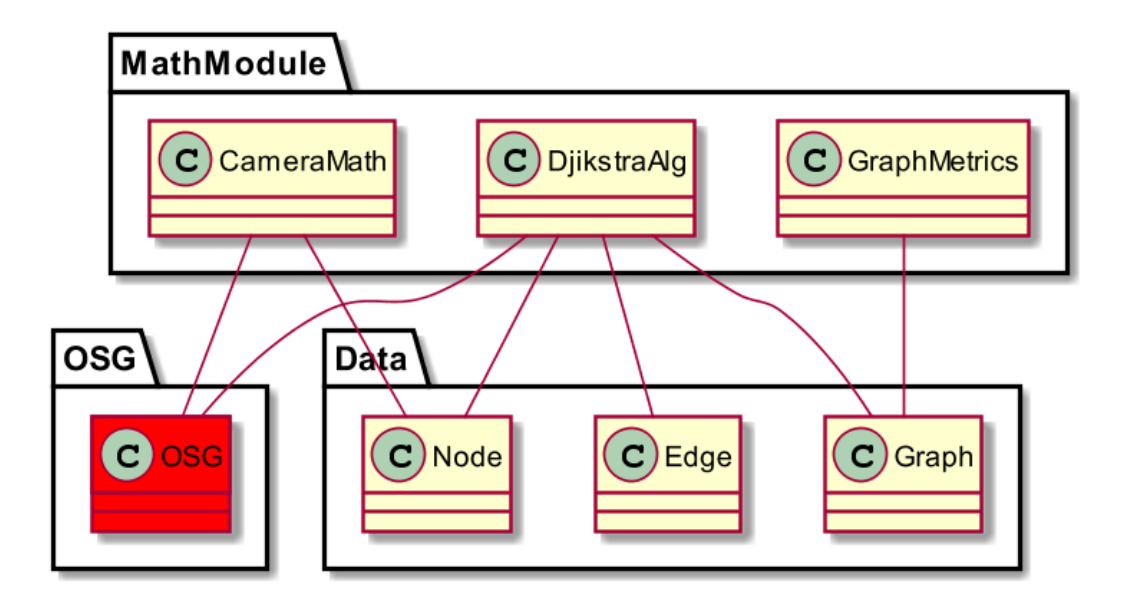

Model:

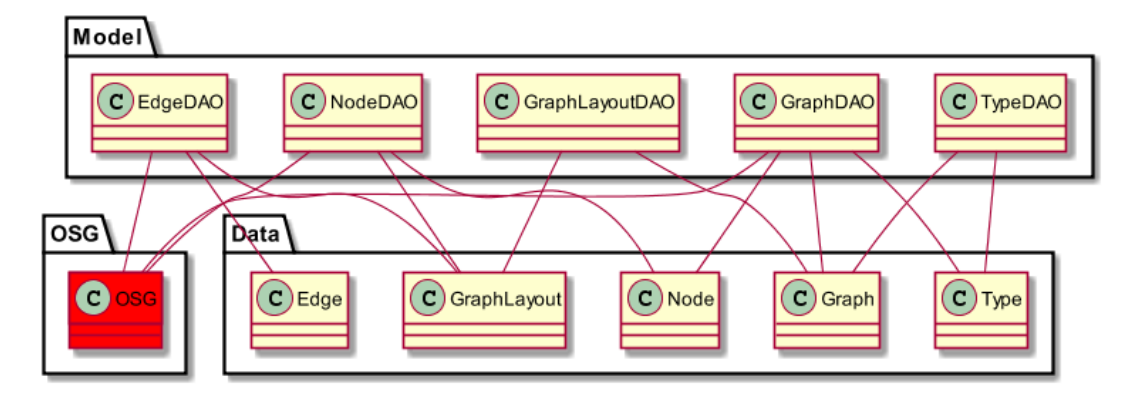

Noise:

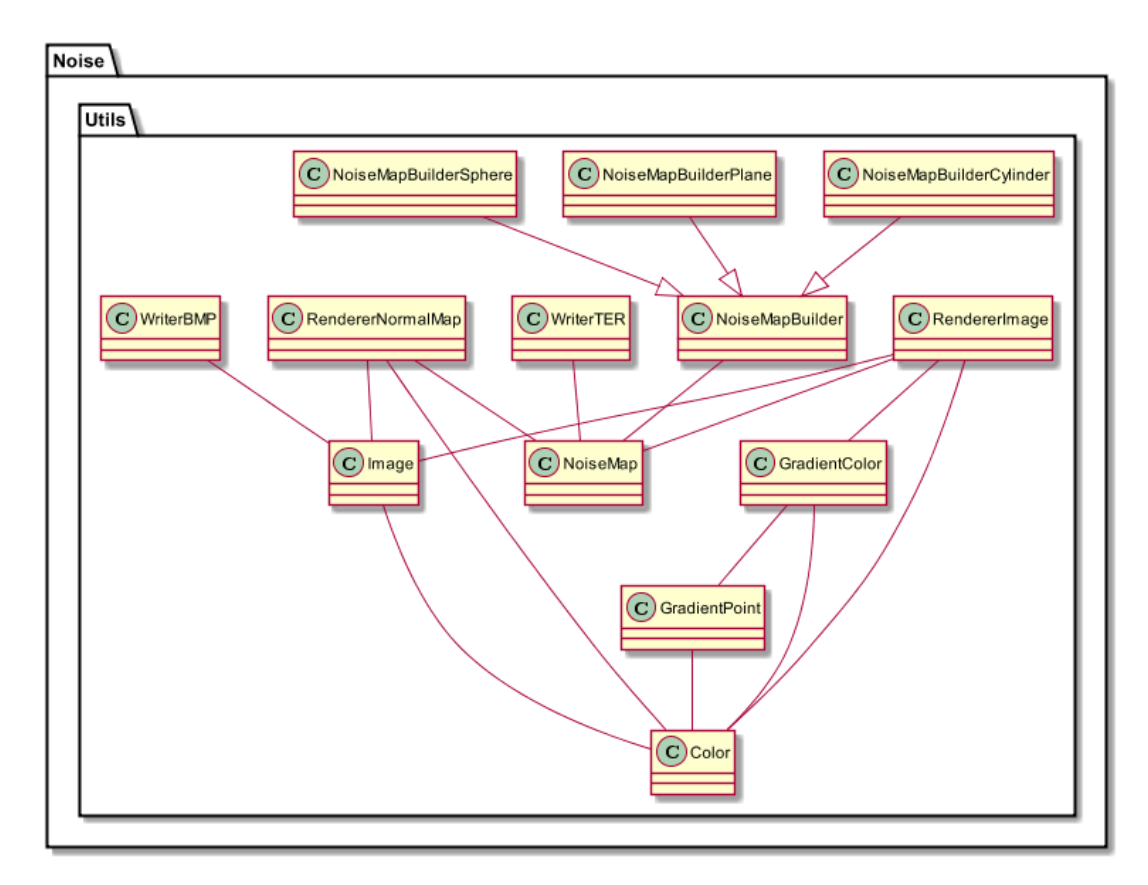

OpenCV:

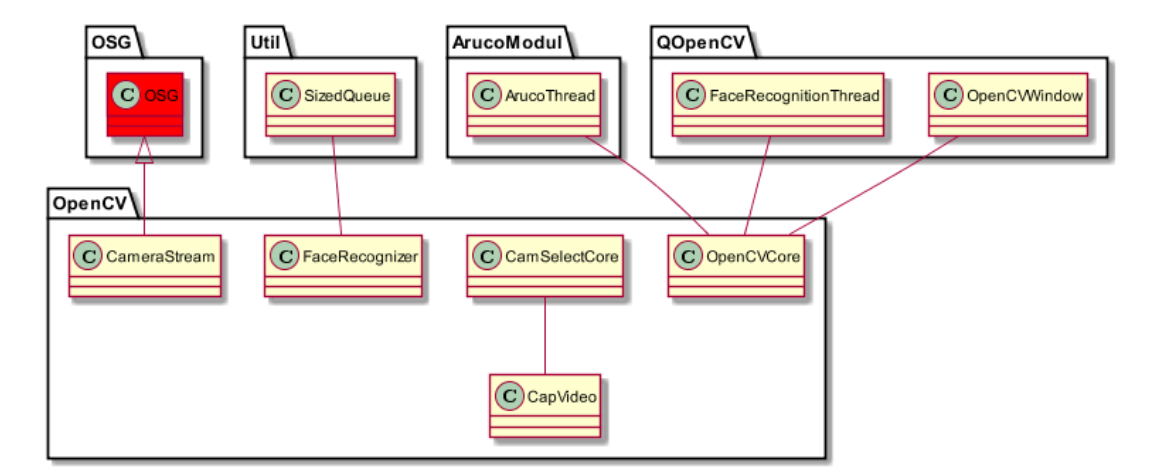

OsgQtBrowser:

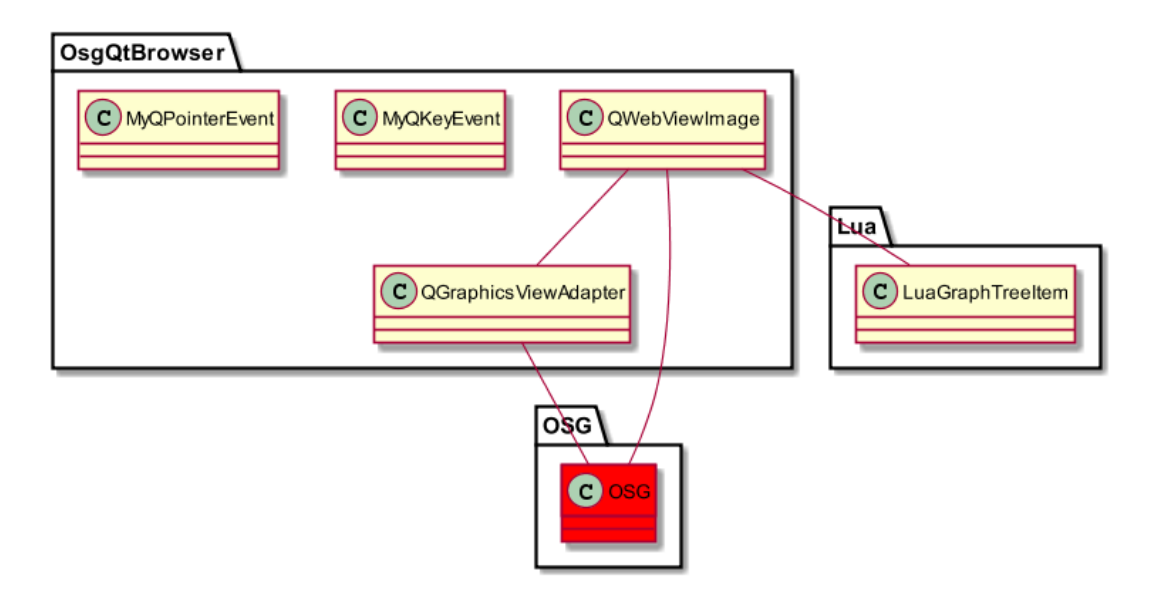

QOpenCV:

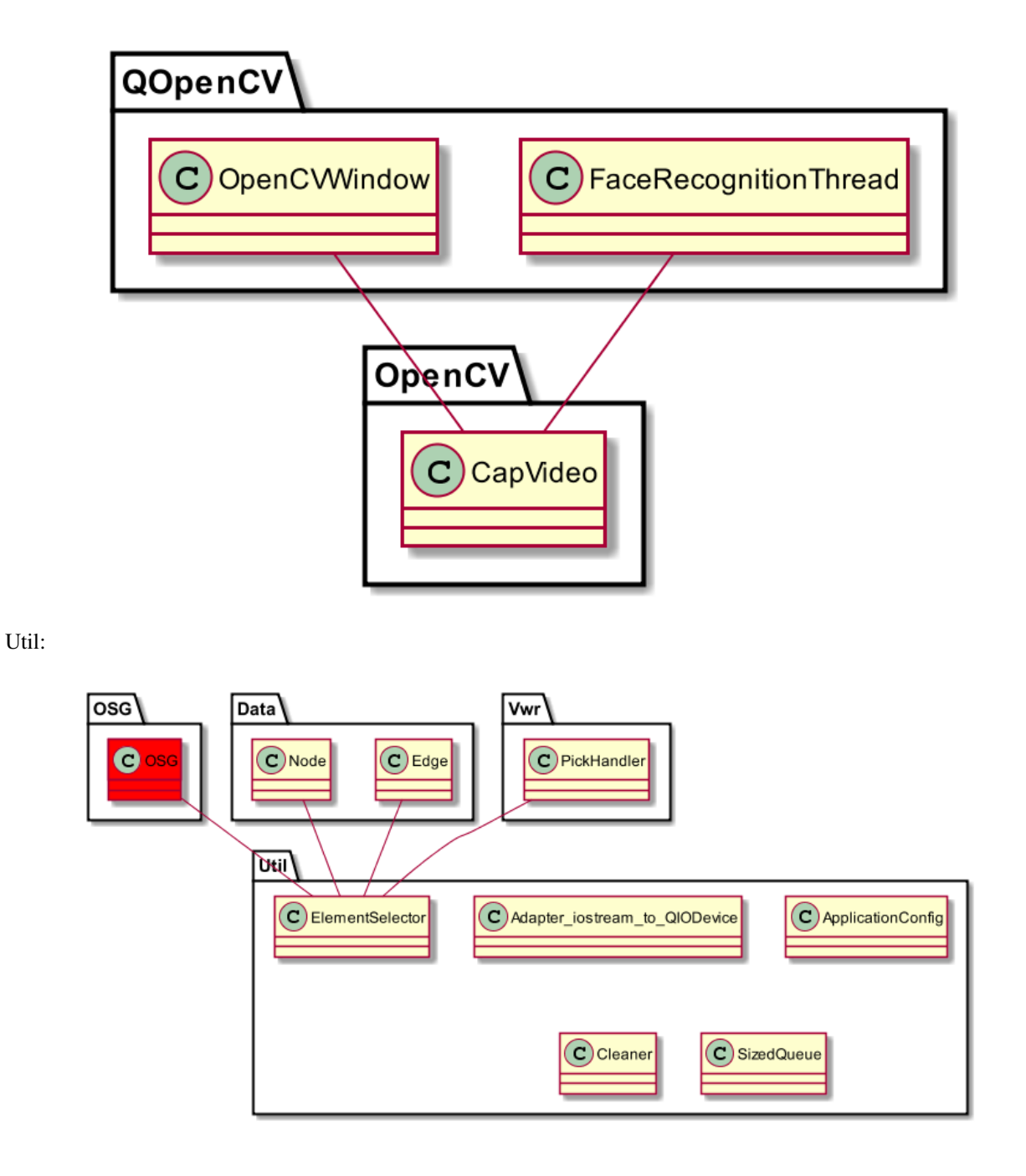

## **Component diagrams**

Architektura 3dsoftviz:

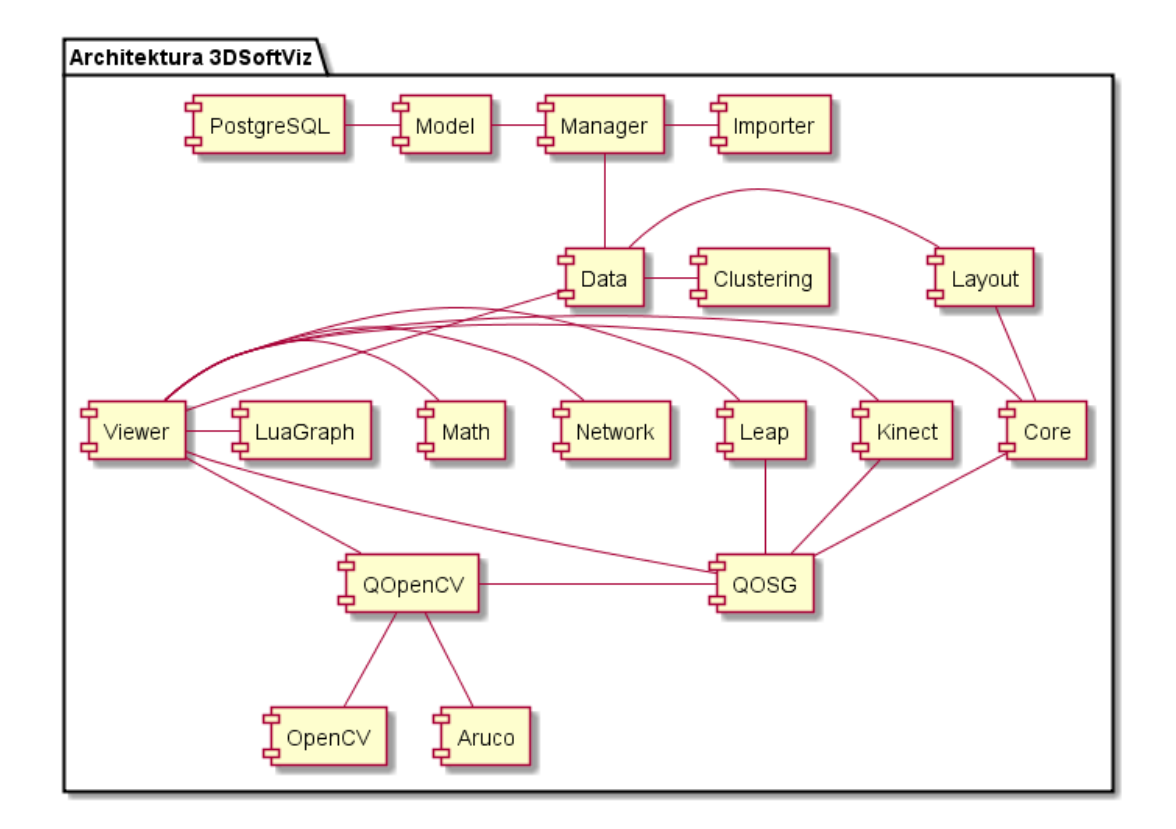

# 2.1.2 Behavioral

Activity diagrams

**Use-case diagrams** 

Sequence diagrams

GitLua

•

٠

Git Lua Graph Analyzer:

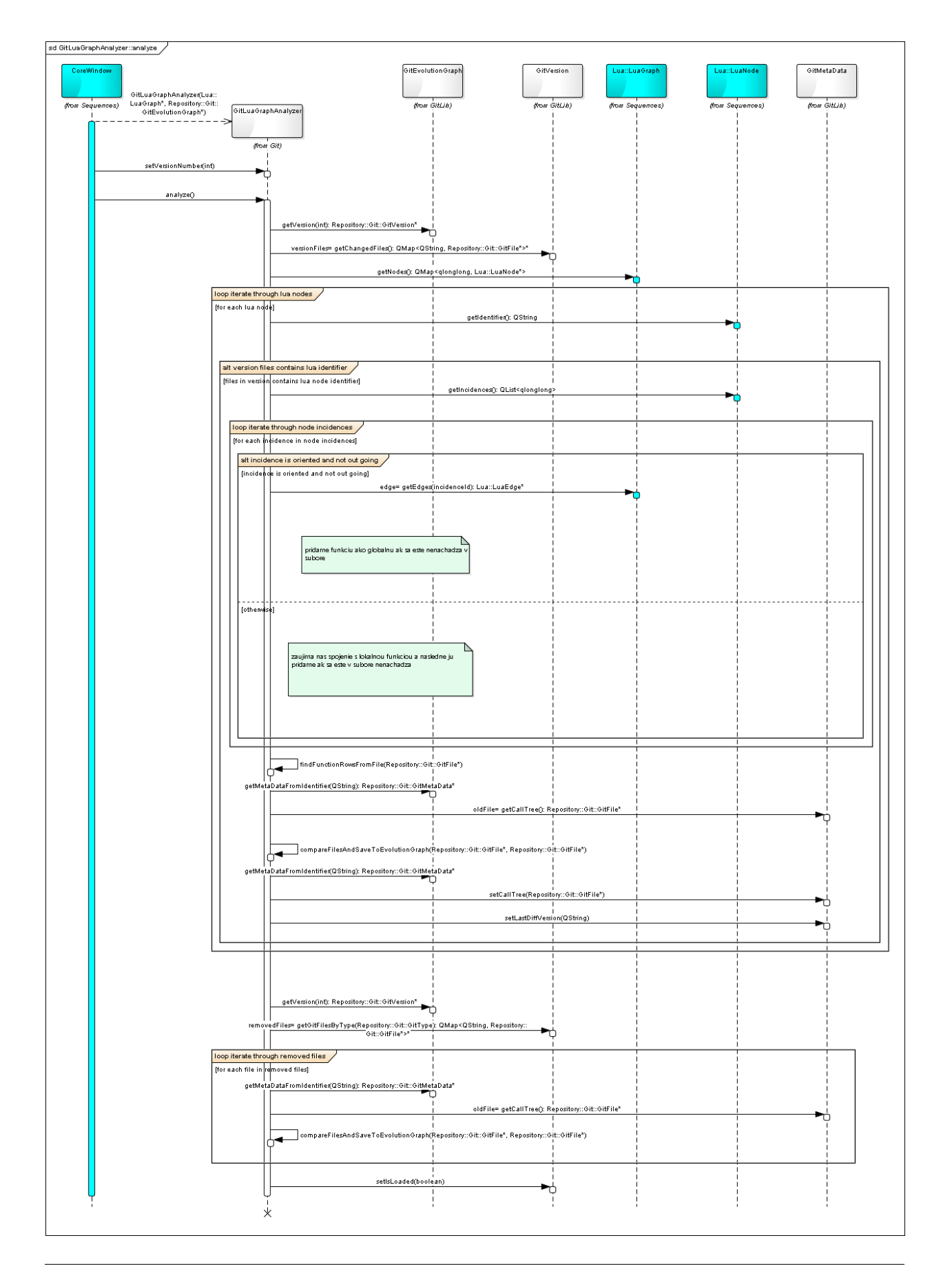

Git Lua Graph Visualizer:

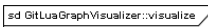

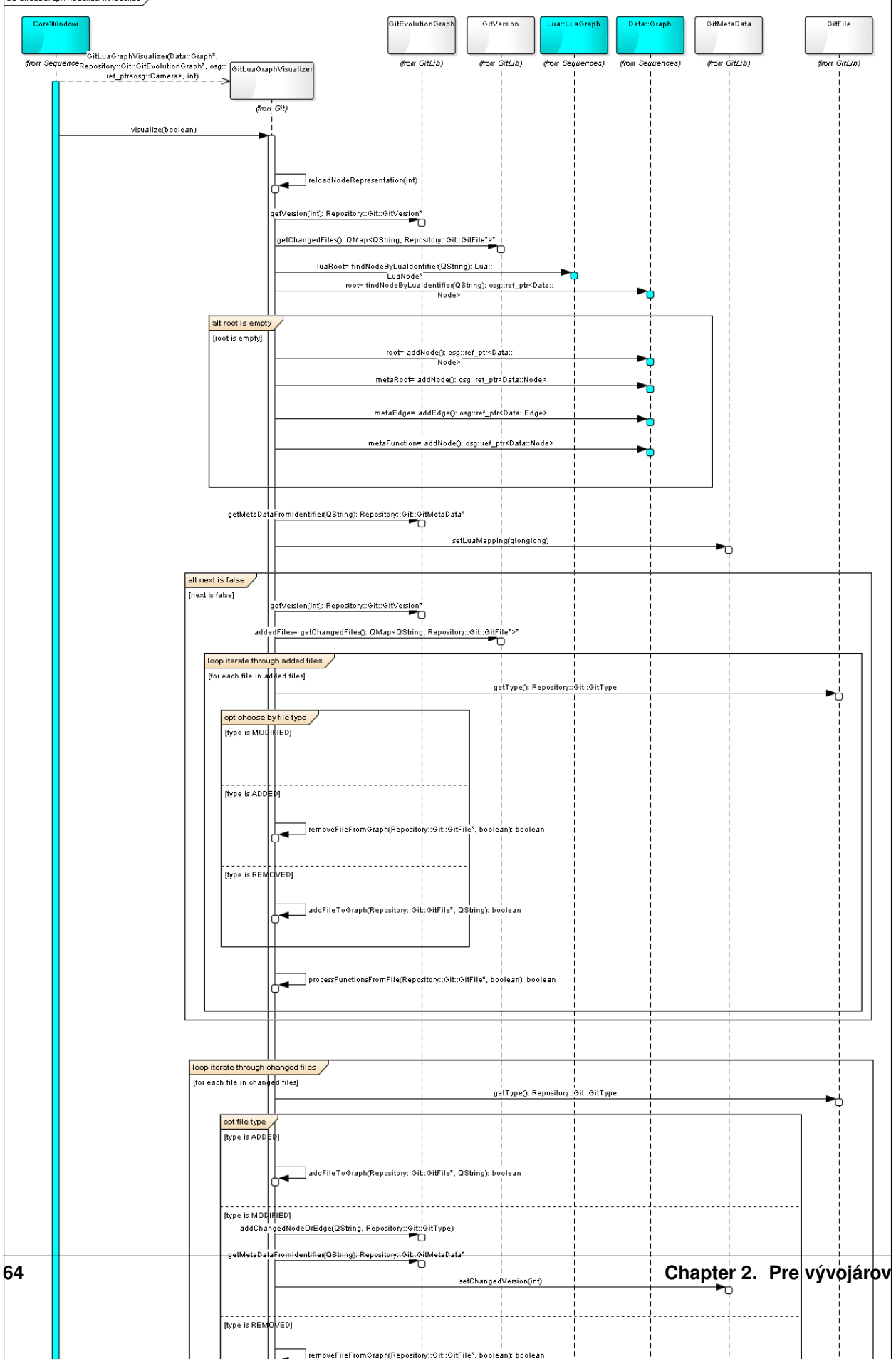

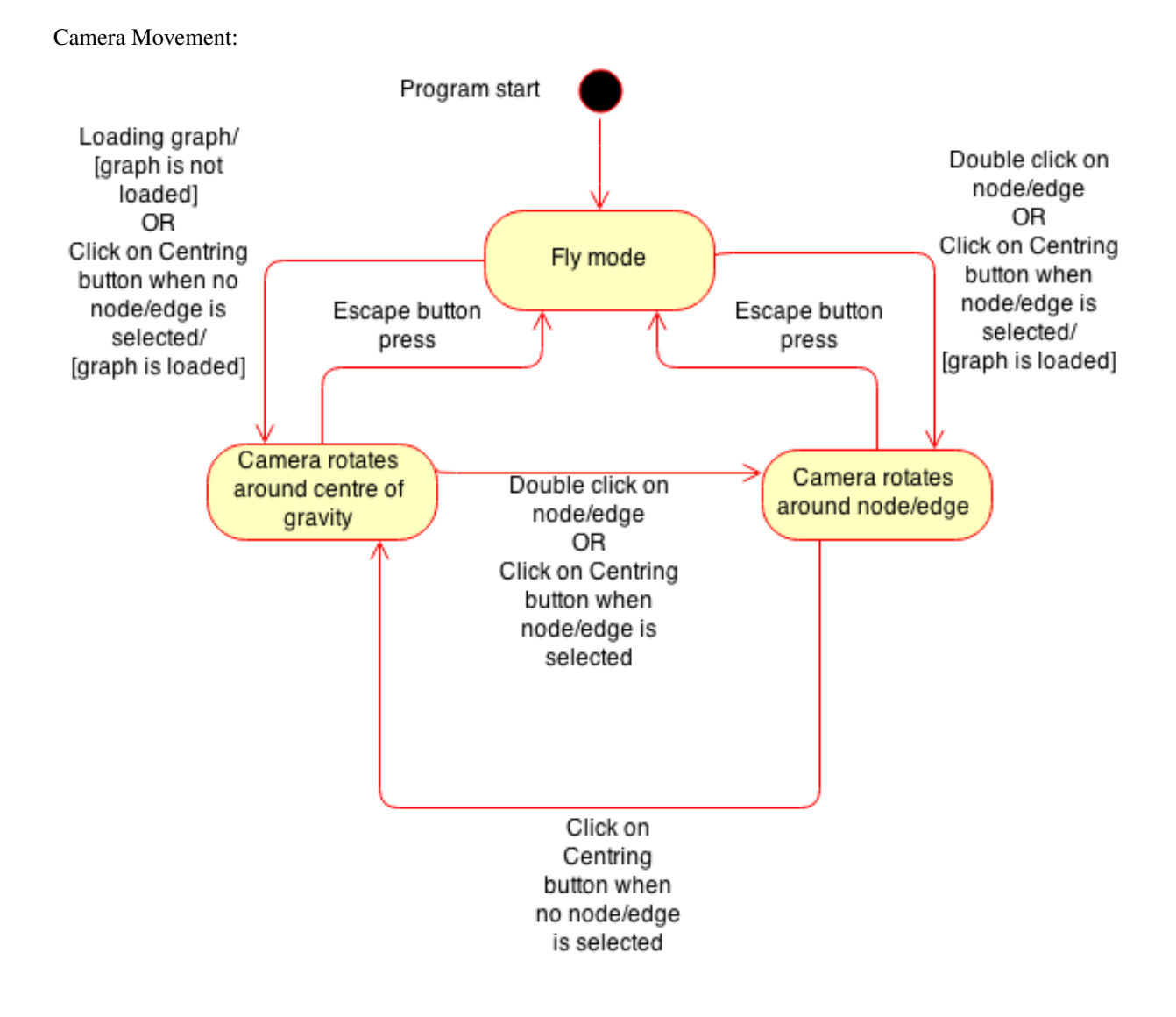

### **Statechart diagrams**

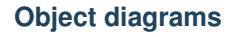

Graph structure layer0:

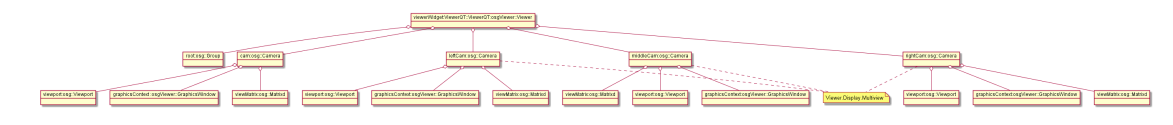

Graph structure layer1:

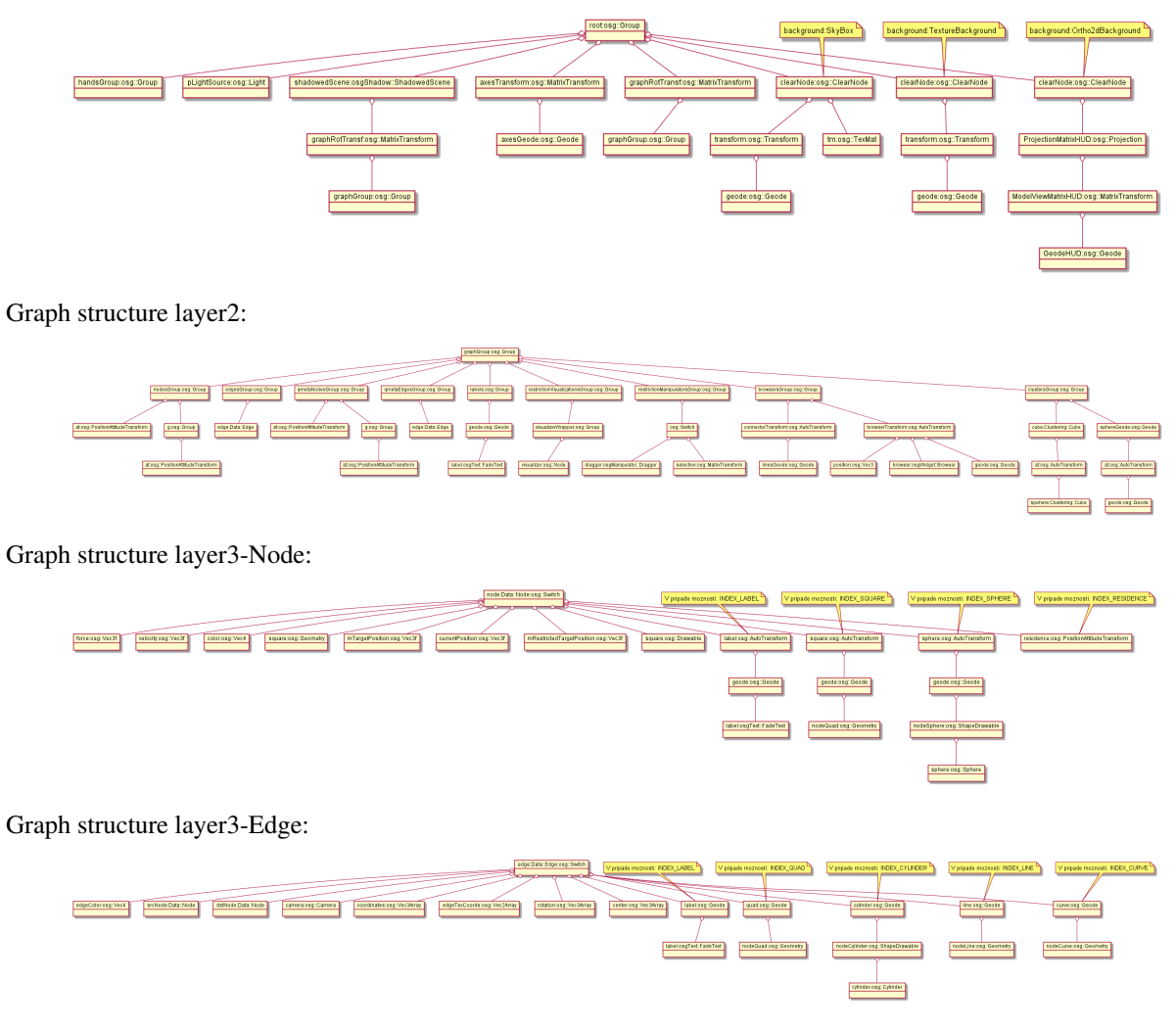

Graph structure layer3-handsGroup:

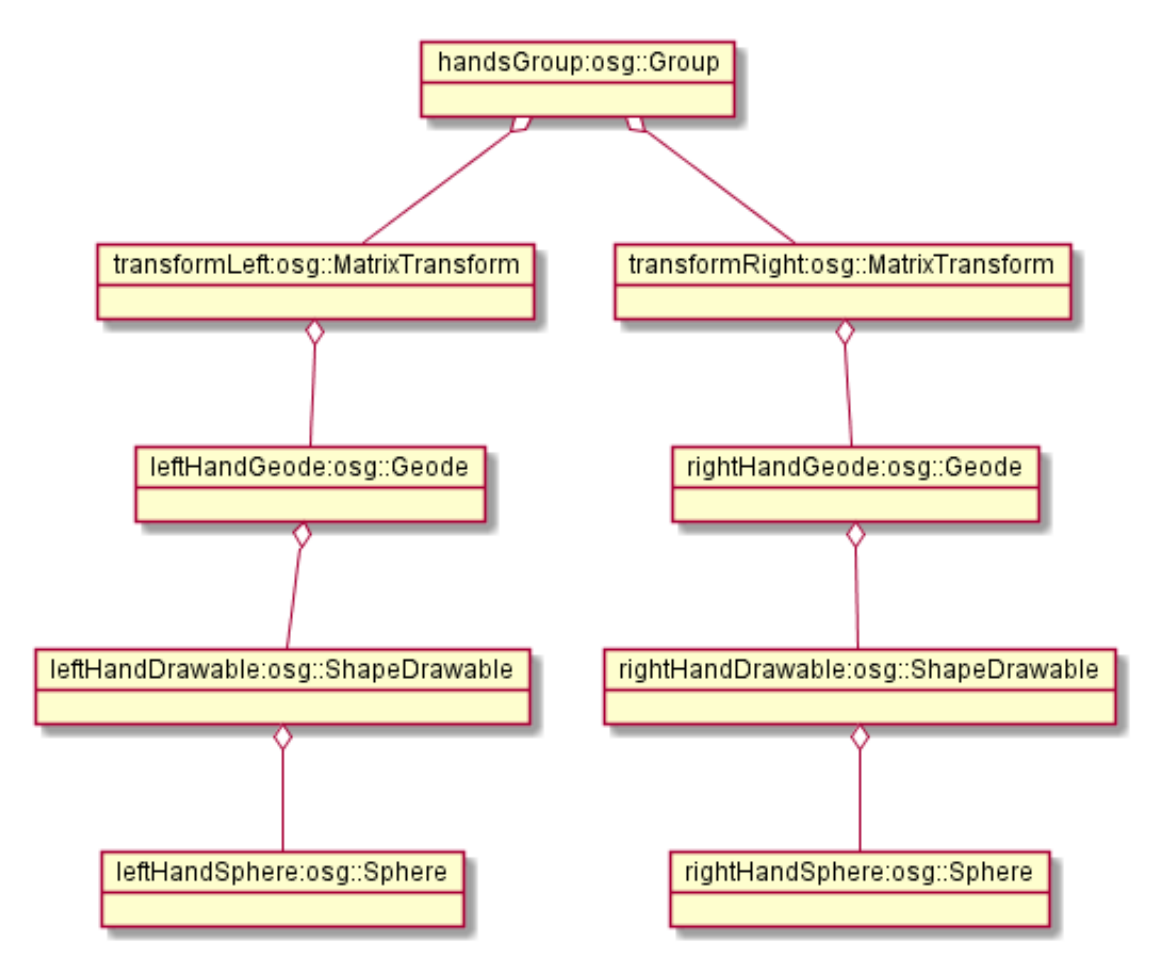

LeapAR Adapter:

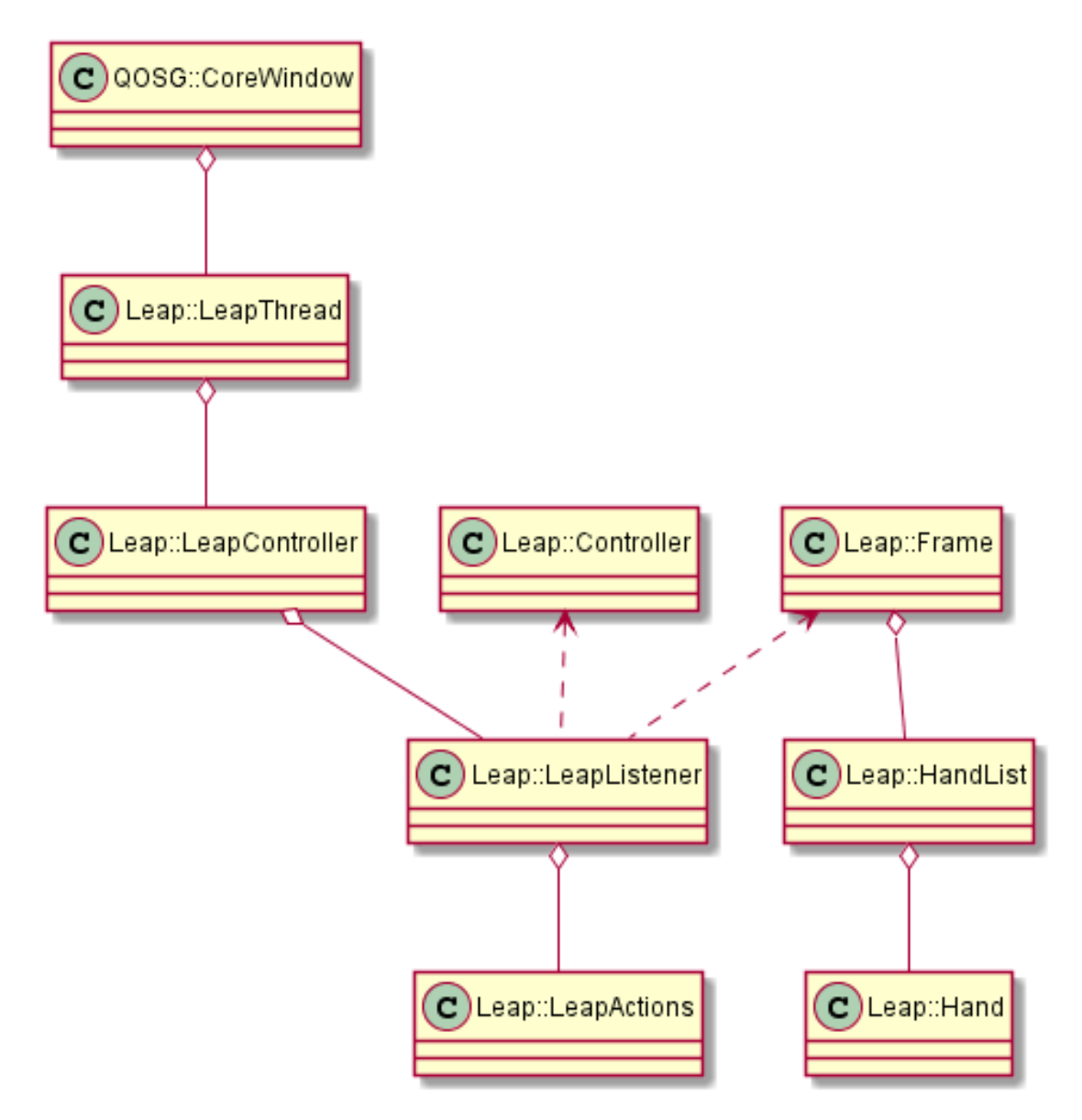

Api leap library:
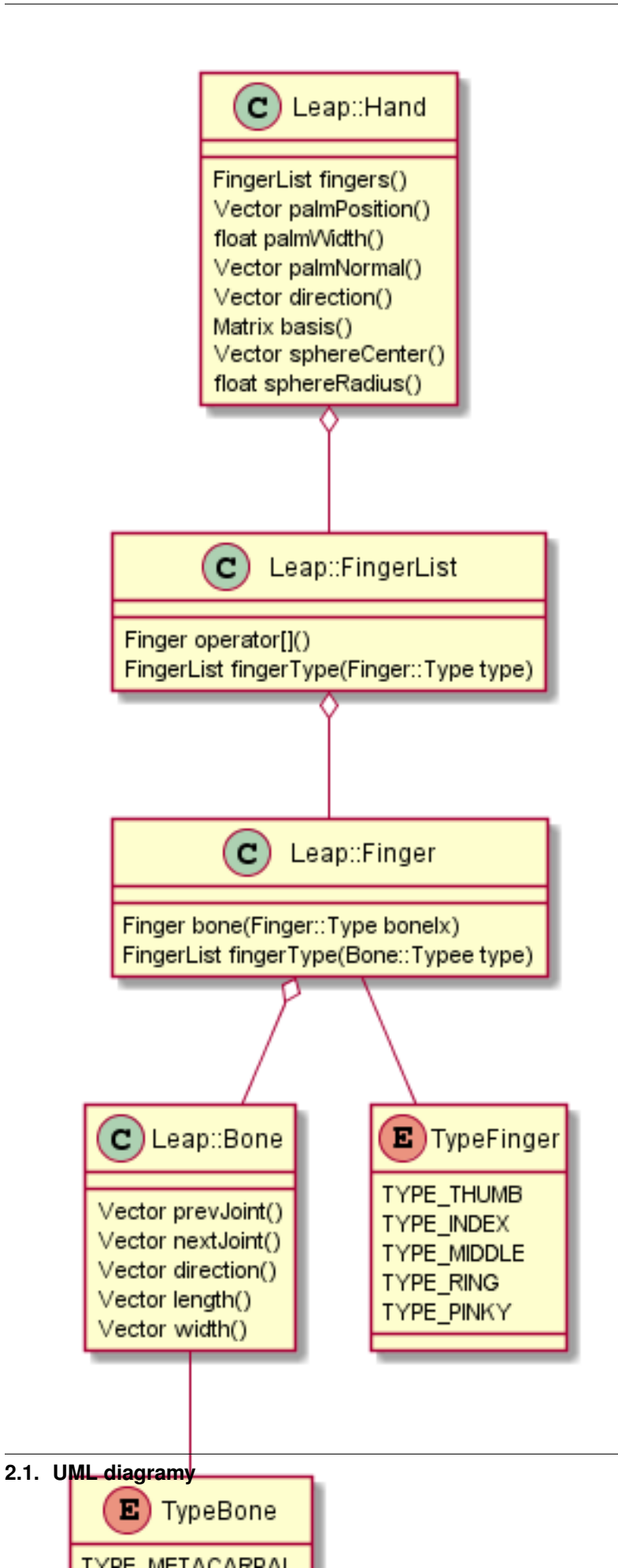

Navrh modelu ruky layer0:

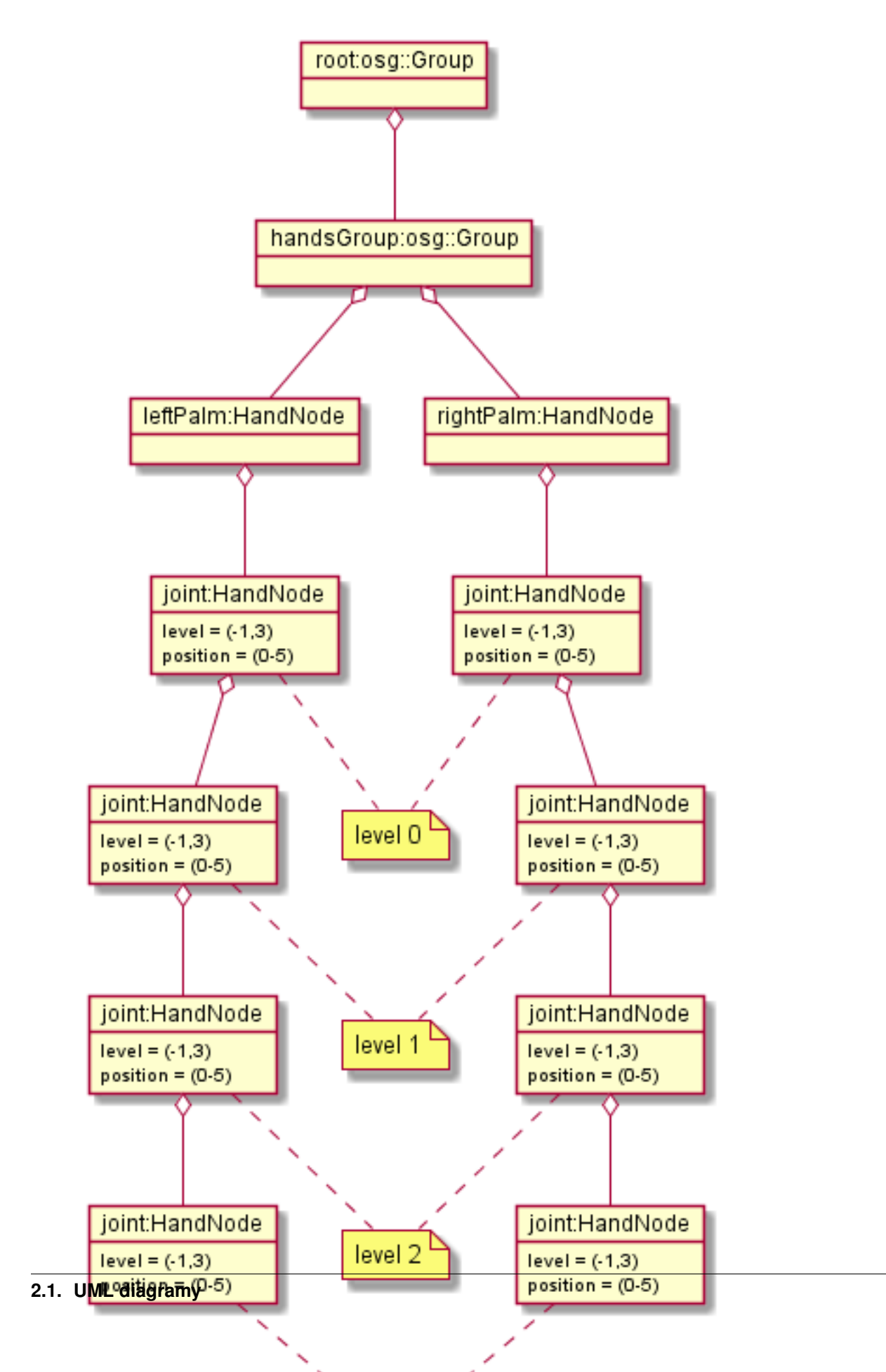

Navrh modelu ruky layer1:

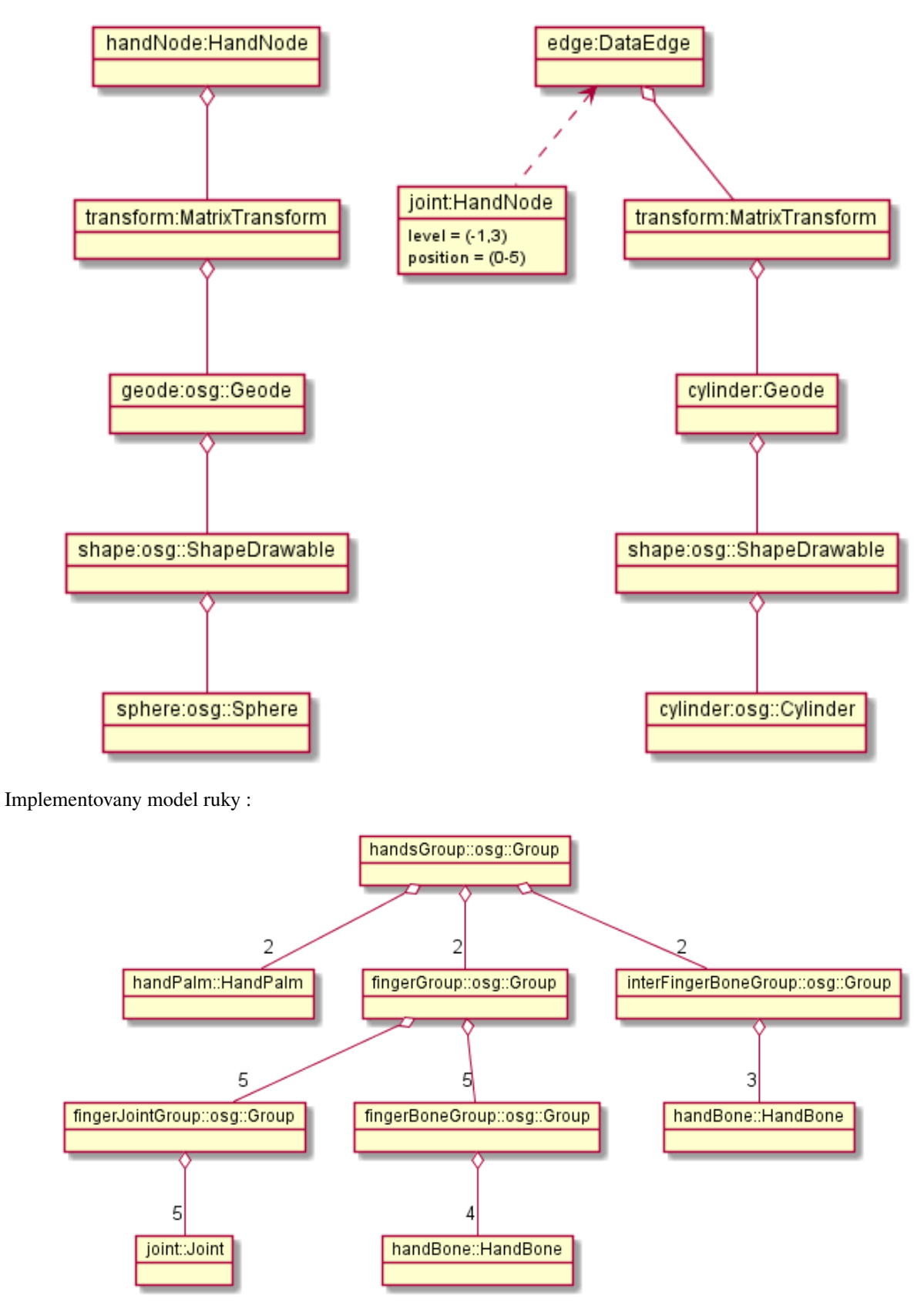

Volania pri update ruk v scene pri LeapAR:

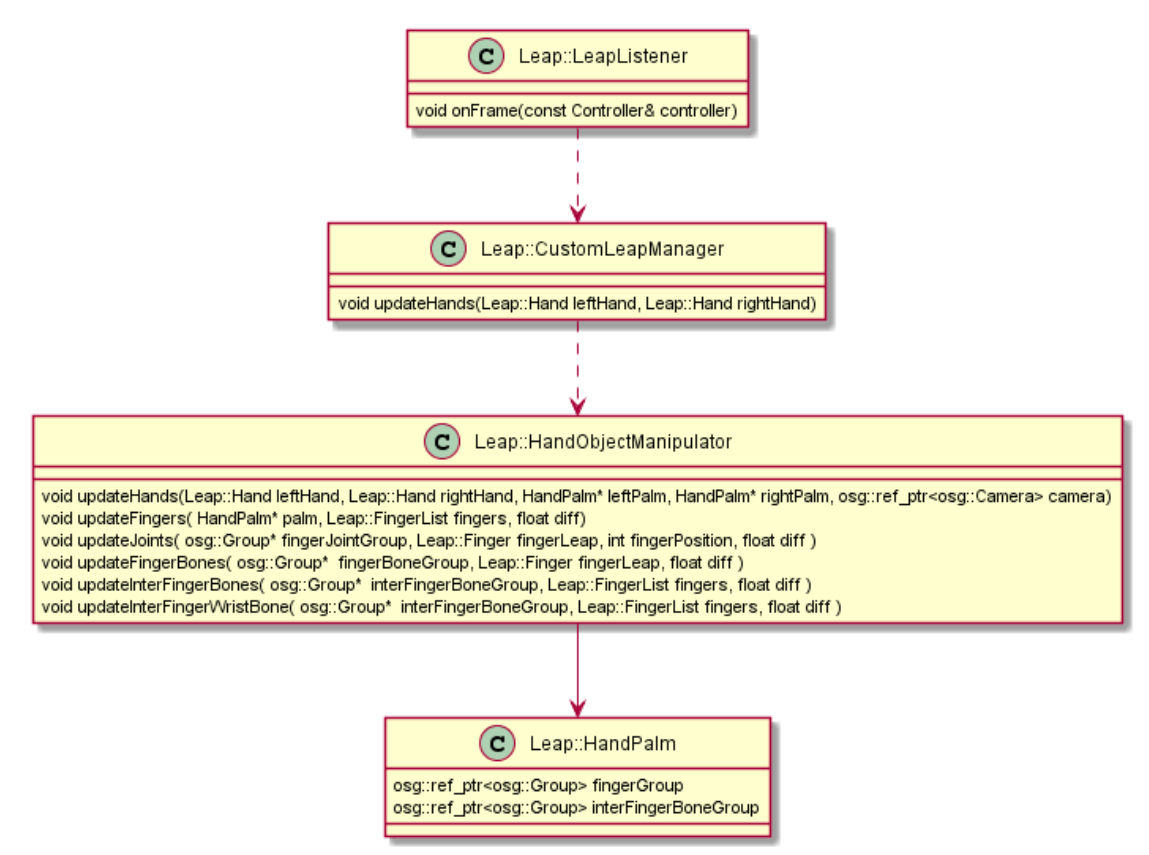

Mapovanie ruk a update pozadia pri LeapAR :

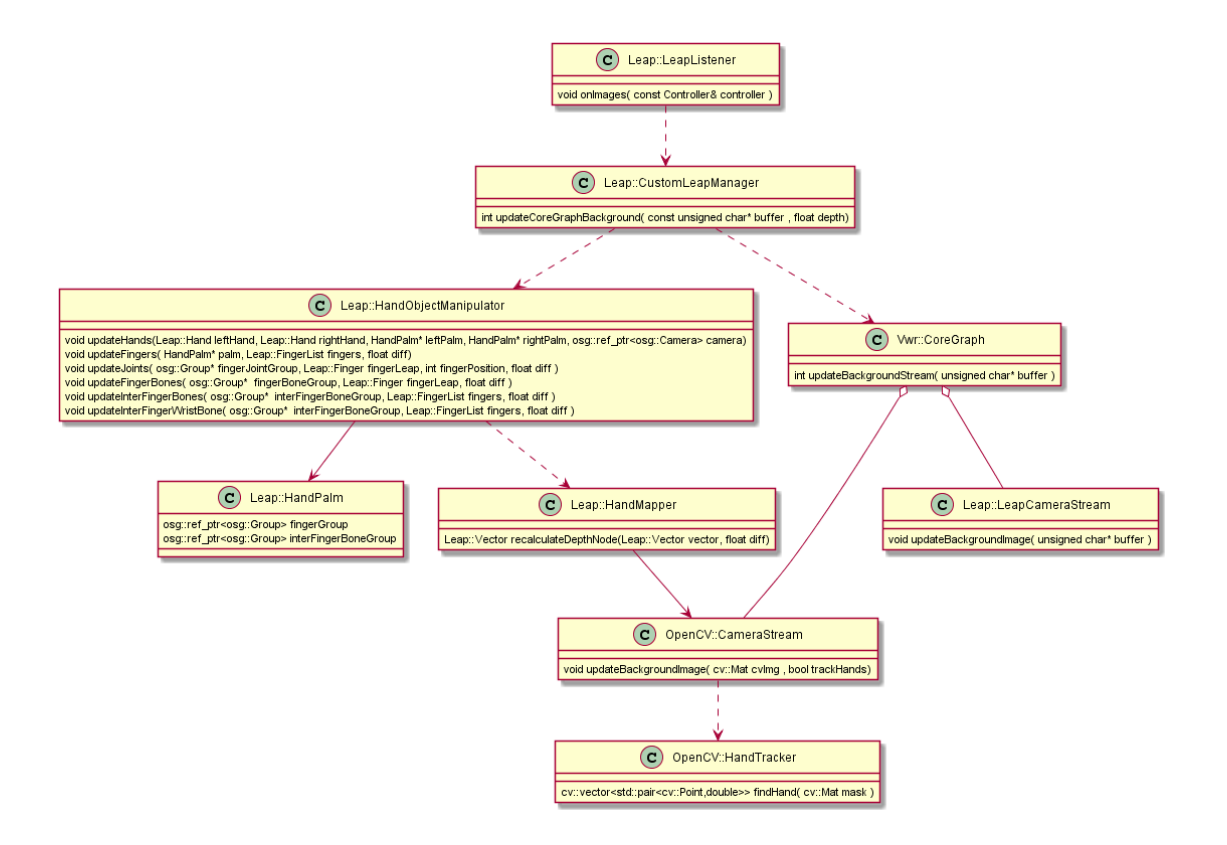

# 2.2 Akceptačné testovanie

# 2.2.1 Záložka GRAPH

| Zoznam                     | Opis funkcionality                                              | Sta-           | Opis závady                                                      |
|----------------------------|-----------------------------------------------------------------|----------------|------------------------------------------------------------------|
| ovládacích                 |                                                                 | tus            |                                                                  |
| prvkov                     |                                                                 |                |                                                                  |
| he la                      | manipulácia s prvkami grafu, nič<br>neoznačuje                  | funkčné        |                                                                  |
| k                          | výber jedného prvku grafu                                       | funkčné        |                                                                  |
|                            | výber viacerých prvkov grafu                                    | funkčné        |                                                                  |
| $\oplus$                   | centrovanie pohľadu vzhľadom na<br>vybraný prvok grafu          | funkčné        |                                                                  |
| All  All Node Edge Cluster | typ výberu prvku grafu: všetko, iba<br>uzly, iba hrany, klastre | funkčné        |                                                                  |
| •                          | pridanie meta uzla do grafu                                     | funkčné        |                                                                  |
| ×                          | odstránenie vybraných meta uzlov<br>z grafu                     | ne-<br>funkčné | meta uzol sa nedá odstrániť zo scény                             |
| •                          | ukotvenie vybraných uzlov na<br>aktuálnej pozícii               | funkčné        |                                                                  |
| ×                          | uvoľ nenie ukotvených uzlov                                     | funkčné        |                                                                  |
| Add Edge                   | pridanie hrany medzi dvomi vybranými<br>uzlami                  | funkčné        |                                                                  |
| Add Node                   | pridanie uzla                                                   | funkčné        |                                                                  |
| Remove                     | odstránenie vybraných elementov (uzly alebo hrany)              | funkčné        |                                                                  |
| Black                      | výber farby pre zafarbenie uzla                                 | ne-<br>funkčné | nedá sa vybrať iná farba ako čierna                              |
| Apply color                | aplikovanie vybranej farby na vybraný<br>uzol                   | funkčné        |                                                                  |
| Apply label                | aplikovanie textového označenia na<br>vybrané uzly podľa textu  | ne-<br>funkčné | uzol sa po aplikovaní zmenší a táto<br>akcia sa nedá vrátiť späť |
| ABC                        | zapnutie/vypnutie zobrazovania<br>popisov uzlov a hrán          | funkčné        |                                                                  |
| ٢                          | spustenie animovania rozmiestňovania<br>uzlov grafu             | funkčné        |                                                                  |
|                            | zastavenie animovania rozmiestňovania<br>uzlov                  | funkčné        |                                                                  |
|                            | zmena odpudivých síl pôsobiacich<br>medzi uzlami                | funkčné        |                                                                  |

# 2.2.2 Záložka CONSTRAINTS

| Zoznam o | vládacích            | Opis funkcionality                                                            | Status    | Opis závady                                                                                                |
|----------|----------------------|-------------------------------------------------------------------------------|-----------|----------------------------------------------------------------------------------------------------|
| ргукоу   |                      |                                                                               |           |                                                                                                    |
| •        |                      | aplikovanie priestorového<br>ohraničenia: povrch gule                         | funkčné   |                                                                                                    |
| •        |                      | aplikovanie priestorového<br>ohraničenia: obsah gule                          | funkčné   |                                                                                                    |
|          |                      | aplikovanie priestorového<br>ohraničenia: rovina                              | funkčné   |                                                                                                    |
|          |                      | aplikovanie priestorového<br>ohraničenia: prienik gule<br>a roviny            | funkčné   |                                                                                                    |
| 0        |                      | aplikovanie priestorového<br>ohraničenia: kružnica                            | nefunkčné | nedá sa zmeniť priemer<br>kružnice, po pokuse<br>zmeniť priemer, ne-<br>funguje odstránenie<br>ohraničenia |
|          |                      | aplikovanie priestorového<br>ohraničenia: kužeľ                               | funkčné   |                                                                                                    |
|          |                      | aplikovanie priestorového<br>ohraničenia: kužeľ ový<br>strom                  | funkčné   |                                                                                                    |
| ×        |                      | odstránenie vybraných priestorových ohraničení                                | funkčné   |                                                                                                    |
| 2        | 5 🜩                  | aplikovanie priestorového<br>ohraničenia: povrch valca                        | funkčné   |                                                                                                    |
| <u> </u> | :5 🜩                 | aplikovanie priestorového<br>ohraničenia: povrch<br>kužeľ a                   | funkčné   |                                                                                                    |
|          |                      | aplikovanie radiálneho<br>rozmiestnenia na oz-<br>načené uzly                 | funkčné   |                                                                                                    |
|          |                      | výber módu vykreslenia<br>radiálneho rozmiestnenia<br>(drôtený, plný)         | funkčné   |                                                                                                    |
| -)       |                      | nastavenie módu 2D/3D<br>radiálneho rozmiestnenia                             | funkčné   |                                                                                                    |
|          | 1.<br>2.<br>3.<br>4. |                                                                               |           |                                                                                                    |
| 78       | 5.                   | <ol> <li>nastavenie veľkosti<br/>rozmiestnenia</li> <li>nastavenie</li> </ol> | funkčné   | Chapter 2. Pre vývojárov                                                                                   |

# 2.2.3 Záložka CLUSTERING

| Zoznam ovládacích<br>prvkov | Opis funkcionality                                                                                                    | Status  | Opis závady |
|-----------------------------|----------------------------------------------------------------------------------------------------|---------|-------------|
| X                           | zlúčenie vybraných uzlov                                                                                                    | funkčné |             |
|                             | zrušenie zlúčenia vy-<br>braných uzlov                                                                                                    | funkčné |             |
| Adjacency 🔻                 | definovanie algoritmu,<br>ktorým sa bude zhlukovať<br>graf                                                                                                    | funkčné |             |
| Depth: 1                    | nastavenie počtu rekurzií<br>pre vybraný algoritmus                                                                                                    | funkčné |             |
| Cluster nodes               | spustenie zhlukovania nad<br>aktívnym grafom                                                                                                    | funkčné |             |
| Edge Bundling               | <ol> <li>spustenie algoritmu<br/>na zväzovanie hrán</li> <li>pozastavenie algo-<br/>ritmu na zväzovanie<br/>hrán</li> <li>úplne zastave-<br/>nie algoritmu<br/>na zväzovanie<br/>hrán a zobrazenie<br/>pôvodného grafu</li> <li>vstupné pole na<br/>zadanie konštanty,<br/>určujúcej silu akou<br/>sú hrany k sebe<br/>počas zväzova-<br/>cieho algoritmu<br/>priť ahované</li> </ol> | funkčné |             |

Po použití funkcie zhlukovania, sa odkryjú nasledujúce možnosti:

| Zoznam ovlá     | dacích   | Opis funkcionality                                                                                                    | Status  | Opis závady |
|-----------------|----------|----------------------------------------------------------------------------------------------------|---------|-------------|
| prvkov          |          |                                                                                                    |         |             |
| Opacity:        |          |                                                                                                    |         |             |
| auto            |          |                                                                                                    |         |             |
| selected        |          | auto - automatická<br>priehľ adnosť - mení sa<br>na základe vzdialenosti<br>zhlukov od kamery<br>selected - priehľ adnosť<br>označeného zhluku | funkčné |             |
|                 | <u> </u> | pomocou posuvníka sa<br>mení priehľadnosť len<br>označených zhlukov                                                                            | funkčné |             |
| Cluster shapes: |          |                                                                                                    |         |             |
| 0               |          |                                                                                                    |         |             |
| 8               |          | posúvaním sa mení pra-                                                                                                    | funkčné |             |
|                 |          | hová hodnota, pri ktorej<br>sa menia tvary zhlukov -<br>spodné číslo udáva, koľko<br>uzlov obsahuje daný zh-<br>luk                            |         |             |

Pri označení konkrétneho zhluku sa odkryjú nasledujúce možnosti:

| Zoznam<br>ovládacích<br>prvkov | Opis funkcionality                                                                                                  | Sta-<br>tus      | Opis závady                                                                  |
|--------------------------------|----------------------------------------------------------------------------------------------------|------------------|------------------------------------------------------------------------------|
| Restrict                       | kliknutím zmeníme označený zhluk na obmedzovač                                                                      | ne-<br>funkčné   | pri pokuse o otestovanie<br>program spadne                                   |
| Restart Layout                 | znovurozmiestnenie uzlov v priestore po tom, ako sa<br>nalepia na hranu – obmedzovača                               | neotesto<br>vané | <ul> <li>nie je možné otestovať<br/>kvôli problému s<br/>Restrict</li> </ul> |
| Repulsive force                | upravenie odpudivej sily medzi uzlami v označenom<br>zhluku - čím je hodnota väčšia, tým budú uzly ďalej od<br>seba | neotesto<br>vané | - nie je možné otestovať<br>kvôli problému s<br>Restrict                     |

# 2.2.4 Záložka CONNECTIONS

| Zoznam ovládacích<br>prvkov | Opis funkcionality                                                                                                    | Status  | Opis závady |
|-----------------------------|----------------------------------------------------------------------------------------------------|---------|-------------|
| Nick:                       |                                                                                                    |         |             |
| Nick                        | meno, pod ktorým bude<br>používateľ vystupovať v<br>kolaborácii                                                                                                    | funkčné |             |
| Host session                | spustenie/zastavenie<br>servera                                                                                                    | funkčné |             |
| Host:                       |                                                                                                    |         |             |
| localhost                   | IP adresa servera                                                                                                    | funkčné |             |
| Connect to session          | pripojenie(odpojenie)<br>ku(od) kolaborácii                                                                                                    | funkčné |             |
| Collaborators:              |                                                                                                    |         |             |
|                             | zoznam pouzívateľ ov                                                                                                    | funkcne |             |
| Center                      |                                                                                                    |         |             |
| Shout                       | Spy - získa používateľ po-<br>hľ ad iného používateľ a<br>Center - nasmeruje po-<br>hľ ad používateľ a tak, aby<br>v jeho strede bol iný<br>používateľ<br>Shout - iným použí-<br>vateľ om sa v scéne<br>zobrazí pri vašom mene<br>ikona znázorňujúca,<br>že sa pokúšate upútať<br>pozornosť | funkčné |             |
| Avatar scale                | nastavenie veľkosti                                                                                                    | funkčné |             |
|                             |                                                                                                    |         |             |

# 2.2.5 Záložka MORE FEATURES

| Zoznam<br>ovládacích<br>prvkov | Opis funkcionality                                                                                                    | Sta-<br>tus     | Opis závady                                         |
|--------------------------------|----------------------------------------------------------------------------------------------------|-----------------|-----------------------------------------------------|
| Camera rotation                | ak je zaškrtnuté, kamera nasmerovaná a graf sa pohybuje na<br>základe pohybu tváre, značky alebo rúk, inak sa na základe týchto<br>akcií rotuje samotný graf | funkčno         | é                                                   |
| Camera enabled                 | povoľuje použitie kamery                                                                                                    | funkčno         |                                                     |
| Start camera                   | otvorenie okna pre prácu s kamerou                                                                                                    | funkčno         | ś                                                   |
| Start Speech                   | otvorenie okna pre prácu s hlasovým ovládaním                                                                                                    | neotest<br>vané | o-Speech je<br>momentálne<br>vylúčený z<br>projektu |
| Start Leap                     | zapnutie ovládania pomocou Leap Senzoru                                                                                                    | funkčno         |                                                     |

Možnosti okna otvoreného po kliknutí na vyššie uvedené tlačidlá:

| Zoznam<br>ovládacích<br>prvkov                       | Opis funkcionality                                                                                                    | Sta-<br>tus    | Opis závady                                                              |
|------------------------------------------------------|----------------------------------------------------------------------------------------------------|----------------|--------------------------------------------------------------------------|
| Face Recognition     Marker                          | prispôsobenie l'avej strany okna pre ovládanie funkcionality<br>rozpoznávania tváre                                                                                                    | funkči         | tétreba pri zapinani<br>zaskrtnut Camera<br>rotation a Camera<br>enabled |
| Start Face Recognition                               | zvolenie kamerového zariadenia a následným potvrdením<br>objavenie záberu z kamery s rozpoznávaním tváre (graf sa<br>pohybuje na základe pohybu tváre)                                                | funkči         | né                                                                       |
| <ul> <li>Face Recognition</li> <li>Marker</li> </ul> | prispôsobenie l'avej strany okna pre ovládanie funkcionality rozpoznávania značky                                                                                                    | funkči         | né                                                                       |
| Start Marker Detection                               | zvolenie kamerového zariadenia a následným potvrdením<br>objavenie záberu z kamery určenej pre rozpoznávanie značky a<br>graf sa začne otáčať a pohybovať so značkou                                  | funkči         | né                                                                       |
| Background                                           | nastavenie aktuálne snímanie ako pozadie pre graf                                                                                                    | funkči         | né                                                                       |
| Marker is behind                                     | prepínanie medzi pohybom podľa značky ako keby sa kamera pozerala na používateľa a naopak                                                                                                    | neotes<br>vané | tonepodarilo sa vykonať<br>test                                          |
| Update cor. param.                                   | nastavenie korekčných parametrov                                                                                                    | neotes<br>vané | tonepodarilo sa vykonať<br>test                                          |
| Change Markers                                       | zmena spôsobu použitia značky v prípade, že používateľ má k<br>dispozícii len jednu značku                                                                                                    | funkči         | né                                                                       |
| ✓ NoVideo                                            | vypnutie/zapnutie zobrazenia videa                                                                                                    | funkči         | né                                                                       |
| Start kinect                                         | zapnutie detekcie Kinectom                                                                                                    | funkči         | né                                                                       |
| Kinect Snapshot                                      | zachytenie kádra s následnou možnosť ou dať ho na pozadie                                                                                                    | neotes<br>vané | tœepodarilo sa vykonať<br>test                                           |
| Turn off cursor                                      | prepínanie medzi detekovaním ruky pre manipuláciu grafu<br>alebo kamery v podobe rotovania a medzi detekovaním ruky<br>pre funkciu "klik" (pohyb ruky do hĺbky, nie vertikálne alebo<br>horizontálne) | funkči         | né                                                                       |
| Turn off zoom                                        | vypnutie možnosti približovania                                                                                                    | funkči         | né                                                                       |
| Aruco                                                | nastavenie práce s arucom (manipulácia grafu pomocou<br>značiek)                                                                                                    | funkči         | né                                                                       |

# 2.2.6 Hlavné okno

| Zoznam<br>ovládacích<br>prvkov       | Opis funkcionality                                                                                                    | Sta-<br>tus     | Opis závady                                                 |
|--------------------------------------|----------------------------------------------------------------------------------------------------|-----------------|-------------------------------------------------------------|
| edges filter                         | filtrovanie hrán                                                                                                    | funkčn          | é nefunguje na<br>operačnom systéme<br>Windows              |
| nodes filter                         | filtrovanie uzlov                                                                                                    | funkčn          | é nefunguje na<br>operačnom systéme<br>Windows              |
| Load function calls                  | zobrazí dialóg pre výber súborov; po vybratí vykreslí do<br>poľ a pod tlačidlom graf volaní funkcií týchto súborov                  | funkčn          | é nefunguje na<br>operačnom systéme<br>Windows              |
|                                      | prepínanie medzi zobrazovaním jedného prehliadača pre<br>každý uzol a zobrazovaním jedného prehliadača pre<br>všetky vyznačené uzly | funkčn          | é nefunguje na<br>operačnom systéme<br>Windows              |
| File – načítanie<br>grafu zo súboru  | načítanie grafu do scény                                                                                                    | funkčn          | ć                                                           |
| File - načítanie<br>grafu z databázy | načítanie grafu do scény                                                                                                    | neotest<br>vané | onie sú k dispozícii<br>grafy v databázovej<br>podobe       |
| File - uloženie<br>grafu             | uloží graf                                                                                                    | neotest<br>vané | o-možnosť bola<br>implementovaná pre<br>databázové riešenie |
| File - uloženie<br>layout            | ponúkne možnosť nazvať layout a uloži ho                                                                                            | neotest<br>vané | o-možnosť bola<br>implementovaná pre<br>databázové riešenie |
| File - ukončenie<br>aplikácie        | ukončí aplikáciu                                                                                                    | funkčn          | é                                                           |
| Settings                             | nastavenia jednotlivých parametrov aplikácie                                                                                        | funkčn          | é                                                           |

# 2.3 Logovacie a benchmarkingové knižnice

# 2.3.1 Logovacie knižnice

Pri použití Easylogging++:

- #include "easylogging++.h" len tam kde treba použit
- INITIALIZE\_EASYLOGGINGPP je len raz v main-e

## Zdroje:

- Loguru
- Logog
- Spdlog
- Plog
- Easyloggingpp

- G3log
- Glog
- log4cpp
- log4cplus
- log4cxx
- BOOSTlog

# 2.3.2 Benchmarkingové kniznice

Celero je najlepším výberom, len potrebuje C++11 compiler. Pre iné platformy ako Windows je možné použiť Hayai.

## Zdroje:

- Hayai
- Celero
- Nonius
- Googlebenchmark

# 2.4 Metodiky

# 2.4.1 Ako programovat v C++

## Ako pisat headre a cpp subory

includuje sa v tomto poradi (plati pre .h aj .cpp):

- headre z projektu
- headre z Qt a OSG
- systemove headre

v .cpp je prvy header prislusne .h-cko toho .cpp

Important: pravidlo: includujem najprv tie, ktore mozu includnut co najviac

## pravidla pre pisanie .h

- obsahuju iba defincie metod, NIE implementaciu metod
- includujeme LEN co je treba pre header, NIC naviac
- ak je v triede/metode pouzity pointer typ, napr. Node\* n;

tak staci pouzit doprednu deklaraciu, t.j.

class Node; a netreba includovat Node.h

#### Attention: toto nefunguje, ked:

- sa dedi trieda
- to neni pointer, t.j. je to Node n;
- ked je pouzity osg::ref\_ptr pointer, resp. templaty

#### pravidla pre pisanie .cpp

ak je typ premennej pouzity LEN v .cpp (typicky lokalna premenna v metode), tak prislusny header davame len do .cpp

## ZLE praktiky, resp. co nerobit

NIKDY v headroch a cpp suboroch nepouzivat "using namespace"

• nepouzivat "using" keyword

ak uz je pouzite, tak to treba upravit na :

NEPOUZIVAT "0" (nulu) ako NULL pointer, ale

• pouzit nullptr (ak kompilator podporuje C++11), pripadne pouzit NULL

#### DOBRE praktiky, resp. co robit

inicializovat VSETKY atributy "pri" konstruktore cez "initialization list"

- najme pointre
  - skontrolvat ak je "new" v konstruktore, tak MUSI byt "delete" v destruktore (neplati pre: osg::ref\_ptr)
- inicializovat v takom poradi v akom su zapisane v triede:
  - usporiadat atributy od "najvacsich" (napr. pointer, trieda, double) po "najmensie" (int, char, bool) aj ked sa bude mixovat public/private

"std::cout"

- pokial je v kode, ktory pouzva Qt, tak prerobit na qDebug
- resp. najst a pouzivat nejaku externu kniznicu na logovanie
- Ak sa pouzije cudzi existujuci kod tak, ze sa priamo jeho zdrojaky pridaju do existujuceho projektu
  - tak treba aby zozstal povodny a upravy sa riesili napr. v zdedenej triede
- WARNING-y opravuju sa vsetky warningy v nasom kode (minimalizacia moznych problemov)

pravidelne sa robi staticka analyzka kodu pomocou nastrojov cppcheck a cpplint

• vid. metodiky ccpchceck, cpplint

pravidelne sa zdrojovy kod formatuje pomocou nastroja astyle

pravidelne sa merguju vsetky prace

## 2.4.2 CppCheck

Stiahni a extrahuj: http://cppcheck.sourceforge.net pouzite cppcheck v 1.70

## Ako pouzivat v default GUI

- v Edit->Preferences nastavit: General: check "Force checking all #ifdef configurations" Paths: pridat cestu do "3dsoftviz/include" Advanced: check "Show inconclusive errors" !!! toto hlasi dost false-positive, ALE obcas najde dolezite veci !!!
- 2. Check->Directory a vybrat "3dsoftviz/src"

#### Ako pouzivat v QTCreatore (Windows)

- 1. Pridaj cestu k cppcheck-u do systemovej premennej PATH: (napr. d:/timak/cppcheck)
- 2. V run\_cppcheck.bat (root adresar projektu) zmen set cppcheck\_path= ../cppcheck.exe na celu cestu k cppcheck.exe
- 3. Spusti QTCreator
- 4. Projects -> Build & Run -> Build
- 5. V Build Settings -> Edit Build configuration klikni Add -> clone selected a zadaj "cppcheck"
- 6. V Build steps rozklikni Details a v Targets oznac "cppcheck". Ak su oznacene aj ine targety, tak ich je potrebne odznacit(Vysledok: Make: jom.exe cppcheck).
- 7. Klikni na kladivko v lavom dolnom rohu (Build).
- 8. Vystupom je subor cppcheck-report.txt v podadresari \_build

poznamky k reportom: !!! ak je nieco nejasne, treba sa opytat !!!

**!!! ignorovat hlasky pre externy kod: !!!** noiseutils, qtcolorpicker

#### dolezite hlasky typu:

Technically the member function XYZ can be const.

• najma funkcie typu "getter" mozu byt const, napr.:

int getX () const {
 return 1;
}

Technically the member variable XYZ can be const.

• treba skontrolovat!!!

The class 'RestrictionsManager' does not have a constructor.

• kazda trieda by mala mat konstruktor (kompiler nam sice vytvori defaul, ale... vid. nizsie)

'class Type' does not have a copy constructor which is recommended since the class contains a pointer to allocated memory.

• zavisi, ci sa "copy constructor" v kode pouziva - nutna kontrola

The scope of the variable 'gesto\_hore' can be reduced. Variable 'gesto\_hore' is assigned a value that is never used.

• to je jasne

C-style pointer casting

- to je riesene aj cez cpplint v samostatnej hotfix branch
- v gcc da sa zapnut -Wold-style-cast -> momentalne hlasi velmi vela warningov
- je to kvoli citatelnosti, ALE ma to svoje opodstatnenie

Member variable 'Cube::at' is not initialized in the constructor.

- vsetky class variables by mali byt inicializovane v konstruktore cez "initialization list"
- !!! najma pointre !!! na NULL, resp. cez new (a delete v destructore)

Possible null pointer dereference: conn - otherwise it is redundant to check it against null. Possible leak in public function. The pointer 'nodeTypeComboBox' is not deallocated before it is allocated.

!!! treba skotrolovat - indikuje zavanu chybu !!!

Uninitialized variable: newGraph

!!! treba skotrolovat - indikuje zavanu chybu !!!

#### ostatne hlasky:

• treba skontrolovat - a mali by sa opravit

## 2.4.3 Cpplint

#### Cpplint

je to Python script

• pokial by bol problem spustat, mozem to riesit ja

#### ako pouzivat v QTCreatore (Windows)

- 1. Stiahni a nainstaluj python (napr. verziu 2.7)
- 2. Ako administratorspusti prikaz: pip install cpplint
- 3. Najdi lokaciu kde sa to nainstalovalo. Pravdepodobne: c:/Python27/Scripts/cpplint.exe V cpplint.bat (root adresar projektu) zmen set cpplint\_path= ../cpplint.exe na celu cestu ku cpplint.exe
- 4. Spusti QTCreator
- 5. Projects -> Build & Run -> Build

- 6. V Build Settings -> Edit Build configuration klikni Add -> clone selected a zadaj "cpplint"
- 7. V Build steps rozklikni Details a v Targets oznac "cpplint". Ak su oznacene aj ine targety, tak ich je potrebne odznacit(Vysledok: Make: jom.exe cpplint).
- 8. Klikni na kladivko v lavom dolnom rohu (Build).
- 9. Vystupom je subor cpplint-report.txt v podadresari \_build

#### ako pouzivat (Linux)

pouzite testy su nastavene v CPPLINT.cfg

dostupne testy sa vypisu: cpplint.py -filter=

- spustit v include adresari: cpplint.py Aruco/\* Core/\* Data/\* Importer/\* Layout/\* Math/\* Network/\*
  Network/executors/\* OpenCV/\* QOpenCV/\* Speech/\* Viewer/\* Clustering/\* Clustering/Figures/\*
  Fglove/\* Kinect/\* Kinect/RansacSurface/\* Manager/\* Model/\* OsgQtBrowser/\* QOSG/\* Util/\*
  2>&1 | tee report-include.txt
- spustit v src adresari: cpplint.py Aruco/\* Core/\* Data/\* Importer/\* Layout/\* Math/\* Network/\* Network/executors/\* OpenCV/\* QOpenCV/\* Speech/\* Viewer/\* Clustering/\* Clustering/Figures/\* Fglove/\* Kinect/\* Kinect/RansacSurface/\* Manager/\* Model/\* OsgQtBrowser/\* QOSG/\* Util/\* 2>&1 | tee report-src.txt

#### poznamky k reportom

!!! ak je nieco nejasne, treba sa opytat !!!

ignorovat hlasky pre externy kod: noiseutils, qtcolorpicker

ciastocne pre cameramanipulator, QGraphicsViewAdapter

#### dolezite hlasky typu:

Constructors callable with one argument should be marked explicit

· nastudovat, asi staci pridat keyword explicit

Is this a non-const reference? If so, make const or use a pointer

• nastudovat (ci to nieje false-positive)

Use int16/int64/etc, rather than the C type long

• nastudovat

Do not use namespace using-directives.

• odstranit "using namemspace" (okrem externeho/cudieho kodu )

Consider using rand\_r(...) instead of rand(...) for improved thread safety.

• kedze mame vlakna, asi by bolo vhodne. vid.: https://stackoverflow.com/questions/ 3973665/how-do-i-use-rand-r-and-how-do-i-use-it-in-a-thread-safe-way

Are you taking an address of a cast? This is dangerous: could be a temp var. Take the address before doing the cast, rather than after

!!! indikuje vazny problem !!!

flase-positive:

Clustering/Figures/Cube.h:28: Add #include <algorithm> for transform [build/include\_what\_you\_use] [4] Cube ma metodu tranform -> netreba include

#### ostatne hlasky:

• treba skontrolovat - a mali by sa opravit (resp. uz som ich opravil ;-)

## 2.4.4 CodeReview

## Ako skontrolovat vytvoreny kod

Kontrola kodu zahrna aplikaciu predchadzajucich metodik:

- Ako programovat v C++,
- CppCheck,
- Cpplint,
- upravu kodu pomocou astyle

Vysledny kod musi byt skompilovatelny a CppCheck a Cpplint nesmia zistit ziadne problemy.

# 2.4.5 AStyle

## Ako pouzivat v QTCreatore (Windows)

Stiahni AStyle do priecinku s programmi tykajucim sa projektu \$ASTYLE\_PATH. 1) Pridaj cestu k astyle-u do systemovej premennej PATH: \$ASTYLE\_PATH/bin (napr. d:/timak/AStyle/bin) 3) Spusti QTCreator 4) Projects -> Build & Run -> Build 5) V Build Settings -> Edit Build configuration klikni Add -> clone selected a zadaj "style"
 V Build steps rozklikni Details a v Targets oznac "style". Ak su oznacene aj ine targety, tak ich je potrebne odznacit(Vysledok: Make: jom.exe style). 7) Klikni na kladivko v lavom dolnom rohu (Build).

# 2.4.6 Metodika tvorby a údržby UML diagramov prostredníctvom PlantUML

## **PlantUML**

PlantUML je jednoduchý program na tvorbu UML diagramov prostredníctvom ich textového opisu. K samotnému programu prislúcha aj rozsiahla dokumentácia.

PlantUML je voľ ne dostupný na stiahnutie z oficiálnej stránky, prípadne je možné na otestovanie použiť aj jednoduchú web aplikáciu.

Pre plnohodnotné využitie je potrebné mať taktiež nainštalovaný Graphviz.

Tiež ponúka možnosť integrácie s viacerými textovými editormi a wiki stránkami.

## Pravidlá pre tvorbu súborov

- 1. Každý diagram sa nachádza v samostatnom textovom súbore (koncovka .txt, resp .wsd pri použití integrácie so sublime text).
- 2. Vygenerovaný diagram má identický názov ako prislúchajúci textový súbor (koncovka .png).

3. Názvy súborov sú po anglicky.

## Užitočné príkazy a postupy

#### Odstránenie duplicity pomocou Preprocesoru

Pri písaní diagramov, ktoré obsahujú komplikované vzťahy medzi entitami môžeme naraziť na situáciu, kde budeme veľa krát za sebou písať ten istý názov triedy alebo metódy. S využitím makier preprocessoru môžeme túto duplicitu ľahko odstrániť.

```
@startuml
'Bez proprocesoru
package "class Filter representation" {
   class ObjectStructure
   class Element {
        +{abstract}register(Visitor v)
    }
   class Mapper {
        +register(Filter f)
    }
   class Klient
   class Visitor {
       +{abstract}visitMapper(Mapper m)
    }
   class Filter {
        +visitMapper(Mapper m)
    }
   ObjectStructure -down-> Element
   Mapper -up- |> Element
   ObjectStructure <-left- Klient
   Klient -down-> Visitor
   Filter -up- |> Visitor
@enduml
```

```
@startuml
```

```
'S preprocesorom
!define o(x) ObjectStructure
!define m(x) Mapper
!define k(x) Klient
!define v(x) Visitor
!define f(x) Filter
package "class Filter representation" {
    class o()
    class e() {
        +{abstract}register(v(x) v)
    }
    class m() {
        +register(Filter f)
    }
}
```

```
class k()
class v() {
    +{abstract}visitMapper(m(x) m)
}
class f() {
    +visitMapper(m(x) m)
}
o() -down-> e()
m() -up-|> e()
o() <-left- k()
k() -down-> v()
f() -up-|> v()
}
@enduml
```

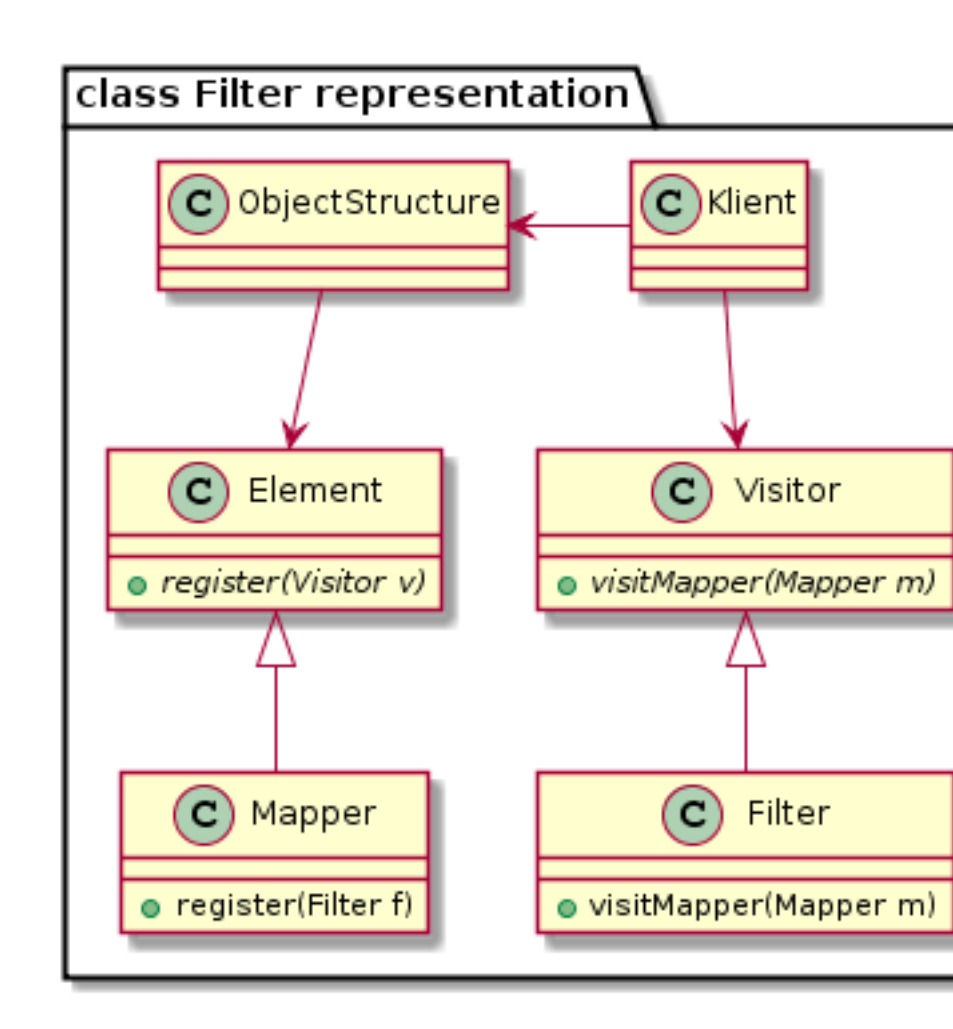

V oboch prípadoch bude výsledok nasledovný:

V druhom prípade sa rozhodne menej napíšeme a máme možnosť meniť použité názvy tried na jednom mieste namiesto toho aby sme ich museli meniť všade. Stojí za poznámku, že každé definované makro musí mať parameter (v našom prípade x, z ktorého ajtak nečítame). Viac o Preprocesore na tejto stránke.

## Použitie aliasov v sekvenčnom diagrame

V sekvenčných diagramoch odporúčame pri definovaní volaní medzi objektami používať aliasy (skratky). Ich princíp je analogický s predchádzajúcim makrom avšak sú ešte o niečo prehladnejšie. Aliasy nie sú však podporované v class diagrame.

```
@startuml
participant Client as c
participant Server as s
title sd Basic Server call
activate c
    c -> s: sendMessage("You are awesome!")
    activate s
        s --> c: result = "ok"
    deactivate s
deactivate c
```

@enduml

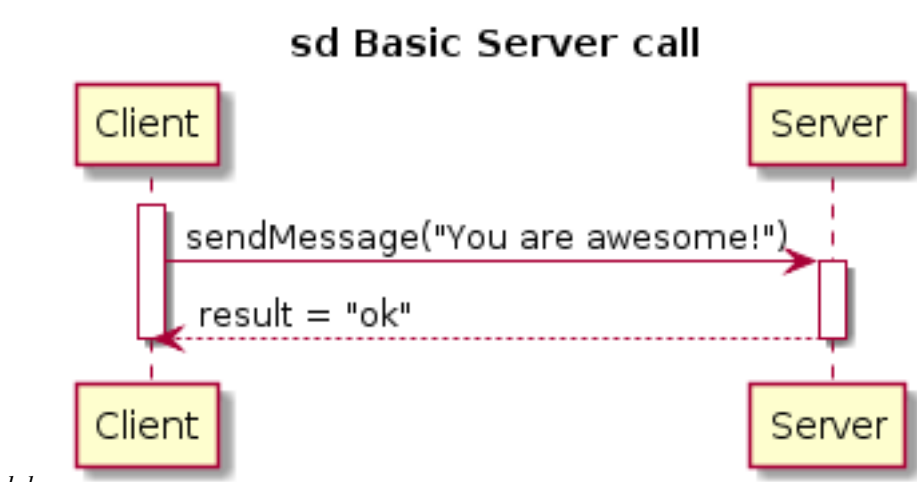

#### Výsledok:

Užitočnosť týchto skratiek (a makier) pochopiteľ ne narastá s narastajúcou komplexitou daného diagramu.

## Pravidlá pre súborovú štruktúru

Samotné UML diagramy je potrebné rozdeliť do prehľadnej súborovej štruktúry:

- projekt (názov projektu, napr. 3dsoftviz)
  - doc (inštalačná dokumentácia, vygenerovaná dokumentácia atď.)
  - uml
    - \* structural
      - · class diagrams (korešpondujúce s reálnym kódom)
      - · component diagrams
    - \* behavioral
      - · activity diagrams

- use-case diagrams
- sequence diagrams
- $\cdot$  state diagrams

## 2.4.7 Gitflow metodika

## Forkovanie na GitHub-e

Fork na GitHub-e neprenesie tag-y do forknuteho repozitara, treba ich rucne preniest, v novom repozitari:

- git remote add povodny-repozitar git@github.com:povodny-repozitar/nazov\_repo.git
- git fetch povodny-repozitar 'refs/tags/:refs/tags/'
- git push -tags

#### Vetvy

- Master hlavny projekt
- Develop branchnuta z mastra, kazdy sprint ma vlastnu Develop vetvu, na konci sprintu sa mergne spat do mastra, !!! pred mergom treba spravit komplet build (nie len unity)
- Feature branchnuta z developu, kazdy novy kus funkcionality (task v issue tracking nastroji), ktory sa kodi musi mat vlastnu
  - Feature vetvu... po dokonceni a validaci kodu sa mergne spat do Developu, NEINTERAGUJE S MASTER VETVOU
- Hotfix vetva na rychly fix priamo z mastera, merguje sa do mastera AJ developu, navysuje aktualnu verziu

Vzdy mergujeme cez Shell a s prepinacom -no-ff

Cheat sheet so vsetkymi zakladnymi commandmi: https://training.github.com/kit/downloads/github-git-cheat-sheet.pdf

#### **Pull requesty**

Po dokonceni prace, ked sme ready to review sa dava pull request na vetvu, do ktorej sa bude mergovat.

Pull request sa robi z GUI GitHubu (pravy horny roh), alebo \$ git request-pull {meno\_commitu} {URL} (doporucujem robit cez GUI)

Po odsuhlaseni Pull requestu sa potom pristupi k mergu.

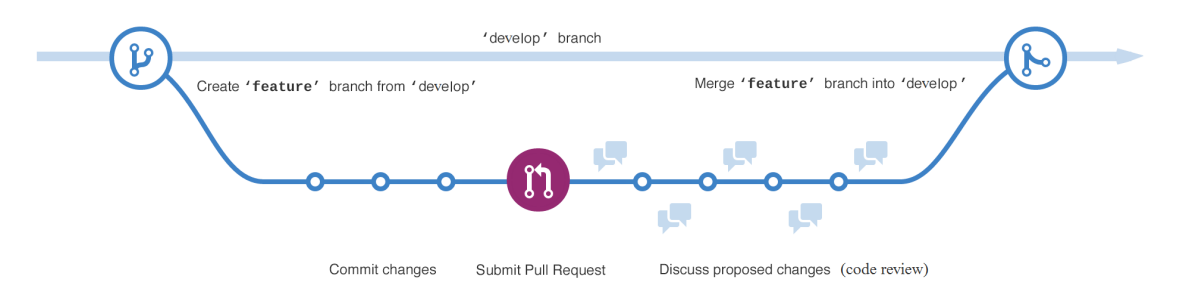

Obrazok ilustruje vytvorenie feature branch z develop vetvy, implementaciu rozdelenu do znazornenych commitov, nasledny pull request predstavujuci ziadost o code review a finalny merge do develop vetvy daneho sprintu.

## **Commit messages**

v Commit messages pouzivame tagy a ID ulohy na zaciatok:

- [FIX] fixli sme nejaku chybu z minula, bugfix, hotfix a podobne
- [ADD] pridali sme novu funkcionalitu, subor, ...
- [DOC] pridali sme dokumentaciu, komenty...
- [REF] pre refactoring
- [FMT] formatovanie textu, uprava
- [TEST] pre testy

Za tym velmi strucne (a vystizne) opiseme, ake zmeny sme spravili. Message by mali byt kratke, no pokryvat vsetko, co sme v commite spravili. \*\*!!! vseobecny tvar: "[tag] #taskId Popis vykonanej zmeny" \*\* Napr. [DOC] #3654 Pridanie uvadzania ID ulohy do gitflow metodiky

## **Useful commands**

- \$ git submodule update –init –recursive
  - update submodulov (dependencies)
- \$ git checkout -f meno\_branch
  - checkout branche aj napriek lokalnym zmenam, budu zahodene
- \$ git status
  - vypise vsetky vykonane zmeny
- \$ git stash / \$ git stash pop
  - ulozi stav projektu do stashu, z ktoreho sa da potom tento stav pop-nut, dobre na prenos zmien medzi vetvami

## Tvorba feature branch-u:

• \$ git checkout -b "feature/meno-feature" develop //Switched to a new branch "feature/meno-feature"

## Mergovanie hotoveho feature:

- \$ git checkout develop //Switched to branch 'develop'
- \$ git merge -no-ff meno-feature
- \$ git push origin develop

## Tvorba hotfix branch-u:

- \$ git checkout -b "hotfix/nazov-co-fixujem" master //Switched to a new branch "hotfix-{cislo\_verzie}"
- \$ git commit -m "sprava, co som spravil"

### Uzatvorenie Hotfix branchu:

- \$ git checkout develop //Switched to branch 'develop'
- \$ git merge -no-ff "hotfix/nazov-co-fixujem"

## 2.4.8 Sphinx dokumentacia

### Instalacia

## Python

• Pre pracu so Sphinxom treba mat nainstalovany Python.

| Python                                                                                                    |                                                                                                    |                                                                                     | Docs PyPl Jobs                                                                                                    |                                                                        |                   |  |  |
|----------------------------------------------------------------------------------------------------|----------------------------------------------------------------------------------------------------|-------------------------------------------------------------------------------------|----------------------------------------------------------------------------------------------------|------------------------------------------------------------------------|-------------------|--|--|
| 袀 pythc                                                                                                    | DU <sub>∞</sub>                                                                                             |                                                                                     | Search                                                                                                    | GO                                                                     | Socialize Sign In |  |  |
| Abo                                                                                                    | out Downloads                                                                                               | Documentation                                                                       | Community Success St                                                                                                    | ories News Ever                                                        | nts               |  |  |
| <pre># Python 3 &gt;&gt;&gt; fruits &gt;&gt;&gt; loud_f fruits] &gt;&gt;&gt; print( ['BANANA', # List and &gt;&gt;&gt; list( [(0, 'Bana')</pre>           | All releases All releases All releases Fruits Windows Undows Anappa Mac OS X Other Platforms License ana"), | Downloa<br>Python<br>Note that<br>or earlier<br>Not the O<br>many ope<br>View the f | d for Windows 3.5.1 Python 2.7.11 Python 3.5+ cannot be used on S you are looking for? Python can rating systems and environments ull list of downloads. | e one of th<br>Ids. Lists c<br>Windows XP built-in<br>be used on<br>5. | ie<br>an be       |  |  |
| Alternative Implementations<br>Python is a programming language that lets you work quickly<br>and integrate systems more effectively. <u>W Learn More</u> |                                                                                                    |                                                                                     |                                                                                                    |                                                                        |                   |  |  |

**Note:** Python ponuka verzie 2.x a 3.x. Sphinx 1.3 moze bezat pod Python 2.6, 2.7, 3.3, 3.4, ale odporucana verzia je 2.7.

• Pre stahnutie a instalovanie externych kniznic pre Python existuje prikaz *pip*. Prikaz uz sa nachadza v oficialnych verziach Pythonu 3.4.0 alebo 2.7.9.

Ak prikaz sa nenainstaloval automaticky, treba ho stiahnut zo stranky https://bootstrap.pypa.io/ get-pip.py a niekam ulozit. V prikazovom riadku treba prejst do adresara s *get-pip.py* a spustit nasledovny prikaz:

python get-pip.py

## Sphinx

• Prejst do priecinku s dokumentaciou (tam kde index.rst sa nachadza) a pomocou prikazu pip nainstalovat Sphinx:

pip install sphinx

- (sphinx-doc.org)

• Ak treba vytvorit novu dokumentaciu, pre nastavenie zdrojoveho adresara a vytvorenie potrebnych suborov na pracu so Sphinx treba spustit prikaz

sphinx-quickstart

a odpovedat na otazky. Vyberte si vsetky predvolene odpovede a po vyzve zadajte nazov, autorov a verziu projektu.

- Tymto prikazom budu vygenerovane subory *Makefile*, *make.bat* a *conf.py.in*.
  - Vsetky konfiguracie dokumentacie su v conf.py.in.

Attention: *Sphinx-quickstart* a vytvaranie tychto suborov generuju novu dokumentaciu! Ak subory *index.rst*, *Makefile*, *make.bat* a *conf.py.in* uz existovali, tak sa prepisu!

• Sphinx dokumentacia generuje vystup v roznych formatoch zo suborov .rst. Podrobnejsie o RestructuredText.

## **HTML dokumentacia**

- Subor make.bat povoli vygenerovat dokumentaciu v tom formate, ktory potrebujete
- Pre generovanie HTML dokumentacie treba v prikazovom riadku prejst do priecinku s ReST subormi a make.bat suborom a spustit prikaz

make html

• Inak generovanie dokumentacie sa da spustit pomocou CMake v QtCreatore

#### **PDF dokumentacia**

Pre generovanie PDF dokumentacie potrebujeme najprv vytvorit Latex dokumentaciu.

Note: Pre pracu s Latex treba mat TeXlive

#### Prikazom

make latex

vygeneruje sa Latex dokumentacia, ktora nasledne sa moze konvertovat do PDF pomocou programu TeXstudio.

**Note:** PDF dokumentacia generuje len pomocou prikazoveho riadku a externeho programu, neda sa spustat cez CMake!

#### **PlantUML**

Pre pracu s PlantUML nastrojmi v Sphinx treba:

- nainstalovat Javu
- pridat Javu do premennych prostredi (environment variable)
- nainstalovat Graphviz

- odporucana verzia je 2.28
- pridat Graphviz do premennych

| Variable name:  | GRAPHVIZ_DOT                                |
|-----------------|---------------------------------------------|
| Variable value: | C:\Program Files (x86)\Graphviz 2.28\bin\do |
| variable value; | C: program Files (xoo) (graphviz 2.28 pin   |

Note: Hodnota premennej ma byt do dot.exe

• pridat Graphviz do extensions v conf.py.in:

extensions = ['sphinx.ext.graphviz']

• nainstalovat sphinxcontrib-plantuml zo stranky alebo prikazom

pip install sphinxcontrib-plantuml

• pridat pantuml do extensions v conf.py.in:

extensions = ['sphinxcontrib.plantuml']

- stiahnut plantuml.jar
- pridat do conf.py.in prikaz

plantuml = 'java -jar /cesta/do/plantuml.jar'

Attention: Dolezite je zmenit tuto cestu na spravnu, aku mate aktualnu na Vasom pocitaci!

• pridavat UML do dokumentacii je mozne pomocou

```
.. uml::
    !include /cesta/do/subor.wsd(txt)
    alebo
    @startuml
    PlantUML kod
    @enduml
```

### **Excel tabulky**

• Pre import Excel suborov do dokumentacie treba nainstalovat exceltable pomocou prikazu

```
pip install sphinxcontrib-exceltable
```

• Pridat *exceltable* do extensions v *conf.py.in*:

```
extensions = ['sphinxcontrib.exceltable']
```

• Importovat tabulky pridanim do .rst suboru:

```
.. exceltable:: caption
  :file: path/to/document.xls
  :header: 1
  :selection: A1:B2
```

• Podrobnejsie o Options

## 2.4.9 TFS metodika

#### Všeobecná metodika na manažment úloh v tíme

### Pridanie novej úlohy

- Uviesť ohodnotenie úlohy, priority, opis, uviesť kedy je úloha hotová.
- Uviesť odhadovaný čas dokončenia.
- Opis musí byť podrobný, aby každému členovi bolo jasné, čo ma vykonať po pridelení úlohy.

### Rozdeľovanie úloh

- Každý si vyberie (potiahne) úlohu/úlohy, ktorá/é majú najvyššiu prioritu.
- Ak ostanú nepridelené úlohy, študentský vedúci tímu pridelí členom zvyšné úlohy.

#### Kedy je úloha hotová

- Dokumentácia: Keď je znovu vygenerovaná.
- Kód: Potrebné spraviť code review a vykonať pull request do vetvy, ktorá sa bude mergovať.
- Testy: Keď je spravený report z testu.
- Zápisnica: Keď je nahratá vo formáte pdf na stránke tímu.

## **TFS metodika**

- Adresa TFS: https://tfs.fiit.stuba.sk:8443/tfs/ (Potrebné sa lognúť 2x)
- Projekt: AugReality / AugReality Team

## Pridávanie úloh

- Úlohy podobného charakteru priradíme do spoločného backlog itemu.
- Pri pridávaní úlohy sa automaticky nastaví stav 'To Do'.
- V prípade objavenia chyby, je potrebné vytvoriť novú úlohu typu Bug (Chyba)

Úlohy (tasky) sa môžu nachádzať v troch stavoch: \* To Do \* In Progress \* Done Nesplnené úlohy, ktoré sa nestihli dokončiť v danom šprinte, presunieme do nasledujúceho šprintu.

| Vygenerovat dokumentacie         |     |                                          | New         |
|----------------------------------|-----|------------------------------------------|-------------|
| Vygenerovať doxygen dokumentáciu |     |                                          | In Progress |
| 🗘 Open                           |     | dokumentáciu                             | In Progress |
| Open in new window               |     |                                          | New         |
|                                  | — e | sti                                      | New         |
| 💉 Edit selected work item(s)     |     |                                          | New         |
| 🔐 Assign to                      | +   |                                          |             |
| Move to iteration                | •   | ∃ Backlog                                |             |
| 🗙 Delete                         |     | Current (Sprint 1 - 10/13/2016 - 10/26/2 | .016)       |
| Copy as HTML                     |     | FUTURE ITERATIONS                        |             |
| ☑ Email selected work item(s)    |     | Sprint 2                                 |             |
|                                  | _   | Sprint 3                                 |             |
| 'Y' New branch                   |     | Sprint 4                                 |             |
| -== Visualize                    |     | Sprint 5                                 |             |
|                                  |     | Sprint 6                                 |             |

## Vytváranie exportov z TFS

Navod na stranke: https://msdn.microsoft.com/en-us/library/dd286627(v=vs.110).aspx

URL: https://tfs.fiit.stuba.sk:8443/tfs/

Login: ako do AIS-u

Pred prvým exportom je potrebné si vytvoriť query, ktoré vráti stav úloh v danom šprinte. Návod na vytvorenie quory:

| Visual Studio Team Foundation Server 2015 / AugReality / AugReality Team                                                                                                    |                                         |                                                     |                 |                         |               |                                                |
|----------------------------------------------------------------------------------------------------|-----------------------------------------|-----------------------------------------------------|-----------------|-------------------------|---------------|------------------------------------------------|
| HOME CODE WORK BUILD TEST RELEASE DOC*<br>Backlogs Queries -1.                                                                                                    |                                         |                                                     |                 |                         |               |                                                |
| 2. New View Concernent Concernent | New (<br>Results<br>5. Save             | Vew Query 1 20 work<br>esults Editor Charts<br>Save |                 |                         |               |                                                |
| <ul> <li>My favorites</li> <li>Drag queries here to add them to y</li> <li>Team favorites</li> </ul>                                                                                                    | Type of query 🗟 Tree of work items 🚤 3. |                                                     |                 |                         |               |                                                |
| Drag shared queries here to add th                                                                                                    | + ×                                     | (= A                                                | (B And/Or       | Field<br>Work Item Type | Operator<br>= | Value <ul> <li>Product Backlog Item</li> </ul> |
| A My Queries New Query 1* Report sprintu Shared Queries                                                                                                    | + X<br>+ Add<br>Filters fo              | new cla<br>r linked                                 | And • State • = |                         |               | [Any]                                          |
|                                                                                                    | + ×                                     | (= A                                                | nd/Or           | Field<br>Work Item Type | Operator<br>= | Value <ul> <li>[Any]</li> </ul>                |
| + Add new clause     Filter options     Type of tree       Match top-level work items first \vee     Parent/Child     \vee                                                                                                    |                                         |                                                     |                 |                         |               |                                                |

## Excel

- V hlavnom menu vybrať záložku TEAM (mala by byť vpravo hore).
- Klik na New List ( umiestnená na ľavo pod záložkou File/Súbor).
- Vybrať novo vytvorené query:

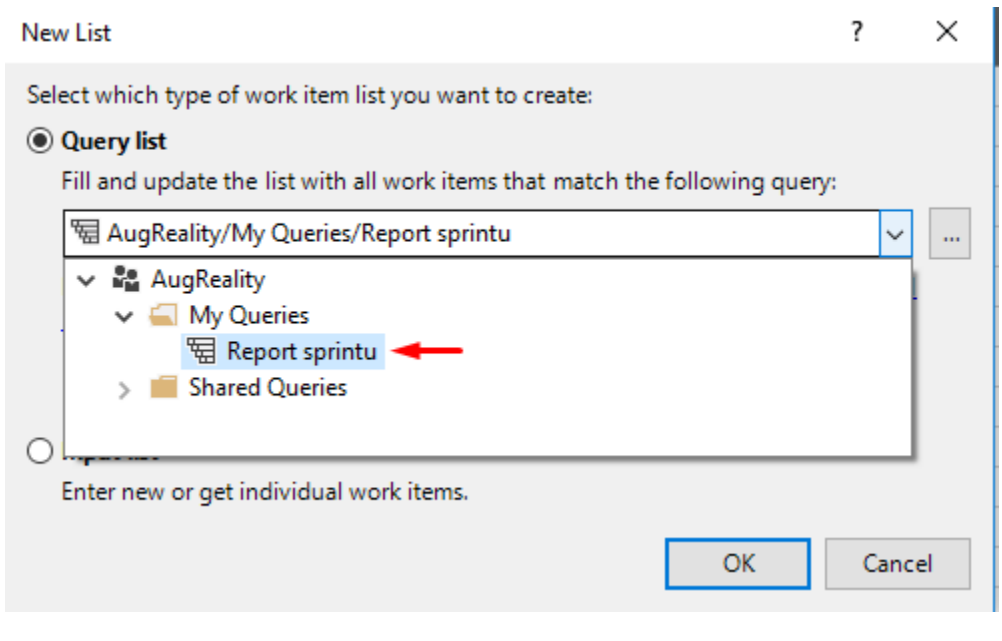

• Hotovo

# 2.4.10 Logovanie s knižnicou Easylogging++

## Úrovne logovania

Easylogging++ poskytuje tieto úrovne logovania:

- · Global Generická úroveň, reprezentujúca všetky ostatné
- Trace Zachytávame informácie, vhodné na back-trackovanie rôznych problémov.
- · Debug Zaznamenávame informácie, vhodné pri vývoji aplikácie.
- Fatal Používame keď nastane chyba, ktorá pravdepodobne ukončí program.
- Error Používame keď nastane závažnejšia chyba ale program bude naď alej pracovať.
- · Warning Používame keď nastane chyba ale program bude naď alej pracovať.
- Info Používame na zachytenie priebehu aplikácie.
- Verbose Nepoužívame.
- Unknown Nepoužívame.

## Čo a ako treba logovať

## Čo je potrebné logovať:

- Začiatok každej metódy
- Všetky možné errory / warningy

#### Ako treba logovať:

· Začiatok každej metódy logujeme v tvare

```
function() {
    LOG( INFO ) << "MENO_BALIKU/MENO_TRIEDY/MENO_FUNKCIE(PARAMETRE)"
}</pre>
```

Pozor, parametre používať iba v prípade, že je to vhodné

· Všetky možné errory / warningy logujeme v tvare

```
LOG ( WARNING/ERROR/FATAL ) << "MENO_BALIKU/MENO_TRIEDY/MENO_

$\dots FUNKCIE (PARAMETRE) "
```

V tomto prípade sa snažíme zalogovať aj všetky potrebné parametre, ktoré spôsobili warning / error

## 2.4.11 Metodika na písanie BDD testov

#### Písanie testov

1. Vytvorme normálny .cpp súbor a v hlavičke uveď me:

```
#include <igloo/igloo_alt.h>
using namespace igloo;
```

2. Najskôr popíšeme, čo chceme testovať pomocou Describe-u:

```
Describe(a_foo_bar) {
    ...
```

3. V tele Describe-u uvedieme funkcie, ktorými budeme testovať spravanie. Funkcie pomenujme tak, aby boli samoopisné:

```
It( foo_should_be_bar ) {
   ...
}
```

#### 4. V tele It-u už píšeme klasické asserty, eg:

```
Assert::That( 2+4, Is().EqualTo(6) );
Assert::That( "FIIT", Is().EqualTo("LIFE") );
```

#### Spustenie testov

1. Testy (vsetky \*.cpp) pre vas modul umiestnujte do priecinka:

```
~root/tests/Foo
```

Testy fungujú tak, že si buildnete vlastný .exe súbor, ktorý odtestuje danú funkcionalitu. Test si buildnete následovne:

- otvorte hlavný CMakeLists.txt
- ctrl+f -> "BDD Igloo tests"
- 2. Teraz si potrebujete nakopirovat nejaky kod, minimalne by ste mali mat:

```
file( GLOB_RECURSE SRC_FOO_TESTS "tests/Foo/*.cpp" )
add_executable( test_foo_module ${TEST_RUNNER} ${SRC_FOO_TESTS} )
add_dependencies( test_foo_module igloo )
target_compile_options( test_foo_module PUBLIC ${FLAGS_FOR_DEBUG} )
```

Dole pod testami (alebo ctrl+f -> "run all tests") pridajte ešte jeden riadok kódu:

```
add_test( testing_foo_module test_foo_module )
```

#### 3. Teraz musite zmeny ulozit a nechat zbehnut CMake

- pravym na project -> Run CMake
- v QTCreatori zmente build/run target na Tests/test\_foo\_module
- 4. Pokial uz mate v priecinku tests/foo testy mali by sa buildnut/zbehnut